# 3MICT

| ПЕРЕЛ | ІК С                                    | КОРОЧ                                       | ІЕНЬ, ТЕРМІНІВ І ПОЗНАЧЕНЬ                              | 5    |  |  |  |
|-------|-----------------------------------------|---------------------------------------------|---------------------------------------------------------|------|--|--|--|
| ВСТУГ | I                                       | •••••                                       |                                                         | 7    |  |  |  |
| 1     | MO                                      | ОВА JAVA 2 ТА ЇЇ СЕРЕДОВИЩЕ РОЗРОБКИ        |                                                         |      |  |  |  |
| 2     | OCI                                     | НОВНІ СТАНДАРТНІ ЗАСОБИ СЕРЕДОВИЩА РОЗРОБКИ |                                                         |      |  |  |  |
|       | JAVA ФІРМИ ORACLE (SUN MICROSYSTEMS) 12 |                                             |                                                         |      |  |  |  |
| 3     | 3AI                                     | ТАЛЬН                                       | І ПРИНЦИПИ ПОБУДОВИ ПЛАТФОРМИ                           | . 59 |  |  |  |
|       | 3.1                                     | Знайо                                       | мство з Eclipse Foundation                              | . 60 |  |  |  |
|       | 3.2                                     | Проек                                       | ти співтовариства і архітектура платформи               | . 62 |  |  |  |
|       |                                         | 3.2.1                                       | Завдання й проекти Eclipse Foundation                   | . 62 |  |  |  |
|       |                                         | 3.2.2                                       | Архітектура платформи                                   | . 64 |  |  |  |
| 4     | IHT                                     | ЕГРОЕ                                       | АНЕ СЕРЕДОВИЩЕ РОЗРОБКИ                                 | . 68 |  |  |  |
|       | 4.1                                     | Устан                                       | овлення середовища розробки                             | . 68 |  |  |  |
|       | 4.2                                     | Перши                                       | ий запуск, перше знайомство з основними поняттями й     |      |  |  |  |
|       |                                         | систем                                      | лами платформи                                          | . 69 |  |  |  |
|       |                                         | 4.2.1                                       | Поняття робочого простору                               | . 70 |  |  |  |
|       |                                         | 4.2.2                                       | Вікно вітання й знайомство з підсистемою допомоги       | . 72 |  |  |  |
|       | 4.3                                     | Понят                                       | тя робочого місця й інструментальні засоби              |      |  |  |  |
|       |                                         | корист                                      | гувальницького інтерфейсу                               | . 76 |  |  |  |
|       |                                         | 4.3.1                                       | Призначення й властивості бібліотеки для розробки       |      |  |  |  |
|       |                                         |                                             | графічних інтерфейсів користувача                       | . 77 |  |  |  |
|       |                                         | 4.3.2                                       | Структура й призначення набору Java-класів для побудов  | ВИ   |  |  |  |
|       |                                         |                                             | графічного інтерфейсу користувача                       | . 79 |  |  |  |
|       |                                         | 4.3.3                                       | Робоче місце: інструменти, компонування, редактори й    |      |  |  |  |
|       |                                         |                                             | представлення                                           | . 80 |  |  |  |
|       |                                         | 4.3.4                                       | Інтеграція інструментів, що підключаються, з інтерфейсо | ЭМ   |  |  |  |
|       |                                         |                                             | користувача                                             | . 84 |  |  |  |
| 5     | POE                                     | SOTA E                                      | В ІНТЕГРОВАНОМУ СЕРЕДОВИЩІ РОЗРОБКИ                     | . 86 |  |  |  |
|       | 5.1                                     | Інстру                                      | мент Java Development Tool, як основа розробки          |      |  |  |  |
|       |                                         | коду Ј                                      | ava                                                     | . 86 |  |  |  |
|       | 5.2                                     | Створ                                       | ення файлу вихідного коду                               | . 89 |  |  |  |
|       | 5.3                                     | Компі                                       | ляція програми в середовищі                             | 100  |  |  |  |
|       | 5.4                                     | Редагу                                      | ування вихідного Java коду в редакторі                  | 102  |  |  |  |

| 5.4.1                                                       | Відображення помилок у редакторі й інших       |     |  |  |  |
|-------------------------------------------------------------|------------------------------------------------|-----|--|--|--|
|                                                             | представленнях                                 | 102 |  |  |  |
| 5.4.2                                                       | Виправлення помилок Java-коду в редакторі      | 107 |  |  |  |
| ДОДАТОК А Ключі командного рядку системи 113                |                                                |     |  |  |  |
| ДОДАТОК Б Стислий опис «гарячих клавішів», що налаштовані у |                                                |     |  |  |  |
| ΠJ                                                          | атформі                                        | 115 |  |  |  |
| ДОДАТОК В Ік                                                | онки та кнопки панелей інструментів середовища | 120 |  |  |  |
| ПЕРЕЛІК ПОСИЛА                                              | ЧНР                                            | 124 |  |  |  |

# ПЕРЕЛІК СКОРОЧЕНЬ, ТЕРМІНІВ І ПОЗНАЧЕНЬ

| Ant        | – Another Neat Tool, java-утиліта для автоматизації процесу                                                                    |
|------------|----------------------------------------------------------------------------------------------------|
|            | зоорки програмного продукту.                                                                                                   |
| API        | – Application Programming Interface, інтерфейс прикладного                                                                     |
|            | програмування (іноді інтерфейс програмування додатків), на-                                                                    |
|            | бір готових класів, процедур, функцій, структур і констант,                                                                    |
|            | що надаються для використання в зовнішніх програмних про-<br>дуктах.                                                           |
| AWT        | – Abstract Window Toolkit, стандартний АРІ для реалізації гра-                                                                 |
|            | фічного інтерфейсу в Java-програми.                                                                                            |
| CRC картки | – Class, Responsibilities, Collaboration, Клас, Обов'язки, Взаємодія,                                                          |
|            | картки для командної розробки систем.                                                                                          |
| EJB        | – Enterprise JavaBeans, специфікація технології написання й під-                                                               |
|            | тримки серверних компонентів, що містять бізнес-логіку.                                                                        |
| GUI        | – Graphical User Interface, графічний інтерфейс користувача.                                                                   |
| IDE        | – Integrated Development Environment, інтегроване середовище розробки                                                          |
| IDL        | – Interface Description Language або Interface Definition Lan-                                                                 |
|            | guage, мова опису інтерфейсів. Слугує для опису інтерфейсів і                                                                  |
|            | забезпечення зв'язку програмних компонентів, створених на                                                                      |
|            | різних мовах програмування, наприклад, компонентів на С++                                                                      |
|            | і компонентів на Java.                                                                                                    |
| JAAS       | <ul> <li>Java Authentication and Authorization Service, засоби для автен-<br/>тифікації й авторизації користувачів.</li> </ul> |
| JDK        | – Java Development Kit, безкоштовно розповсюджуваний Oracle                                                                    |
|            | Corporation (panime Sun Microsystems) комплект розроблюва-                                                                     |
|            | ча додатків мовою Java.                                                                                                    |
| JDT        | – Java Development Tools, інструменти розробки Java.                                                                           |
| JFace      | – Додатковий програмний шар над SWT (див.), набір Java-                                                                        |
|            | класів, що реалізує наиоільш загальні завдання побудови GUI                                                                    |
| IDE        | (див.).                                                                                                    |
| JKE        | – Java Kuntime Environment, середовище виконання Java.                                                                         |
| JSP        | – Java Server Pages, технологія, що дозволяє створювати код, що                                                                |
|            | містить як статичні, так і динамічні компоненти.                                                                               |

- MVC Model-View-Controller, модель-уявлення-поведінка, модельуявлення-контролер.
- PDE Plug-in Development Environment, середовище розробки плагинів.
- РКСЅ#7, #10 Public-Key Cryptography Standards №7 і №10, стандарти сімейства стандартів, розроблених і опублікованих RSA Data Security Inc. Використовуються для підписання, шифрування повідомлень і для розсилань сертифікатів, а, також, визначають формат запиту про автентичність відкритого ключа відповідно.
- РМС Project Management Committee, комітет з управління проектом.
- PRE Platform Runtime Environment, середовище виконання платформи Eclipse.
- RMI Remote Method Invocation, програмний інтерфейс виклику віддалених методів у мові Java.
- SDK Software Development Kit, комплект засобів розробки, що дозволяє створювати програмне забезпечення
- SHA Secure Hash Algorithm, алгоритм криптографічного хешування для вхідного повідомлення довільної довжини до 2-х ексбібайтів (див.).
- SWT Standard Widget Toolkit, бібліотека з відкритим вихідним кодом для розробки графічних інтерфейсів користувача мовою Java.
- Тотсат Програма-контейнер сервлетів і така, що реалізує специфікацію сервлетів і специфікацію JSP (див.).
- UI User Interface, інтерфейс користувача.
- URL Universal Resource Locator, адреса сторінки в Internet.
- VM Virtual Machine, віртуальна машина (Java).
- Х.509 Стандарт обумовлює формати даних і процедури розподілу загальних ключів за допомогою сертифікатів із цифровими підписами, які надаються сертифікаційними органами.

Ексбібайт – 2<sup>60</sup> байтів.

#### ВСТУП

Методичні вказівки призначені для студентів другого курсу факультету комп'ютерних наук, котрі вивчають курс об'єктно-орієнтованого програмування і виконують відповідні лабораторні роботи.

Виконання лабораторних робот мовою Java за допомогою SDK – середовища розробки програм, що поставляється фірмою Oracle – розробником мови, неможливе без знання і володіння різними програмними інструментальними засобами.

Підручники мови Java містять лише відомості безпосередньо лише з семантики, синтаксису мови та бібліотеки класів Java, що містить універсальні структури даних і алгоритми, здатні задовольнити потреби більшості стандартних додатків, і зовсім не торкаються питань інструментальних засобів середовища розробки. Але ці питання досить складні і, відповідно, вимагають вивчення за допомогою додаткової літератури. Складність при цьому полягає у практично повній відсутності таких посібників українською мовою, а також у малій кількості видань навіть російською. Переважна більшість літератури з цих питань є англомовною (див. перелік посилань).

Тому <u>метою</u> даних методичних вказівок є надання студентам досить повної інформації з різноманітних засобів розробки програм мовою Java. Ця інформація повинна допомогти студентам при створенні не тільки лабораторних робіт з об'єктно-орієнтованого програмування, але і при виконанні досить складних розробок у курсових та дипломних проектах.

<u>Завданням</u> методичних вказівок є навчити студентів вибирати зі всіх можливих засобів розробки додатків ті, котрі є найбільш підходящими і ефективними у кожному конкретному випадку їх застосування.

Оскільки методичні вказівки призначені в основному для самостійної роботи студентів дома перед виконанням лабораторних робіт, тому до них не включено розділ присвячений техніці безпеки.

7

### 1 МОВА ЈАVА 2 ТА ЇЇ СЕРЕДОВИЩЕ РОЗРОБКИ

У цей час найбільше поширення в програмуванні знайшли об'єктноорієнтовані мови такі, як C++ і, особливо, Java. Основною перевагою об'єктноорієнтованих мов програмування, є високий ступінь повторного використання коду в добре спроектованих системах. Це означає, що для розробки кожного наступного додатка потрібно набагато менше нового коду; отже, меншу кількість коду потрібно супроводжувати й підтримувати.

Повторне використання може приймати різні форми. Це й запозичення окремих рядків коду, і використання окремих класів або логічно зв'язаних між собою груп класів. Найбільш простим і таким, що не потребує великих навичок способів є, звичайно ж, повтор рядків. Практично всі програмісти хоч раз, але використовували в редакторі тексту сполучення клавіш «Ctrl-C> і «Ctrl-V> для копіювання й вставки реалізації того або іншого алгоритму з однієї програми до іншої. Але цей спосіб є й найменш вигідним, оскільки той самий фрагмент коду просто дублюється в різних додатках. Набагато ефективніше, використовуючи об'єктно-орієнтовані мови програмування, звертатися до існуючих класів, модифікуючи їх або успадковуючи від них. Але ще більших успіхів можна досягти, використовуючи набори класів, організовані в інструментальні бібліотеки, середовища розробки. Під середовищем розробки (SDK – Software Development Kit) за звичай розуміють сукупність класів, що надають набір послуг у певній області. Таким чином, середовище розробки експортує ряд окремих класів і ме*ханізмів*, які можуть використовуватися безпосередньо або адаптуватися до завдань користувача.

Середовища розробки можуть бути досить універсальні й бути застосовні до широкого кола додатків. До цієї категорії належать загальні фундаментальні класи, математичні бібліотеки й бібліотеки графічного інтерфейсу користувача. Середовища розробки можуть зустрічатися й у досить вузьких предметних областях. Там, де існує сімейство програм, котрі вирішують подібні завдання, з'являється привід створювати й використовувати прикладне середовище розробки.

Із самого початку розроблювачі мови Java поставили перед собою завдання забезпечити для свого середовища розробки досить значне число окремих класів і пакетів класів. На рис. 1.1 з [1] приведений графік росту числа класів у середовищі розробки Java у міру переходу від однієї версії середовища до іншої. A very brief history of Java

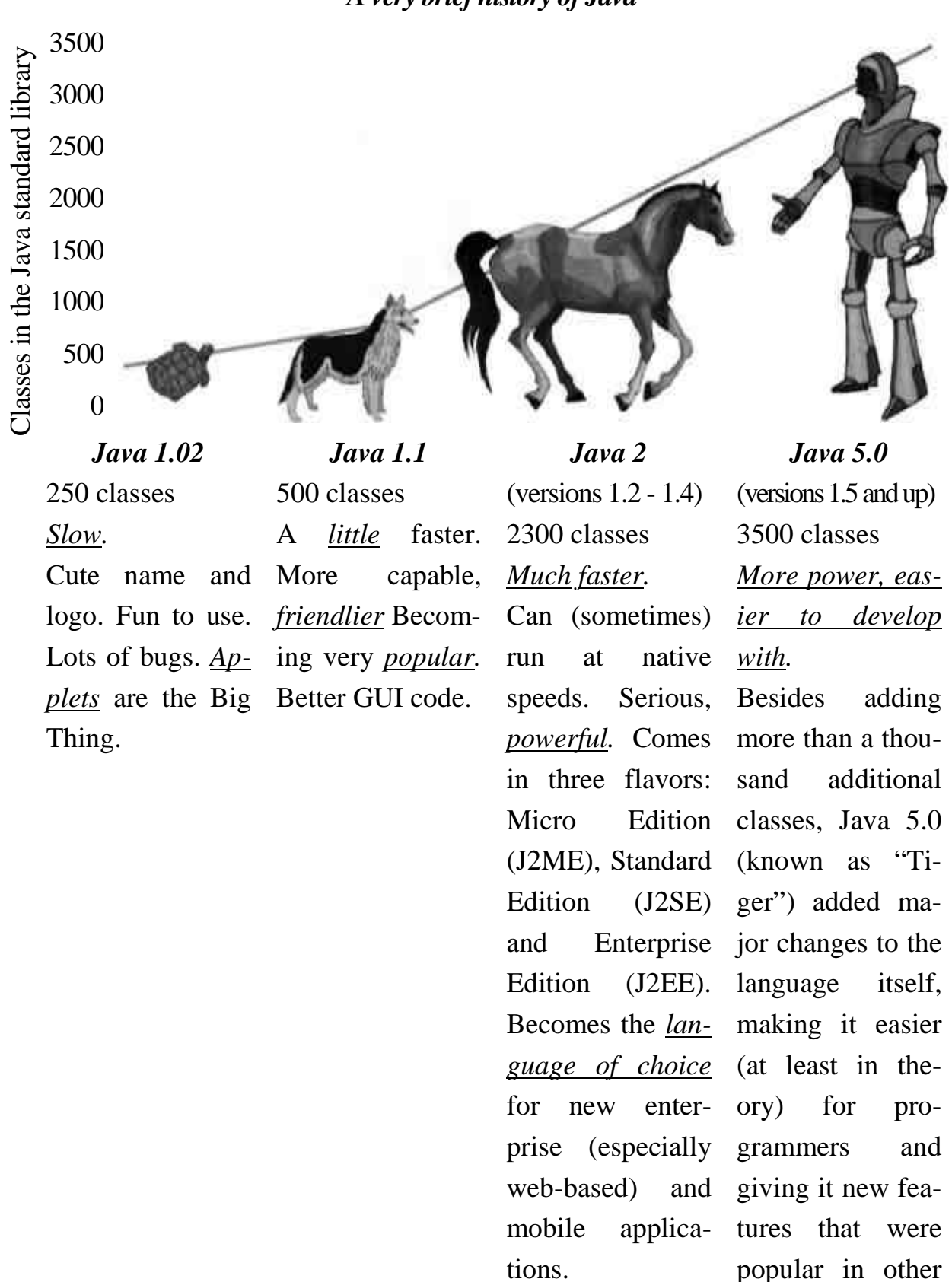

languages.

Рисунок 1.1 – Образне подання росту числа класів бібліотеки Java

Бібліотека класів Java містить універсальні структури даних і алгоритми, здатні задовольнити потреби більшості стандартних додатків. Крім того, бібліотека класів задовольняє всім вимогам, котрі пред'являються до подібних бібліотек, тобто вона є:

повною містить сімейства класів, об'єднаних узгодженим зовнішнім інтерфейсом, але з різними уявленнями, так щоб розроблювачі могли вибрати те, семантика якого найбільш точно відповідає додаткові;

- адаптуємою всі фрагменти коду, що залежать від платформи, виділені й ізольовані в окремі класи для забезпечення можливості локальних змін у них, розроблювачі мають контроль над механізмами зберігання даних і синхронізації процесів;
- ефективною підключення різних фрагментів бібліотеки до додатка є простим (ефективність при компіляції), непродуктивні витрати оперативної пам'яті й процесорного часу на обслуговування й підключення зведені до мінімуму (ефективність при виконанні), бібліотека забезпечує більш надійну роботу, чим механізми, розроблені користувачем вручну (ефективність при розробці);
- безпечною всі абстракції безпечні з погляду типів, таким чином, що припущення про поводження класу завжди забезпечуються компілятором, виявлення помилок динамічної семантики класів здійснюється механізмом виключень, порушення виключення не змінює стан об'єкта, що викликав виключення;
- простою бібліотека має прозору структуру, що дає можливість легко знаходити й підключати до додатка її фрагменти;
- розширюваною для користувачів реалізована можливість включення в бібліотеку нових класів, при цьому архітектурна цілісність середовища розробки не порушується.

Як механізми розробки, у поставку мови Java фірма Oracle включає дуже велику кількість інструментів для програмістів. На рис. 1.2 наводиться вміст каталогу із програмним забезпеченням, що входить у поставку пакета Java 2 SDK або як його ще називають JDK (Java Development Kit, інструменти розробки Java). Цілком очевидно, що основні інструменти – це інтерпретатор (власне машина Java), компілятор і налогоджувач Java, але є й інші.

| Том в устройстве D имеет метку ProgramDisk<br>Серийный номер тома: 00D2-9336 |                  |                  |                 |  |  |  |  |  |
|------------------------------------------------------------------------------|------------------|------------------|-----------------|--|--|--|--|--|
| Содержимое папки D:\Program Files\Java\jdk\bin\                              |                  |                  |                 |  |  |  |  |  |
| [.]                                                                          | javadoc.exe      | jstack.exe       | rmic.exe        |  |  |  |  |  |
| []                                                                           | javah.exe        | jstat.exe        | rmid.exe        |  |  |  |  |  |
| javaws.exe                                                                   | javap.exe        | jstatd.exe       | rmiregistry.exe |  |  |  |  |  |
| javaw.exe                                                                    | extcheck.exe     | keytool.exe      | schemagen.exe   |  |  |  |  |  |
| java.exe                                                                     | apt.exe          | kinit.exe        | serialver.exe   |  |  |  |  |  |
| unpack200.exe                                                                | jarsigner.exe    | klist.exe        | servertool.exe  |  |  |  |  |  |
| packager.exe                                                                 | jdb.exe          | ktab.exe         | idlj.exe        |  |  |  |  |  |
| HtmlConverter.exe                                                            | jhat.exe         | native2ascii.exe | jps.exe         |  |  |  |  |  |
| jconsole.exe                                                                 | jar.exe          | orbd.exe         | wsgen.exe       |  |  |  |  |  |
| tnameserv.exe                                                                | jmap.exe         | pack200.exe      | xjc.exe         |  |  |  |  |  |
| wsimport.exe                                                                 | appletviewer.exe | jinfo.exe        | java-rmi.exe    |  |  |  |  |  |
| javac.exe                                                                    | jrunscript.exe   | policytool.exe   |                 |  |  |  |  |  |
| 45                                                                           | файлов 16501     | .76 байт         |                 |  |  |  |  |  |
| 2 папок 257089536 байт свободно                                              |                  |                  |                 |  |  |  |  |  |

Рисунок 1.2 – Вміст каталогу із програмами, що поставляються фірмою Oracle (команда системи dir /d /-c /og-s)

Ці інструменти входять у пакет розробки від Oracle, і їх варто розглядати як особливості реалізації, оскільки вони не описані в специфікації Java. Більшість додатків пакета (включаючи компілятор, налогоджувач, програму документування й т.і.) є програмами з інтерфейсом командного рядка. Роботу в командному рядку можна до певної міри вважати протилежністю *гнучкої розроб-ки* (agile development). Командний рядок, хоча й є трохи складним у вивченні, але дозволяє досить ефективно й гнучко управляти процесом розробки програм. І, незважаючи на складність, безліч професійних розроблювачів віддають перевагу саме командному рядку, причому працюють у ньому досить ефективно. Тому для ознайомлення із цим підходом і з'ясування фундаментальних принципів, або якщо так можна сказати, вивчення того, що відбувається за лаштунками, у розділі 2 приведений опис практично всіх основних програм пакета. Пропущені тільки розгляд засобів роботи з RMI (Remote Method Invocation) і IDL (Interface Description/Definition Language), котрі призначені для корпоративного програмування. Їхній опис можна знайти, наприклад, у книгах [2, 3].

# 2 ОСНОВНІ СТАНДАРТНІ ЗАСОБИ СЕРЕДОВИЩА РОЗРОБКИ JAVA ФІРМИ ORACLE (SUN MICROSYSTEMS)

### Команда Java

Реалізація: JDK 1.0 і вище

Призначення: інтерпретатор мови Java

### Синтаксис командного рядка:

java [ключі\_інтерпретатора] ім'я\_класу [параметри\_програми]

java [ключі\_інтерпретатора] -jar jar-файл [параметри\_програми] Опис

*java* – це інтерпретатор байта-коду. Він запускає програми, що написані мовою Java.

*ім'я\_класу* – ім'я класу програми, яку потрібно запустити. Воно повинне бути повним, тобто містити ще й ім'я пакета класу, але без розширення .*class*. Наприклад:

# java david.games.Checkers

### java Test

У класі обов'язково повинен бути визначений метод *main()*, що має наступну сигнатуру:

# public static void main(String[] args)

Цей метод є точкою входу в програму, і інтерпретатор починає виконання байт-коду саме з нього.

В Java 1.2 і наступних версіях програму можна впакувати у виконуваний архівний файл .*jar*. Щоб запустити таку програму, використовується ключ *-jar* для зазначення файлу JAR. Маніфест файлу *.jar*, що виконується, повинен містити атрибут *Main-Class*, що визначає, у якому з файлів усередині архіву перебуває клас із методом *main*().

Будь-які параметри командного рядка, що передують імені файлу класу або файлу JAR, – це ключі інтерпретатора Java. Всі параметри, які йдуть після імені класу або архіву JAR, являють собою параметри самої програми, вони ігноруються інтерпретатором Java і передаються у вигляді масиву рядків методу *main*().

Інтерпретатор Java працює до завершення методу *main()*. Всі потоки програми (крім потоків, позначених як *daemon*) теж завершуються.

### Версії інтерпретатора

Залежно від використовуваної версії SDK Java можлива наявність у цих пакетах інших версій інтерпретатора Java. Кожна з них схожа на *java*, але має спеціальні можливості. Існують наступні різновиди інтерпретатора:

### java

Це базова версія інтерпретатора Java; звичайно потрібно використовувати саме її. В Java 1.2 набір підтримуваних ключів істотно змінився в порівнянні з Java 1.1, змінилася й дія ключів. В інших випусках були проведені незначні зміни.

### oldjava

Ця версія інтерпретатора включена в пакет Java 1.2 і Java 1.3 для сумісності з Java 1.1. Вона завантажує класи за схемою, що застосовувана в Java 1.1. Програм, що використовують цю версію інтерпретатора, дуже мало, тому вона не ввійшла до складу більш пізніх пакетів, починаючи з Java 1.4.

### javaw

Ця версія інтерпретатора включена тільки в платформи для Windows. *javaw* використовується в тому випадку, коли потрібно виключити появу вікна консолі при запуску програми Java (наприклад, зі сценарію). В Java 1.2 і Java 1.3 включена програма *oldjavaw*, що сполучає в собі можливості *oldjava* і *javaw*.

### java\_g

В Java 1.0 і Java 1.1 програма  $java_g$  – це отладочная версія інтерпретатора Java. У ній доступно кілька спеціальних ключів командного рядка, але ця версія застосовується рідко. У платформах для Windows є програма  $javaw_g$ . Інструмент  $java_g$  не входить в Java 1.2 і наступні версії.

# Серверна й клієнтська ВМ

Віртуальна машина «HotSpot» фірми Oracle має два різновиди: першій різновід для роботи з клієнтськими додатками, що мають малий час життя, а другий призначений для серверних програм, що мають великий час життя. В Java 1.4 і вище за допомогою ключа *-server* можна запустити серверну віртуальну машину. Клієнтську машину можна вибрати за допомогою ключа *-client*, що є ключем за замовчуванням.

# Класична ВМ

Починаючи з Java 1.3 можна задати ключ *-classic*, щоб вибрати «класичну ВМ» (по суті, це та ж саме, що й віртуальна машина Java 1.2).

### Динамічний компілятор

В Java 1.2 і Java 1.3 при зазначенні ключа *-classic* інтерпретатор Java використовує динамічний компілятор (just-in-time compiler, JIT), якщо він доступний на використовуваній платформі. JIT перетворює байт-код Java у машинні інструкції на етапі виконання. Це значно збільшує швидкість роботи більшості Java-програм. Динамічний компілятор JIT можна відключити, привласнивши змінній середовища JAVA\_COMPILER значення «NONE» або встановивши для системної властивості *java\_compiler* це ж значення за допомогою ключа *-D*:

# set JAVA\_COMPILER=NONE // установка змінної оточення

# java -Djava\_compiler=NONE MyProgram

Якщо необхідно використовувати іншу реалізацію компілятора JIT, то змінній середовища або системній властивості привласнюється ім'я необхідного компілятора. Ця змінна не використовується в Java 1.4 з віртуальною машиною HotSpot, що застосовує більш ефективну технологію JIT.

# Потокові системи

В ОС Solaris і інших Unix платформах можна вибрати тип потоків для інтерпретатора Java 1.2 або класичної ВМ Java 1.3. Щоб використати тип потоків, застосовуваний даної ОС, у командному рядку задається ключ *-native*. Для використання віртуальних, або «зелених», потоків (за замовчуванням) вказується ключ *-green*. В Java 1.3 клієнтська машина за замовчуванням застосовує рідні потоки ОС. При зазначенні ключів *-green* або *-native* в Java 1.3 автоматично додається ключ *-classic*. В Java 1.4 ці ключі більше не підтримуються через непотрібність.

### Ключі командного рядка -classic

В Java 1.3 цей ключ запускає «класичну ВМ» замість високопродуктивної клієнтської машини, використовуваної за замовчуванням.

### -classpath шлях

Визначає каталоги, файли JAR або ZIP, які переглядає програма *java* при спробі завантажити клас. В Java 1.0 і Java 1.1, а також при використанні *oldjava*, цей ключ визначає розташування системних класів, класів розширень і класів додатків. В Java 1.2 і наступних версіях цей ключ визначає тільки розташування класів додатків.

-client

Оптимізувати інкрементну компіляцію ВМ HotSpot для типових клієнтських додатків. Доступний в Java 1.4 і наступних версіях (див. також ключ *server*).

### -cp

Синонім -classpath. Доступний в Java 1.2 і наступних версіях.

## -cs, -checksource

Із цими ключами *java* перевіряє час зміни зазначеного файлу класу й відповідного файлу з вихідним кодом. Якщо файл класу не знайдений або застарів, вихідний код автоматично перекомпілюється. Ключ, доступний тільки в Java 1.0 і Java 1.1, а в Java 1.2 і наступних версіях він не підтримується.

### -Dимя\_властивості=значення

Привласнити *значення* зазначеній системній *властивості*. Інтерпретатор *java* може здійснювати пошук цього значення за ім'ям властивості. Можна вказати будь-яку кількість ключів -*D*, наприклад:

# java -Dawt.button.color=gray -Dmy.class.pointsize=14 my.class -d32

Запуск в 32-розрядному режимі. Ключ є допустимим в Java 1.4 і наступних версіях, але в цей час реалізований тільки для OC Solaris.

# -d64

Запуск в 64-розрядному режимі. Ключ є допустимим в Java 1.4 і наступних версіях, але в цей час реалізований тільки для OC Solaris.

# -da[:where]

Відмінити оператори контролю (assertions). Доступний в Java 1.4 і наступних версіях (див. також *-disableassertions*).

# -debug

Запустити програму *java* таким чином, щоб налогоджувач *jdb* мiг пiдключитися до сесії інтерпретатора. В Java 1.2 і наступних версіях цей ключ замінений ключем -*Xdebug*.

# -disableassertions[:where]

Відмінити оператори контролю (assertions). Ключ уперше з'явився в Java 1.4. Допускається скорочений варіант *-da*. Якщо указан тільки сам ключ (за замовчуванням), то відміняються всі оператори контролю (крім тих, які перебувають у системних класах). Щоб відмінити оператори контролю тільки з одного класу, потрібно відразу за ключем поставити двокрапку й указати повне ім'я класу. Щоб відмінити оператори контролю у всім пакеті (і всіх пакетах, що входять до нього), після ключа потрібно поставити двокрапку, ім'я пакета й три крапки. (див. також *-enableassertions* i *- disablesystemassertions*).

#### -disablesystemassertions

Відмінити оператори контролю у всіх системних класах (за замовчуванням). Ключ уперше з'явився в Java 1,4. Допускається скорочений запис *-dsa*. Цей ключ не приймає ніяких параметрів.

### -enableassertions[:where]

Використовувати оператори контролю. Ключ уперше з'явився в Java 1.4. Допускається скорочена форма -ea[:where]. Якщо ключ зазначений без параметрів, будуть використовуватися всі оператори контролю (крім тих, які перебувають у системних класах). Щоб дозволити оператори контролю тільки з одного класу, потрібно поставити після ключа двокрапку й повне ім'я класу. Щоб використовувати оператори контролю із усього пакета (і всіх пакетів, що входять до нього) після ключа ставиться двокрапка, ім'я пакета й три крапки (див. також disableassertions i -enablesystemassertions).

### -enablesystemassertions

Використовувати оператори контролю з усіх системних класів. Допускається скорочений варіант *-esa*. Ключ доступний в Java 1.4 і наступних версіях.

#### -green

В операційних системах, що підтримують кілька типів потоків (наприклад, Linux i Solaris), цим ключем вибирається віртуальний, або «зелений», тип потоків. Даний ключ застосовується за замовчуванням в Java 1.2. В Java 1.3 при виборі цього ключа автоматично вибирається ключ *-classic*. (див. також – *native*). Ключ доступний тільки в Java 1.2 i Java 1.3.

### -help або -?

Виводиться довідкова інформація, і програма завершується (див. також -X).

### -jar jar-файл

Запустити јаг-файл, що може виконуватися. Маніфест цього файлу повинен містити атрибут *Main-Class*. Цей атрибут вказує, у якому класі перебуває *main()* - метод, з якого починається виконання програми. Ключ доступний в Java 1.2 і наступних версіях.

-native

В операційних системах, що підтримують різні типи потоків (наприклад, Solaris i Linux), цим ключем вибирається тип потоків, що використовується у даній ОС. За замовчуванням застосовується інший, «зелений» тип потоків. У деяких випадках, наприклад при запуску програми на багатопроцесорному комп'ютері, краще використовувати основний тип потоків. В Java 1.3 віртуальна машина HotSpot застосовує основні потоки. Ключ доступний тільки в Java 1.2 і 1.3.

### -showversion

Цей ключ виконує ті ж дії, що й *-version*. Відмінність полягає в тому, що із цим ключем інтерпретатор продовжує роботу після відображення інформації про версію. Доступний в Java 1.3 і наступних версіях.

### -verbose, -verbose:*class*

Виводити повідомлення при кожному завантаженні класу. В Java 1.2 і наступних версіях ключ -*verbose:class* можна використовувати як синонім.

### -verbose:gc

Виводити повідомлення при кожному збиранні сміття. Доступний в Java 1.2 і наступних версіях. У версіях, що передують 1.2, використовується ключ -verbosegc.

### -verbose:jni

Виводити повідомлення при кожному виклику методів Java, котрі залежать від платформи (native методів). Ключ є доступним в Java 1.2 і наступних версіях.

### -version

Програма *java* виводить версію інтерпретатора й завершує роботу.

### -X

Виводиться довідкова інформація для нестандартних ключів командного рядка інтерпретатора (тих, які починаються з -*X*), і програма завершує роботу (див. також -*help*). Ключ доступний в Java 1.2 і наступних версіях.

### -Xbatch

Приписання віртуальній машині HotSpot виконати динамічну компіляцію (just-in-time compilation) з високим пріоритетом, незалежно від часу, необхідного для компіляції. Без цього ключа віртуальна машина виконує низькопріоритетну компіляцію методів під час їхньої інтерпретації з високим пріоритетом. Доступний в Java 1.3 і наступних версіях.

### -Xbootclasspath: шлях

Визначає шлях пошуку системних класів, що складається з імен каталогів, ZIP і JAR архівіруваних файлів. Елементи списку шляхів розділяються символом «;» (крапка з комою). Цей ключ використовується дуже рідко. Доступний в Java 1.2 і наступних версіях.

### -Xbootclasspath/а:шлях

Додає зазначений *шлях* у кінець списку шляхів до системних класів. Роздільником списку шляхів служить «;». Доступний в Java 1.3 і наступних версіях.

### -Xbootclasspath/p:шлях

Додає зазначений *шлях* у початок списку шляхів до системних класів. Роздільником списку шляхів служить «;». Доступний в Java 1.3 і наступних версіях.

# -Xcheck:jni

Виконується додаткова перевірка при кожному використанні функцій з Java Native Interface. Ключ доступний в Java 1.2 і наступних версіях.

### -Xdebug

Запустити інтерпретатор так, щоб до нього міг підключитися налогоджувач. Ключ доступний в Java 1.2 і наступних версіях. У версіях, що передують 1.2, необхідно використовувати ключ *-debug*.

### -Xfuture

Виконати строгу перевірку формату всіх завантажених файлів класів. Без цього ключа інтерпретатор *java* робить таку ж перевірку, як в Java 1.1. Ключ доступний в Java 1.2 і наступних версіях.

# -Xincgc

Використовувати інкрементне збирання сміття. У цьому режимі збирач сміття постійно працює у фоновому режимі, а виконувана програма дуже рідко припиняється для збирання сміття. Проте, використання цього ключа знижує загальну продуктивність приблизно на 10%. Ключ доступний в Java 1.3 і наступних версіях.

# -Xint

Із цим ключем BM HotSpot працює тільки в режимі інтерпретатора, без виконання динамічної компіляції. Доступний в Java 1.3 і наступних версіях.

# -Xloggc:ім'я\_файлу

Приписання ВМ вести, у зазначеному файлі, журнал реєстрації подій, зв'язаних зі збиранням сміття.

#### -Xmixed

Із цим ключем BM HotSpot виконує динамічну компіляцію найбільш часто використовуваних («гарячих») методів, а інші методи виконує в режимі інтерпретатора. Такий режим роботи встановлений за замовчуванням (див. також ключі -*Xbatch* i -*Xint*). Ключ доступний в Java 1.3 і наступних версіях.

### -Xms обсяг\_купи [k | m]

Визначає, скільки пам'яті буде виділено під «купу» при старті інтерпретатора. За замовчуванням обсяг пам'яті (*обсяг\_купи*) вказується в байтах. Можна вказати розмір у кілобайтах або мегабайтах, поставивши k або m відповідно.

За замовчуванням розмір «купи» дорівнює 1 Мбайт. Продуктивність великих програм або програм, що інтенсивно використовують пам'ять (таких як компілятор Java), можна збільшити, виділивши більше пам'яті при запуску інтерпретатора. Мінімальний початковий розмір «купи» – 1000 байт. Ключ доступний в Java 1.2 і наступних версіях. У версіях, що передують 1.2, застосовується ключ -*ms*.

### -Хтх обсяг\_купи\_max [k | m]

Визначає максимальний розмір «купи», що інтерпретатор використовує для динамічно створюваних об'єктів і масивів. За замовчуванням розмір вказується в байтах, але його можна вказати в кілобайтах або мегабайтах, поставивши k або m відповідно. За замовчуванням максимальний розмір «купи» дорівнює 16 Мбайт; і він не може бути менше 1000 байт. Ключ доступний в Java 1.2 і наступних версіях. У версіях, що передують 1.2, застосовується ключ -*mx*.

### -Xnoclassgc

Не збирати сміття класів. Ключ доступний в Java 1.2 і наступних версіях. В Java 1.1 застосовується ключ *-noclassgc*.

### -Xprof

Виводить у стандартний вихідний потік інформацію про виконання коду. Ключ доступний в Java 1.3 і наступних версіях. При використанні ключа classic, а також в Java 1.2 застосовується ключ -*Xrunhprof* (див. нижче). У версіях Java, що передують 1.2, задається ключ -*prof*.

### -Xrs

Використовувати менше сигналів операційної системи. При цьому на деяких системах може покращитися продуктивність. Ключ доступний в Java 1.2 і наступних версіях.

### -Xrunhprof:suboptions

Включити профілювання процесора, «купи», монітора. *suboptions* – це список елементів виду *ім'я=значення*, розділених комами. Для одержання списку підтримуваних параметрів і значень необхідно використовувати ключ - *Xrunhprof: help*. Ключ підтримується в Java 1.2 і наступних версіях. У версіях, що передують 1.2, профілювання підтримується частково. Воно включається за допомогою ключа *-prof*. В Java 1.3 даний ключ працює тільки в класичному режимі (ключ -classic) і не підтримується новою ВМ HotSpot (див. *-Xprof*).

### -Xss crex[k | m]

Визначає розмір стеку *java* потоку в байтах, кілобайтах або мегабайтах. Ключ доступний в Java 1.3 і наступних версіях.

Необхідно врахувати, що -X ключі не є стандартними і їхню зміну може бути зроблено фірмою Oracle без попередження. Так, наприклад, в Java 1.6 уведений ключ -*Xshare:off* | *on* | *auto*, що забороняє (*off*), наказує (*on*) або дозволяє по можливості (*auto*) використання поділюваних даних класу, Тому перед застосуванням цих ключів найкраще скористатися командою:

### java -X

### Завантаження класів

Інтерпретаторові Java відомо, де потрібно шукати системні класи, що входять до складу платформи Java. В Java 1.2 і наступних версіях йому також відомо, де шукати файли класів розширень, що встановлені у каталозі системних розширень. Але інтерпретаторові потрібно вказати, де шукати несистемні класи додатка, що запускається.

Файли класів зберігаються у каталогах з іменами, що відповідають іменам їхніх пакетів. Наприклад, клас *com.davidflanagan.utils.Util* зберігається у файлі *com\davidflanagan\utils\Util.class*. За замовчуванням як кореневий каталог інтерпретатор використовує поточний робочий каталог і шукає в ньому й у його підкаталогах всі класи.

Інтерпретатор може здійснювати пошук класів усередині архівів ZIP і JAR. Для того, щоб повідомити інтерпретатор, у яких пакетах (каталогах), архівіруваних ZIP і JAR файлах потрібно шукати несистемні класи, можна створити змінну середовища CLASSPATH, аналогічну системної змінної РАТН.

Для цього можна скористатися установками в системному віконці OC Windows, показаному на рис. 2.1

| Свойства системы                                                                                                    | <u>? ×</u>                                                                                                 |  |  |  |  |  |  |  |  |
|----------------------------------------------------------------------------------------------------|----------------------------------------------------------------------------------------------------|--|--|--|--|--|--|--|--|
| Восстановление системы Автоматическое обновление Удаленные свансы                                                                                                    |                                                                                                    |  |  |  |  |  |  |  |  |
| Общие Имя компьютера Оборудование Дополнителы                                                                                                    |                                                                                                    |  |  |  |  |  |  |  |  |
| Необходимо иметь права администратора для изменения большинства<br>перечисленных параметров.         Переменные среды         ? ×           Переменные среды пользователя для wasq |                                                                                                    |  |  |  |  |  |  |  |  |
| - Быстродействие                                                                                                    | Переменная Значение                                                                                        |  |  |  |  |  |  |  |  |
| Визуальные эффекты, использование процессора, оперативной и<br>виртивациой пемати                                                                                                  | HOME E:\Home Path\Wasq                                                                                     |  |  |  |  |  |  |  |  |
| виртусльной паляти                                                                                                    | TEMP C:\WINDOWS\TEMP                                                                                       |  |  |  |  |  |  |  |  |
| Параметры                                                                                                    |                                                                                                    |  |  |  |  |  |  |  |  |
|                                                                                                    |                                                                                                    |  |  |  |  |  |  |  |  |
| Профили пользователе                                                                                                    |                                                                                                    |  |  |  |  |  |  |  |  |
| Параметры рабочего с<br><u>И</u> мя переменной: CLASSPATH                                                                                                    | Создать Изменить Удалить                                                                                   |  |  |  |  |  |  |  |  |
| Значение переменной: sses;c:\javatools\classes.z                                                                                                    | ip;d:\javaapps epemenныe                                                                                   |  |  |  |  |  |  |  |  |
| - Загризка и восстаново                                                                                                    | Отмена я Значение 🔺                                                                                        |  |  |  |  |  |  |  |  |
|                                                                                                    | 1                                                                                                    |  |  |  |  |  |  |  |  |
|                                                                                                    |                                                                                                    |  |  |  |  |  |  |  |  |
| Параметры                                                                                                    | Pain D:(PROGRAFICHATIONAL(KATION*IC)).<br>PATHEXT .COM).EXE).BAT).CMD).VBS).VBE).JS).J<br>PROCESSOR_AR X86 |  |  |  |  |  |  |  |  |
| Переменные среды Отчет об ошибках                                                                                                    | Создать Изменить Удалить                                                                                   |  |  |  |  |  |  |  |  |
| ОК Отмена. Примен                                                                                                    | ОК Отмена                                                                                                  |  |  |  |  |  |  |  |  |

Рисунок 2.1 – Завдання змінної оточення CLASSPATH в ОС Windows XP

Більш простим м універсальним способом визначити шлях до класів – задати змінну середовища в командній оболонці Unix або в командному інтерпретаторі Windows. В Windows для завдання цієї змінної оточення необхідно використовувати команду *set*, наприклад, у такий спосіб:

### set CLASSPATH=\.;c:\myclasses;c:\javatools\classes.zip;d:\javaapps

При пошуку класу інтерпретатор переглядає всі шляхи в тім порядку, у якому вони зазначені в змінної оточення.

Крім цього шлях до класу можна визначити за допомогою ключів командного рядка *-classpath* або *-cp* інтерпретатора Java. Шлях, зазначений в одному із цих ключів, заміщає будь-який шлях, визначений у змінній середовища CLASSPATH. В Java 1.2 і наступних версіях ключ *-classpath* визначає тільки шлях пошуку класів додатка й користувальницьких класів. У версіях Java, що передують 1.2, або при використанні інтерпретатора *oldjava* цей ключ визначає шлях пошуку для всіх класів, включаючи системні класи й класи розширень.

**Див. також** *javac*, *jdb*  Команда javac Реалізація: JDK 1.0 і вище Призначення: компілятор мови Java Синтаксис командного рядка: javac [ключі] файли oldjavac [ключі] файли

### Опис

Програма *javac* - це компілятор Java. Він компілює вихідний код Java, що перебуває у файлах *.java*, у байт-код (файли *.class*). Сам компілятор написаний на Java. В Java 1.3 компілятор повністю переписаний, а його продуктивність істотно підвищилася. Хоча новий *javac* в основному є сумісним з попередніми версіями, старий компілятор також включений у поставку під ім'ям *oldjavac* (тільки в Java 1.3).

Програмі *javac* можна передати будь-яку кількість вихідних файлів Java, імена яких повинні мати розширення *.java*. Програма *javac* створює окремий файл із розширенням *.class* для кожного класу, визначеного у вихідних файлах. У кожному вихідному файлі може втримуватися будь-яка кількість класів, але тільки один із класів верхнього рівня може мати модифікатор public. Назва вихідного файлу (без розширення *.java*) повинне відповідати імені класу public, що міститься в цьому файлі.

Якщо в Java 1.2 і наступних версіях ім'я файлу, що указане в командному рядку, починається з @, то цей файл інтерпретується не як файл із вихідним кодом, а як список ключів компілятора й вихідних файлів. Таким чином, якщо записати імена вихідних файлів з одного проекту у файл із ім'ям *project.list*, можна скомпілювати відразу всі файли одною командою:

### javac @project.list

Щоб компілятор *javac* зміг скомпілювати вихідний файл, для нього повинні бути доступні оголошення всіх класів з вихідного файлу. Компілятор шукає оголошення, як у вихідних файлах, так і у файлах класів. При цьому він автоматично компілює вихідні файли, що не мають відповідних файлів класів, а також файли, які були змінені з моменту останньої компіляції.

# Ключі командного рядка

# -bootclasspath шлях

Визначає *шлях*, що використовується компілятором для пошуку системних класів. Цей ключ зручно застосовувати, коли *javac* використовується як крос-компілятор для компіляції класів, написаних під різні версії Java API. Наприклад, компілятор Java 1.3 можна застосовувати для компіляції класів у середовищі Java 1.2. Цей ключ не може визначати системні класи, які використовуються для запуску самого компілятора; можна задати тільки системні класи, які доступні для читання компіляторові (див. також *-extdirs* і *-target*). Ключ доступний в Java 1.2 і наступних версіях.

### -classpath шлях

Визначає *шлях*, що використовується компілятором для пошуку класів, на які посилається вихідний код. Цей ключ заміщає будь-який шлях зі змінного середовища CLASSPATH. Як і для інтерпретатора, *шлях* – це впорядкований список каталогів, архівів ZIP і JAR, розділених двокрапками в Unix і крапками з комами в Windows. Якщо не зазначений ключ *-sourcepath*, цей ключ також установлює шлях пошуку вихідних файлів.

У версіях Java, що передують 1.2, цей ключ визначає шлях до системних класів і класів розширень, а також до класів додатків і користувальницьких класів, тому він вимагає акуратного використання. В Java 1.2 і наступних версіях цей ключ установлює шлях пошуку тільки для класів додатків. Див. розділ «Завантаження класів» в описі команди *java*.

### -d каталог

Встановлює каталог, у якому (або в підкаталогах якого) потрібно зберегти файли класів. За замовчуванням *javac* зберігає отримані файли .*class* у тім же каталозі, де перебувають файли .*java* з оголошеннями цих класів. Якщо задано ключ *-d*, *каталог* розглядається як кореневий в ієрархії класів, а файли .*class* містяться в нього або в його підкаталоги залежно від назви пакета класу. Таким чином, команда

# javac -d /java/classes Checkers.java

поміщає файл *Checkers.class* у каталог /*java/classes*, якщо у файлі *Checkers.java* немає оператора package. Якщо ж у вихідному файлі позначена приналежність до пакета, наприклад:

### package com.davidflanagan.games;

то файл .*class* зберігається в каталозі \*Java*\*classes*\*com*\*davidflanagan*\*games*. Коли застосовується ключ -*d*, компілятор автоматично створює по відповідному шляху всі каталоги, у які будуть поміщені файли класів.

-depend

Включити рекурсивний пошук застарілих файлів класів, які необхідно перекомпілювати. Із цим ключем провадиться повна компіляція, що може сильно сповільнити процес. В Java 1.2 і наступних версіях цей ключ перейменований в *-Xdepend*.

### -deprecation

Із цим ключем при кожному використанні API, котре не рекомендується (deprecated), програма *javac* виводить попередження. За замовчуванням *javac* виробляє одне попередження про невірне використання API на кожний вихідний файл. Ключ доступний в Java 1.1 і наступних версіях.

### -encoding кодування

Якщо кодування символів вихідного файлу відрізняється від системного, то воне повинне бути зазначеним в цьому ключі.

### -extdirs шлях

Визначає список каталогів, у яких буде вироблятися пошук JAR-Файлів розширень. Цей ключ використовується разом з *-bootclasspath* при крос-компілюванні для різних версій середовища виконання Java. Доступний в Java 1.2 і наступних версіях.

### -g

Додати у вихідний файл класу номера рядків, вихідний код і інформацію про локальні змінні, котрі необхідні налогоджувачам. За замовчуванням *javac* додає тільки номера рядків.

### -g:none

Не включати налогоджувальну інформацію у вихідні файли. Доступний в Java 1.2 і наступних версіях.

### -g:список\_ключових\_слів

Визначає вид налогоджувальной інформації. Типи налогоджувальной інформації вказуються у вигляді *списку\_ключових\_слів* і розділяються комами. Припустимі ключові слова: *source* (інформація про вихідний код), *lines* (номера рядків), *vars* (інформація про локальні змінні). Ключ доступний в Java 1.2 і наступних версіях.

### -help

Вивести список ключів.

### -Jjavaoption

Передати аргумент *javaoption* безпосередньо інтерпретаторові Java. Наприклад: -*J-Xmx32m*. У параметрі *javaoption* не повинне бути пробілів; якщо потрібно передати інтерпретаторові кілька аргументів, необхідно задавати кілька ключів -*J*. Ключ доступний в Java 1.1 і наступних версіях.

### -nowarn

Не показувати попереджень. Повідомлення про помилки, при використанні цього ключа, будуть виводяться однаково.

#### -nowrite

Не створювати файли класів. Вихідний код аналізується компілятором, але запис вихідних файлів не провадиться. Ключ застосовується для того, щоб перевірити, як буде компілюватися файл, не роблячи при цьому компіляції. Ключ доступний тільки в Java 1.0 і Java 1.1. В Java 1.2 і наступних версіях він відсутній.

### -0

Дозволити оптимізацію файлу класу для збільшення швидкості його виконання. При використанні цього ключа файли класів мають більший розмір і довше компілюються. Крім того, їх складно налагоджувати. Ключ включений тільки у версії Java, що передують версії 1.2. Цей ключ не є сумісним з -g; при виборі -o автоматично вимикається -g і включається -depend.

### -source номер\_версії

Визначає версію Java, у якій написаний код. Наприклад, для компіляції коду, у якому є присутнім оператор assert, необхідно використовувати ключ - *source 1.4*. Цей ключ також встановлює опцію *-target*. Ключ доступний в Java 1.4 і наступних версіях.

#### -sourcepath *шлях*

Визначає список каталогів, архівів ZIP і JAR, у яких провадиться пошук вихідних файлів. Кожний знайдений файл компілюється, якщо для нього немає відповідного файлу класу або вихідний файл є новійшим за файлу класу. За замовчуванням шлях пошуку вихідних файлів збігається зі шляхом пошуку файлів класу. Ключ доступний в Java 1.2 і наступних версіях.

### -target номер\_версії

Визначає формат файлу класу, що буде використовуватися при створенні вихідних файлів, за замовчуванням *номер\_версії* – 1.1, а створені файли класів можуть бути прочитані й виконані віртуальною машиною Java 1.0 і наступних версіях ВМ. Якщо вказати версію 1.2, *javac* збільшує номер версії файлу класу, і такий файл не може виконуватися інтерпретаторами Java 1.0 і Java 1.1. Форма-

ти файлів класів різних версій практично не відрізняються; вказівка версії у файлі – це зручний спосіб не допустити запуск класу, що використовує нові можливості Java 1.2, у старих версіях інтерпретатора.

### -verbose

Показувати повідомлення про кожну дію. Зокрема, при цьому виводяться імена всіх вихідних файлів, що компілюються, у тому числі й тих, які не були зазначені в командному рядку.

### -x

Вивести довідкову інформацію про нестандартні ключі (вони починаються з -*X*). Цей ключ доступний в Java 1.2, Java 1.4 і наступних версіях.

### -Xdepend

Включити рекурсивний пошук файлів, які необхідно перекомпілювати. Із цим ключем провадиться повна компіляція, що може сильно сповільнити процес. Ключ доступний тільки в Java 1.2; в Java 1.3 його немає.

### -Xstdout

При використанні цього ключа повідомлення про попередження й про помилки виводяться в стандартний вихідний потік, а не в потік повідомлень про помилки. Ключ доступний тільки в Java 1.2.

### -Xstdout ім'я\_файлу

Записувати повідомлення про попередження й про помилки в указаний файл, а не виводити їх у вікно консолі. Ключ доступний в Java 1.4 і наступних версіях.

### -Xswitchcheck

Виводити попередження про секції case операторів switch, що не мають завершального оператора break.

### -Xverbosepath

Виводити інформацію про розташування знайдених файлів класів і вихідних файлів. Ключ доступний тільки в Java 1.2.

### Змінні оточення

### CLASSPATH

Визначає впорядкований список (з роздільником «:» в Unix або «;» в Windows) каталогів, файлів ZIP і JAR, у яких буде вироблятися пошук класів користувача й вихідних файлів. Якщо зазначено ключ *-classpath*, то він заміщає цю змінну.

# Див. також

java, jdb

```
Команда jar
Реалізація: JDK 1.1 і вище
Призначення: Архіватор Java
Синтаксис командного рядка:
jar c|t|u|x[f][e][m][M][0][v] [jar-файл] [маніфест]
[-С каталог] [вхідні_файли]
jar -i [ jar-файл]
```

# Опис

Програма *jar* – це інструмент для створення й керування архівами Java ARchive (JAR). Файл JAR – це, по суті, ZIP архів, що містить файли класів Java, різні файли ресурсів, що використовуються цими класами, й (необов'язково) метаінформацію. Остання містить у собі файл маніфесту (manifest), у якому приводиться зміст архіву й додаткова інформація про кожний файл.

За допомогою команди *jar* можна створювати архіви JAR, одержувати список файлів, що втримуються в архіві, і витягати з нього файли. В Java 1.2 і наступних версіях за допомогою цієї команди можна додавати файли в існуючий архів або обновляти файл маніфесту архіву. В Java 1.3 і наступних версіях програма *jar* також може додавати у файл JAR елемент індексу.

Синтаксис команди *jar* нагадує синтаксис команди *tar* (tape archive) у системі Unix. Більшість ключів *jar* не є окремими параметрами, а входять у блок зв'язаних символів, переданих як один аргумент. Перша буква першого аргументу визначає, яку дія потрібно виконати. Інші букви необов'язкові. Залежно від того, які букви зазначені, застосовуються різні аргументи – імена файлів.

### Командні ключі

Перша буква першого ключа визначає основну дію, що повинна виконати програма *jar*. Можливі чотири значення:

-c

Створити новий JAR архів. Останнім параметром командного рядка повинен бути список вхідних файлів і каталогів. У створеному архіві першим елементом є файл маніфесту META-INF\MANIFEST.MF. У цьому інформаційному файлі, що створюється автоматично, наводиться зміст архіву JAR. Тут же перебувають профілі повідомлень для кожного файлу.

### -t

Одержати список вмісту архіву JAR.

-u

Обновити вміст архіву JAR. Всі файли, що перераховані в командному рядку, додаються в архів. При використанні разом із ключем *-m* у файл коментарю додається інформація, що зазначена в командному рядку. Ключ доступний в Java 1.2 і наступних версіях.

### -x

Витягти вміст архіву. Файли й каталоги, зазначені в командному рядку, витягаються у поточний робочий каталог. Якщо імена файлів і каталогів не зазначені, витягається весь уміст архіву JAR.

### Ключі-модифікатори

За кожним із чотирьох символів командних ключів може іти додатковий символ, що дає більш докладну інформацію про дію, яку потрібно виконати:

### -f

Указує, що програма буде працювати з файлом JAR, ім'я якого міститься в командному рядку. Якщо цей ключ відсутній, програма читає файл JAR зі стандартного вхідного потоку або записує файл архіву в стандартний вихідний потік. Якщо ключ -f є присутнім, то командний рядок обов'язково повинний містити ім'я файлу JAR, з яким буде виконана дія.

### -m

Коли програма *jar* створює або обновляє файл архіву, вона автоматично створює або обновляє файл маніфесту, що міститься в архіві META-INF\MANIFEST.MF. За замовчуванням маніфест містить тільки список файлів і каталогів архіву JAR. Але найчастіше буває необхідно, щоб у маніфесті файлу JAR утримувалася додаткова інформація. У цьому випадку й застосовується ключ *-m*, що вказує архиватору на те, що в командному рядку є заготівка маніфесту. Програма *jar* читає цей файл заготівки й записує інформацію з нього в створюваний файл META-INF\MANIFEST.MF. Цей ключ варто застосовувати тільки з командами *-с* або й *-u* не можна застосовувати з командами *-t* або *-x*.

### -M

Застосовується з командами -*c* і -*u*. Якщо зазначено цей ключ, *jar* не створює файл маніфесту.

### -v

Приписання про вивід докладної інформації про процес обробки архіву. -0 Застосовується з командами -c і -u. Із цим ключем *jar* зберігає файли в архіві, не стискаючи їх. Тут обов'язково необхідно врахувати, що в ключі використовується цифра «нуль», а не буква «О».

### Файли

Перший ключ програми *jar* складається з першої букви команди, якої передує символ «-» (мінус) і стоячих за нею додаткових символів командних ключів без знака «-» (тобто, командний ключ являє собою рядок символів з лідируючим символом мінуса). За командним ключем перераховуються імена файлів *.jar*.

### jar-файл

Якщо в першому ключі зазначена команда *-f*, то за ним повинне йти ім'я файлу, над яким потрібно виконати дію.

### маніфест

Якщо в першому ключі зазначена команда -*m*, то за ним повинне йти ім'я файлу, що містить маніфест. Якщо в першому ключі одночасно присутні букви -*f* і -*m*, то імена файлу JAR і файлу маніфесту повинні йти в тім же порядку, у якому йдуть букви *f* і *m*. Інакше кажучи, якщо *f* Стоїть перед *m*, те ім'я файлу JAR повинне стояти перед ім'ям файлу маніфесту. Інакше, якщо *m* стоїть перед *f*, то ім'я файлу маніфесту повинне передувати ім'ю файлу JAR.

### вхідні\_файли

Перерахування файлів і каталогів, які потрібно включити в архів або витягти з нього.

### Додаткові ключі

Крім перерахованих вище, допускаються наступні ключі.

### -С каталог

Застосовується зі списком файлів, над якими необхідно виконати дію. Визначає каталог для наступних файлів і каталогів. Наступні файли й каталоги інтерпретуються як елементи зазначеного *каталогу* й включаються в архів JAR без префікса *каталогу*. Можна використовувати будь-яку кількість ключів -C; область дії кожного – до наступного ключа. Шлях, зазначений у ключі -Cсприймається щодо поточного робочого каталогу й не залежить від попереднього ключа -C. Ключ -C доступний в Java 1.2 і наступних версіях.

### -і jar-файл

Ключ -*i* застосовується замість команд -*c*, -*t*, -*u* і -*x*. Якщо указаний цей ключ, то архіватор створює індекс всіх файлів JAR, перерахованих в *jar-файлі*.

Індекс поміщається у файл META-INF\INDEX.LIST архіву. Інтерпретатор Java або програма перегляду аплетів можуть використовувати цей індекс для оптимізації алгоритму пошуку класів і ресурсів і запобігання завантаження непотрібних файлів JAR. Ключ доступний в Java 1.3 і в наступних версіях.

# Приклади

Набір ключів команди *jar* може здатися занадто заплутаним, але користуватися цією командою досить легко. Щоб створити простий архів JAR, що містить всі файли класів з поточного каталогу й всі файли з підкаталогу *images*, досить увести наступну команду:

# jar -cf my.jar \*.class.images

Для одержання докладного списку вмісту архіву – команду: **jar -tvf your.jar** Витягти файл маніфесту з архіву JAR для перегляду або редагування: **jar -xf the.jar META-INF\MANIFEST.MF** Обновити маніфест файлу JAR: **jar -ufm my.jar manifest.template** Див. також *jarsigner* 

Команда javadoc Реалізація: JDK 1.0 і вище Призначення: Програма для створення документації Java Синтаксис командного рядка: javadoc [ключі] @list пакет... вихідні\_файли... Опис

Програма *javadoc* генерує документацію API у форматі HTML (за замовчуванням) для зазначених пакетів і класів. У командному рядку може бути зазначена будь-яка кількість імен пакетів і вихідних файлів Java. Для зручності при роботі з більшою, кількістю ключів командного рядка або імен пакетів і класів можна помістити їх у довільний файл і вказати в командному рядку символ «@» (At комерційне), а відразу за ним – ім'я цього файлу.

Програма *javadoc* використовує компілятор *javac* при роботі із зазначеними вихідними файлами й файлами із зазначених пакетів. На основі отриманої від компілятора інформації вона створює докладну документацію АРІ. При цьому використовуються всі коментарі з вихідних файлів. Крім ім'я вхідного файлу, необхідно вказати повний шлях до нього. Програму *javadoc* можна застосовувати для створення документації до всього пакета. Для того щоб програма *javadoc* могла правильно знайти вихідний код пакета, шлях до якого не входить у список шляхів до класів, потрібно вказати ключ *-sourcepath*.

За замовчуванням програма *javadoc* створює документи у форматі HTML, але можна визначити клас doclet, що генерує документацію в потрібному форматі. Ви можете написати власний клас doclet за допомогою doclet API з пакета com.sun.javadoc. Цей пакет описаний у стандартній документації до Java 1.2 і наступних версій.

В Java 1.2 програма *javadoc* повністю оновлена. Тут наведений опис цієї програми з Java 1.2 і наступних версіях, а відмінності від попередніх версій не розглянуті.

#### Ключі командного рядка

Команда *javadoc* допускає безліч різних ключів. Частина з них являє собою стандартні ключі, завжди розпізнавані програмою. Інші ключі визначені в класі doclet, що створює документацію. Нижче наведені ключі, припустимі при використанні стандартного doclet у форматі HTML.

### -1.1

Використовувати стиль вихідного файлу й структуру каталогів, які прийняті в *javadoc* з Java 1.1. Цей ключ доступний тільки в Java 1.2 і Java 1.3 і є вилученим у Java 1.4.

#### -author

Включити у вихідний документ інформацію про авторство, що визначається параметром @author. Ключ доступний тільки в doclet, установленому за замовчуванням.

#### -bootclasspath

Визначає розташування додаткових системних класів. Цей ключ можна використовувати при крос-компіляції. Докладний опис представлений вище при розгляді команди *javac*.

#### -bottom rekcr

Визначає *текст*, що поміщається в кінець кожної сторінки створюваного документа, *текст* може містити теги HTML (див. також *-footer*). Ключ доступний тільки в doclet, установленому за замовчуванням.

#### -breakiterator

Використовувати алгоритм java.text.BreakIterator для визначення кінця зведеного речення (summary sentence) у коментарях. Ключ доступний тільки в doclet, установленому за замовчуванням.

#### -charset кодування

Установити набір символів вихідного файлу. Кодування вихідного файлу залежить від кодування коментарів з вихідного файлу. Значення параметра *ко- дування* використовується у тегу <META> вихідного файлу HTML. Ключ доступний тільки в doclet, що установлений за замовчуванням.

#### -classpath шлях

Визначає шлях, котрий використовується програмою *javadoc* при пошуку файлів класів. Якщо зазначено ключ *-sourcepath*, шлях також застосовується при пошуку файлів з вихідним кодом. Оскільки програма *javadoc* використовує компілятор *javac*, їй потрібен шлях до файлів всіх класів, на які посилається пакет, що документується. Більш докладно ключ *-sourcepath* і змінна середовища CLASSPATH описані вище при розгляді в команд *java* і *javac*.

#### -d каталог

Установити каталог, у який будуть поміщені вихідні документи HTML. Якщо цей ключ не зазначений, використовується поточний каталог. Ключ доступний тільки в doclet, установленому за замовчуванням.

### -docencoding кодування

Визначає кодування вихідних документів HTML. Ім'я кодування може не відповідати імені набору символів, зазначеного в ключі *-charset*. Ключ доступний тільки в doclet, установленому за замовчуванням.

#### -docfilessubdirs

Із цим ключем програма проводить рекурсивне копіювання всіх підкаталогів каталогу *doc-files*, а не просте копіювання всіх файлів, що втримуються в каталозі *doc-files*. Ключ доступний, тільки в doclet, установленому за замовчуванням.

#### -doclet ім'я\_класу

Визначає ім'я класу doclet, що буде використовуватися при створенні документів. Якщо цей ключ не зазначений, програма *javadoc* генерує документи у форматі HTML за допомогою doclet, установленого за замовчуванням.

### -docletpath **шлях**

Цей ключ встановлює шлях, за яким перебуває клас, зазначений у ключі - *doclet*, якщо цей шлях не зазначений у списку шляхів до класів.

#### -doctitle rekcr

Ключ визначає заголовок оглядового файлу документації. Цей файл звичайно бачать читачі під час перегляду документації. Заголовок може містити теги HTML. Ключ доступний тільки в doclet, що встановлений за замовчуванням.

#### -encoding назва\_кодування

Указує кодування символів у коментарях із вхідних файлів. Воно може відрізнятися від кодування вихідних файлів, котре встановлено ключем *docencoding*. За замовчуванням використовується кодування, що є основним у даної ОС.

#### -exclude пакети

Виключити зазначені *пакети* з набору пакетів, що є визначеним ключем - *subpackages*. Параметр *пакети* являє собою список імен пакетів. Роздільником списку служить двокрапка. Ключ доступний тільки в doclet, установленому за замовчуванням.

### -excludedocfilessubdir каталоги

Ця опція виключає зазначені підкаталоги каталогу *doc-files*, якщо задано ключ *-docfilessubdirs*. Наприклад, його можна застосовувати для виключення каталогів управління версіями. Параметр *каталоги* являє собою список імен каталогів, розділених двокрапками і такими, що є підкаталогами каталогу *doc-files*. Ключ доступний тільки в doclet, установленому за замовчуванням.

### -extdirs список\_каталогів

Установити список каталогів стандартних розширень. Цей ключ буває необхідний тільки при крос-компіляції разом із ключем *-bootclasspath*, Докладніше див. опис команди *javac*.

### -footer rekcr

Цей ключ визначає текст, відображуваний наприкінці кожної сторінки файлу документа, праворуч від навігаційної панелі. Параметр *текст* може містити теги HTML. Див. також *-bottom* і *-header*. Ключ доступний тільки в doclet, установленому за замовчуванням.

### -group заголовок список\_пакетів

Із цим ключем програма *javadoc* створює оглядову сторінку верхнього рівня, у якій перераховані всі пакети, що описані в створюваній документації. За замовчуванням створюється окрема таблиця, за звичай складена з імен цих пакетів за абеткою. Але за допомогою цього ключа можна розбити список пакетів на групи зв'язаних між собою пакетів. Параметр *заголовок* визначає ім'я групи пакетів, наприклад «Базові пакети». Параметр *список\_пакетів* – це список імен пакетів, розділених двокрапкою. Імена пакетів можуть закінчуватися груповим символом «\*» (зірочка). Командний рядок програми *javadoc* може містити будь-яку кількість ключів -group, наприклад:

javadoc -group-"AWT Packages" java.awt.\* -group

"Swing Packages" javax.accessibility:javax.swing.\*

#### -header rekcr

Визначає заголовки, відображувані у верхній частині кожної сторінки HTML файлу, праворуч від верхньої навігаційної панелі, *текст* може містити теги HTML (див. також *-footer*, *-doctitle* i *-windowtitle*). Ключ доступний тільки в doclet, установленому за замовчуванням.

### -help

Вивести довідкову інформацію про програму javadoc.

### -helpflie файл

Визначити файл HTML, що містить довідку по використанню документації. Програма *javadoc* поміщає посилання на нього в усі створені файли. Якщо цей ключ не зазначений, створюється файл довідки за замовчуванням. Ключ доступний тільки в doclet, установленому за замовчуванням.

### -Jjavaoption

Пропонує програмі передати *javaoption* безпосередньо інтерпретаторові *java*. При обробці великої кількості пакетів для збільшення обсягу виділюваної для програми *javadoc* пам'яті може знадобитися використання цього ключа. Наприклад:

### javadoc -J-Xmx64m

У зв'язку з тим, що ключі -*J* передаються безпосередньо інтерпретаторові *java* до старту програми *javadoc*, їх не можна поміщати в зовнішній файл, зазначений у командному рядку у вигляді @list.

### -link url

Цей ключ визначає абсолютне або відносне посилання URL на каталог верхнього рівня іншого документа, створеного за допомогою *javadoc*. Зазначене посилання є базовим для всіх посилань поточного документа на пакети, класи, методи й поля, які не описані в цьому документі. Наприклад, при створенні документації до пакетів власної розробки можна за допомогою ключа зв'язати її з документацією базових Java API. Ключ доступний тільки в doclet, установленому за замовчуванням.

Каталог, зазначений у параметрі *url*, повинен містити файл з ім'ям *package-list*, що повинен бути доступний для читання під час виконання *javadoc*. Цей файл попереднью створюється також командою *javadoc*. Він містить список пакетів, описаних у документах, на яких посилається *url*.

Можна використовувати відразу кілька ключів *-link*, але в ранніх випусках Java 1.2 це не буде працювати. Якщо ключ *-link* не зазначений, гіперпосилання на класи, не описані в поточній документації, не створюються.

### -linkoffline url package-list

Робить ті ж дії, що й ключ *-link*, за винятком того, що *package-list* вказується в командному рядку. Ключ *-linkoffline* потрібно використовувати, якщо каталог, на який посилається *url*, не містить файлу *package-list* або якщо цей файл недоступний під час виконання програми *javadoc*. Ключ доступний тільки в doclet, установленому за замовчуванням.

### -linksource

При використанні цього ключа створюється версія HTML файлу для кожного оброблюваного вихідного файлу, а в усі сторінки додаються посилання на цю версію. Ключ доступний тільки в doclet, установленому за замовчуванням.

### -locale language\_country\_variant

Визначає регіональні параметри (locale), використовувані в документації. Параметр ключа *language\_country\_variant* використовується при пошуку файлу ресурсів, що містить переклад повідомлень і тексту для вихідних файлів.

### -nocomment

Із цим ключем ігноруються всі коментарі у вихідних кодах, а створювана документація містить у собі тільки API без супровідного тексту. Ключ доступний тільки в doclet, установленому за замовчуванням.

### -nodeprecated

Пропускати некоректні (deprecated) місця коду. При зазначенні цього ключа автоматично використовується *-nodeprecatedlist*. Ключ доступний тільки в doclet, установленому за замовчуванням.

### -nodeprecatedlist

При зазначенні цього ключа *javadoc* не створює файл deprecated-list.html і не включає посилання на нього в навігаційну панель. Ключ доступний тільки в doclet, установленому за замовчуванням.

#### -nohelp

При використанні цього ключа *javadoc* не створює файл довідки й не включає посилання на нього в навігаційну панель. Ключ доступний тільки в doclet, установленому за замовчуванням.

#### -noindex

Вказівка програмі не створювати файлів з індексом. Ключ доступний тільки в doclet, установленому за замовчуванням.

#### -nonavbar

Не створювати навігаційні панелі на початку й наприкінці файлів. При цьому текст, зазначений у ключах *-header* і *-footer*, також буде ігноруватися. Даний ключ корисний при створенні документації, призначеної для печатки. Ключ доступний тільки в doclet, установленому за замовчуванням.

#### -noqualifier пакети | all

Якщо зазначено цей ключ, програма *javadoc* пропускає імена пакетів у назвах класів, що входять у поточний оброблюваний пакет. Крім того, пропускаються. імена всіх пакетів, зазначених у параметрі. Якщо як параметр задане ключове слово *all*, то виключаються імена всіх пакетів. Сам параметр *пакети –* це список імен пакетів, розділений комами. У списку може бути присутнім груповий символ \* (зірочка), що вказує на підпакети. Наприклад, ключ команди:

### -noqualifier java.io, java.nio.\*

виключає імена пакетів з назв всіх класів пакетів java.io, java.nio і його підпакетів. Ключ доступний тільки в doclet, установленому за замовчуванням.

### -nosince

Ігнорувати всі теги @since у коментарях. Ключ доступний тільки в doclet, установленому за замовчуванням.

#### -notree

Із цим ключем *javadoc* не створює діаграму ієрархії класів tree.html і не поміщає посилання на неї в навігаційну панель. Ключ доступний тільки в doclet, установленому за замовчуванням.

### -overview ім'я\_файлу

Із цим ключем *javadoc* читає оглядовий коментар із зазначеного файлу й використовує його при створенні оглядової сторінки. Цей файл не містить вихідного Java-коду, тому коментарі у ньому можна не виділяти символами /\*\* і \*/.

#### -package

При створенні вихідних файлів крім членів класів, оголошених як public або protected,, ураховуються члени класів, видимі тільки усередині пакета.

## -private

При створенні вихідних файлів ураховуються всі члени класів, у тому числі видимі тільки усередині пакета або оголошені як private.

### -protected

Вказівка враховувати тільки члени класів, оголошені як public і protected. Цей ключ використовується за замовчуванням.

### -public

Ураховувати тільки члени класів, оголошені як public. Всі інші члени класів ігноруються.

### -quiet

Заборонити вивід будь-якої інформації, крім попереджень і повідомлень про помилки.

### -serialwarn

Видавати попередження, якщо коментарі до серіалізуємого класу не містять формат серіалізації в тегах @serial. Ключ доступний тільки в doclet, установленому за замовчуванням.

### -source 1.4

Цей ключ використовується при обробці коду на Java 1.4, у якому застосовується оператор assert нового типу.

### -sourcepath <u>*шлях*</u>

Установлює шлях пошуку вихідних файлів (як правило, це один каталог верхнього рівня). Програма *javadoc* використовує цей шлях при пошуку файлів з вихідним кодом зазначеного пакета.

### -splitindex

Створити кілька індексних файлів, кожний з яких відповідає одній букві алфавіту. Цей ключ варто застосовувати при створенні документації до великої кількості коду, інакше програма *javadoc* створить тільки один індексний файл, незручний у використанні через великий розмір. Ключ доступний тільки в doclet, установленому за замовчуванням.

### -stylesheetfile файл

Визначає файл таблиці стилів CSS для створюваних HTML документів, при цьому *javadoc* вставляє в документи посилання на даний файл. Ключ доступний тільки в doclet, установленому за замовчуванням.

#### -subpackages пакети

Обробляти зазначені пакети разом з усіма підпакетами. Параметр *пакети* являє собою список імен пакетів або префіксів імен пакетів, розділених комами. Часто зручніше вказати цей ключ, ніж повністю перераховувати імена всіх необхідних пакетів. Наприклад:

#### -subpackages java:javax

Див. також *-exclude*. Ключ доступний тільки в doclet, установленому за замовчуванням.

#### -tag ім'я\_тега:where:текст\_заголовка

При використанні цього ключа програма *javadoc* для тегу, зазначеного в параметрі *iм'я\_mezy*, вставляє *текст\_заголовка* поруч з будь-яким текстом, що йде за тегом. Це дає можливість використовувати в коментарях прості користувальницькі теги (з тим же синтаксисом, як у тегах @return i @author). Параметр *where* – це рядок із символів, що визначають тип коментарів, у яких дозволений користувальницький тег. У рядок можуть бути включені наступні символи: *a* (тег дозволений скрізь), *p* (у пакетах), *t* (у типах – класах і інтерфейсах), *c* (у конструкторах), *m* (у методах) і *f* (у полях).

Друге застосування ключа *-tag* – визначення порядку, у якому обробляються теги й з'являються вихідні дані. Після ключа *-tag* можна вказати імена стандартних тегів, щоб задати потрібний порядок. У даний список можна включати користувальницькі теги й класи виду «taglet». Ключ доступний тільки в doclet, установленому за замовчуванням.

### -taglet ім'я\_класу

Визначає ім'я класу типу «taglet», що буде обробляти користувальницький тег. Техніка написання таких класів не розглядається. теги, зазначені в ключі *-taglet*, можуть стояти між тегами, зазначеними в ключі *-tag*, визначаючи порядок, у якому вони будуть оброблятися. Ключ доступний тільки в doclet, установленому за замовчуванням.

#### -tagletpath **шлях**

У цьому ключі через кому вказується список файлів JAR або каталогів, у яких буде вироблятися пошук класів типу «taglet». Ключ доступний тільки в doclet, установленому за замовчуванням.

#### -use

Створює для кожного класу й пакета додатковий файл, у який поміщаються посилання на кожний випадок використання цього класу або пакета.
#### -verbose

Відображати додаткові інформаційні повідомлення при обробці вихідних файлів.

#### -version

Цей ключ, на відміну від однойменного ключа інших команд (див., наприклад, *javac*), використовується не для виводу версії програми *javadoc* на екран, а для того, щоб включити дані із тегів @version у створювані файли. Ключ доступний тільки в doclet, установленому за замовчуванням.

### -windowtitle rekcr

Помістити *текст* у тег <T1TLE> кожного створюваного файлу. За звичай текст із цього тегу поміщається в рядок заголовка, а також у список закладок і в журнал веб-броузера. Цей *текст* не повинен містити HTML тегів. Див. також - *doctitle* і *-header*. Ключ доступний тільки в doclet, установленому за замовчу-ванням.

# Змінні оточення CLASSPATH

Ця змінна визначає шлях, що *javadoc* використовує за замовчуванням при пошуку файлів класів і вихідних файлів. Ключі *-classpath* або *-sourcepath* заміщають значення цієї змінної. Докладніше вона розглянута при описі програм *java* і *javac*.

Див. також java, javac

Команда jdb Реалізація: JDK 1.0 і вище Призначення: Налогоджувач Java Синтаксис командного рядка: jdb [ключі] клас [ключі\_програми] jdb ключі\_з'єднання Опис

Програма jdb – це налогоджувач класів Java. Вона працює в текстовому режимі, управляється з командного рядка. Команди jdb нагадують команди налогоджувачів dbx і gdb (OC Unix) для програм на C і C++.

Програма *jdb* написана на Java, тому вона сама виконується інтерпретатором Java. Якщо *jdb* запускається із зазначенням ім'я класу, вона запускає другу

копію інтерпретатора *Java* з усіма параметрами, зазначеними в її командному рядку. Нова копія інтерпретатора запускається зі спеціальними ключами, що дозволяють спілкування з *jdb*. Ця копія інтерпретатора запускає зазначений файл класу, а потім зупиняється до початку виконання байт-коду чекаючи команд налогоджування.

За допомогою *jdb* можна також налагоджувати програми, що виконуються вже іншою копією інтерпретатора Java. Для цього потрібно використовувати спеціальні опції інтерпретатора й налогоджувача. В Java 1.3 архітектура налагодження перетерпіла серйозні зміни. Зокрема, з'явилася можливість підключення *jdb* до інтерпретатора, що уже виконується.

#### Синтаксис виражень *jdb*

Такі команди налогоджувача, як print, dump i suspend дозволяють звертатися до класів, об'єктів, методів, полів і потоків налогоджуваємої програми. Можна звертатися до класів за ім'ям, при цьому зазначення ім'я пакета не є обов'язковим. До статичних членів класу також можна звертатися за ім'ям. До об'єктів можна звертатися за ідентифікатором (восьмизначне шістнадцяткове ціле число). Якщо налогоджуваємий клас містить інформацію про локальні змінні, то при звертанні до об'єктів можна використовувати їхні імена. Для звертання до полів об'єкта й до елементів масиву можна застосовувати звичний синтаксис мови Java. Цей синтаксис можна використовувати й для написання досить складних виразів. В Java 1.3 дозволяється застосовувати цей синтаксис навіть для виклику методів.

Для багатьох команд *jdb* необхідно вказати потік. Кожному потокові привласнюється цілочисельнний ідентифікатор. Для звертання до потоку використовується синтаксис t@n, де n – ідентифікатор потоку.

#### Ключі

При виклику *jdb* із зазначенням ім'я файлу класу можна використовувати будь-які ключі інтерпретатора Java. Крім того, *jdb* підтримує ряд власних ключів, описаних нижче.

#### -attach [xocr:]nopr

Підключитися до клієнтської ВМ, що виконується на зазначеному хості (за замовчуванням на локальному хості) і котра очікує з'єднання на указаному порту. Ключ доступний в Java 1.3 і наступних версіях.

Щоб налогоджувач *jdb* міг з'єднатися із ВМ під час виконання, віртуальна машина повинна бути запущена командою наступного виду:

#### java -Xdebug -Xrunjdwp:transport=dt\_socket,address=8000,server=y,suspends

Оскільки процес підключення налогоджувача до віртуальної машини досить складний, то архітектурою *jdb* в Java 1.3 передбачений великий набір опцій для керування з'єднанням налогоджувача з інтерпретатором. Докладний опис цих опцій виходить за рамки даного додатка й тому не приводиться.

#### -help

Видати інформацію про доступні ключі.

#### -host im's\_xocty

В Java 1.2 і попередніх версіях цей ключ використовується для з'єднання з інтерпретатором, що уже виконується. Параметр ключа визначає ім'я хосту, на якому виконується сесія інтерпретатора (за замовчуванням це локальний хост). Даний ключ необхідно застосовувати разом із ключем - *password*. В Java 1.3 цей ключ замінений ключем -*attach*.

#### -launch

Запустити зазначений додаток при старті *jdb*. Це дозволяє уникнути явного використання команди *run*. Ключ доступний в Java 1.3 і наступних версіях.

#### -password пароль

В Java 1.2 і наступних версіях цей ключ визначає пароль до віртуальної машини Java на зазначеному хості. При використанні разом з *-hostname* даний ключ дозволяє *jdb* з'єднатися із працюючим інтерпретатором, що повинен бути запущений із ключем *-debug* або *-Xdebug*, що включає відображення пароля. В Java 1.3 цей ключ замінений на *-attach*.

#### -sourcepath <u>шлях</u>

Установити шлях пошуку вихідних файлів, які будуть використовуватися при налагодженні відповідних файлів класів. Якщо цей ключ не зазначений, *jdb* вибирає шлях пошуку, визначений за замовчуванням. Ключ доступний в Java 1.3 і наступних версіях.

#### -tclassic

Використовувати «класичну» ВМ замість клієнтської (HotSpot), застосовуваної за замовчуванням в Java 1.3. Ключ доступний в Java 1.3 і наступних версіях.

#### -version

Із цим ключем *jdb* показує номер версії й завершує свою роботу.

#### Команди

Після запуску й підключення до віртуальної машини, під час сеансу налагодження можна здійснювати керування програмою налогоджувача за допомогою досить великого набору інтерактивних команд програми. Ці команди дозволяють ставити контрольну точку в місцях, де виникає той або іншій указаний виняток. Якщо виняток не зазначений, виводиться список перехоплених на даний момент винятків (команда catch [виняток]). Скасовувати контрольні точки по цих винятках (команда *ignore*). Виводити список всіх завантажених класів (classes). Вивести значення всіх полів зазначеного об'єкта або об'єктів (команда dump). Ця ж команда, якщо вказати ім'я класу, виводить значення всіх статичних методів і змінних класу, а також батьківський клас і список реалізованих інтерфейсів. Вивести рядок вихідного коду із зазначеним номером, а також кілька попередніх і наступних рядків; якщо номер рядка не зазначений, застосовується номер рядка з поточного фрейму стека поточного потоку. Виводяться рядки вихідного файлу поточного фрейму стека, що належить поточному потокові. І багато, багато чого іншого. Нарешті, вивести список всіх команд із коротким описом кожної (команда ? або її синонім help). Повний опис прийомів роботи із програмою налогоджувача *jdb* вимагає окремого посібника з її використання, що не входить до завдання даного додатка. Більш докладно із програмою можна ознайомитися по документації на сайті фірми Oracle [15], яка завершила придбання Sun Microsystems і офіційно володіє правами на всі розробки Java або в книзі [3].

### Змінні оточення CLASSPATH

Визначає впорядкований список каталогів, файлів ZIP і JAR (розділених двокрапками в Unix або крапками з комами в Windows), у яких *jdb* буде шукати визначення класів. Якщо ця змінна визначена, *jdb* автоматично поміщає в кінець списку шлях до системних класів. У противному випадку шляхом пошуку за замовчуванням вважається поточний каталог і каталог системних класів. Ця змінна середовища заміщається ключем *-classpath*.

Див. також

java

Команда appletviewer Реалізація: JDK 1.0 і вище Призначення: програма перегляду аплетів Java Синтаксис командного рядка: аppletviewer [ключі] url | ім'я\_файлу ... Опис

Програма *appletviewer* читає або завантажує HTML документи, зазначені в командному рядку через ім'я файлу або URL. Далі вона завантажує всі аплети, на які посилаються ці файли, і запускає кожний аплет в окремому вікні. Якщо зазначені документи не містять аплетів, то *appletviewer* не робить ніяких дій. *appletviewer* розпізнає аплети, указані в тегі <APPLET>, а в Java 1.2 і наступних версіях – у тегах <OBJECT> і <EMBED>.

### Ключі командного рядка

Програма appletviewer має наступні ключі командного рядка:

### -debug

Із цим ключем *appletviewer* запускається в налогоджуваче Java (*jdb*), і можна налагоджувати аплети, на які посилається документ.

### -encoding enc

За допомогою параметра *enc* задається кодування, у якому *appletviewer* буде читати вміст файлу або URL. Ключ застосовується для перекодування значень параметрів аплету в Unicode. Ключ доступний в Java 1.1 і наступних версіях.

### -J javaoption

Цей ключ передає значення *jayaoption* інтерпретаторові Java як параметр командного рядка. В *javaoption* не повинне бути пробілів. Для передачі параметра з декількох слів потрібно задати кілька ключів -*J*. Ключ доступний в Java версії 1.1 і наступних версіях.

Також допускаються ключі *-classic*, *-native* і *-green* (докладніше див. команду *java*).

### Команди

Програма запускається у віконному режимі. Кожне вікно програми *appletviewer* має окреме меню Applet (Аплет). Призначення пунктів цього меню й виконувані з їхньою допомогою команди цілком очевидні з їхніх назв, і не вимагають окремих пояснень. Більш докладно з ними можна ознайомитися, на-

приклад, в [3]. Там же досить повно роз'яснені такі параметри, як файли властивостей, властивості безпеки й властивості прокси-серверів.

# Змінні оточення CLASSPATH

В Java 1.0 і Java 1.1 *appletviewer* використовує змінну середовища CLASSPATH точно так само, як інтерпретатор (див. подробиці в описі команди *java*). У той час, як в Java 1.2 і наступних версіях для більше точної імітації вебброузера *appletviewer* ігнорує цю змінну.

Див. також java, javac, jdb

# Команда jarsigner

Реалізація: Java 2 SDK 1.2 і вище

Призначення: засіб підпису й верифікації файлів JAR

Синтаксис командного рядка:

```
jarsigner [ключі] jar-файл signer
jarsigner -verify [ключі] jar-файл
```

Опис

Команда системи *jarsigner* додає цифровий підпис у файл, указаний у параметрі jar-*файл*. Якщо задано ключ -*verify*, *jarsigner* перевіряє цифровий підпис (або підписи) файлу JAR.Параметр *signer* – це псевдонім власника цифрового підпису. Псевдонім не чутливий до регістра. Ім'я, зазначене в параметрі *signer*, використовується для знаходження секретного ключа, що генерує підпис.

Підписування файлу, є поручительством за вміст архіву. Тим самим гарантується, що файл JAR містить тільки нешкідливий код, що він не порушує закони про авторське право й т.і. При перевірці цифрового підпису можна встановити особу, котра підписалась і визначити, чи змінювався вміст файлу, чи був він ушкоджений з моменту включення в нього цифрового підпису. Не варто плутати поняття перевірки цифрового підпису й довіри особі, що поставила підпис.

Програми jarsigner і keytool заміняють застарілу програму javakey з Java 1.1.

#### Ключі

В *jarsigner* є кілька ключів; багато яки з них визначають спосіб пошуку секретного ключа для псевдоніма *signer*. Більшість ключів не використовуються разом із ключем *-verify*, що застосовується для перевірки файлів JAR:

#### -certs

Якщо цей ключ застосовується разом з -verify або -verbose, програма виводить інформацію про сертифікати відкритого ключа, пов'язаних з підписаним файлом JAR.

#### -Jjavaoption

Передає зазначений параметр *javaoption* безпосередньо інтерпретаторові.

#### -keypass пароль

Пароль для відкритого ключа власника підпису *signer*. Якщо цей ключ не використовується, *jarsigner* пропонує ввести пароль.

#### -keystore url

Сховище ключів keystore – це файл, що містить ключі й сертифікати. Даною командою визначається ім'я або URL файлу ключів, у якому провадиться пошук сертифікатів відкритих і секретних ключів особи, що поставила підпис (signer). За замовчуванням, це файл .keystore, що перебуває в домашньому каталозі користувача, що обумовлюється значенням системної змінної НОМЕРАТН. Цей шлях також указує на місцезнаходження файлу ключів, використовуваних програмою keytool.

#### -sigfile базове\_ім'я

Визначає базові імена файлів .SF і .DSA, що додаються в каталог META-INF\ файлу JAR. Якщо не вказувати цей параметр, базові імена файлів будуть створені на основі ім'я signer.

### -signedjar вихідний\_файл

Визначає ім'я підписаного файлу, що створюється програмою *jarsigner*. Якщо цей параметр не зазначений, програма заміняє jar-*файл*, зазначений у командному рядку.

#### -storepass пароль

Визначає пароль, що підтверджує цілісність файлу ключів, але не секретний ключ, яким виконується шифрування. Якщо цей параметр опущений, *jarsigner* пропонує ввести пароль. Параметр використовується якщо пароль відмінний від пароля, що задається для відкритого ключа (див. *keypass*).

-storetype тип

Визначає тип файлу ключів, що вказаний в параметрі *-keystore*. За замовчуванням використовується системний тип; у більшості систем це Java Keystore, або «JKS». Якщо в системі встановлене розширення Java Cryptography Extension, можна замість «JKS» використовувати «JCEKS».

### -verbose

Показувати додаткову інформацію про процес підпису й верифікації. -verify

Із цим ключем jarsigner перевіряє підпис указаного файлу JAR.

**Див. також** *jar, keytool, javakey* 

# Команда *extcheck*

Реалізація: Java 2 SDK 1.2 і вище

Призначення: Утиліта для визначення конфлікту версій JAR

# Синтаксис командного рядка:

extcheck [-verbose] jar-файл

# Опис

Програма *extcheck* перевіряє, чи встановлено в додатку розширення (extension), що міститься в зазначеному jar- $\phi a \ddot{u} n i$  або більш пізня версія цього розширення. Перевірка здійснюється по атрибутах Specification-Title і Specification-Version файлу маніфесту (manifest) архіву JAR і всіх файлів JAR, що містяться в системному каталозі розширення.

Програма призначена для використання в сценаріях автоматичної установки. Якщо не зазначений ключ *-verbose*, результати перевірки не виводяться. У цьому випадку програма повертає код завершення 0, якщо зазначене розширення може бути успішно встановлене без конфліктів із уже встановленими розширеннями. Код завершення приймає ненульове значення, якщо розширення з таким же ім'ям уже встановлено, а його номер версії більше або дорівнює номеру версії зазначеного файлу.

# Ключі командного рядка

### -verbose

Скласти список установлених розширень і вивести результати перевірки. Див. також *jar* 

### Команда *javah*

Реалізація: JDK 1.0 і вище

**Призначення:** Генератор заглушок мовою С для методів, залежних від платформи

# Синтаксис командного рядка: javah [ключі] імена\_класів

Опис

Програма *javah* створює заголовні й вихідні файли на С (файли .h i .c), які використовуються при реалізації рідних (native) методів Java мовою С. Інтерфейс таких методів в Java 1.1 перетерпів зміни. В Java 1.1 і попередніх версіях програма *javah* створює файли методів старого типу. В Java 1.1 програма *javah* із ключем *-jni* створює файли нового типу. В Java 1.2 і наступних версіях цей ключ застосовується за замовчуванням.

Представлена інформація ставиться тільки до самої програми *javah*. Повний опис способів реалізації власних методів Java мовою C виходить за рамки цього додатка (про це можна довідатися, наприклад, в [Ошибка! Источник ссылки не найден.]).

### Ключі

### -bootclasspath

Визначає шлях пошуку системних класів (див. команду *javac*). Ключ доступний в Java 1.2 і наступних версіях.

### -classpath <u>wnnx</u>

Визначає шлях пошуку класів, зазначених у командному рядку. Цей ключ заміщає значення змінної оточення CLASSPATH. У версіях Java, що передують 1.2, у цьому ключі можна вказати розташування системних класів і розширень. В Java 1.2 і наступних версіях можна вказати тільки шлях до класів додатків (див. *-bootclasspath*). Шлях пошуку класів докладно розглянутий при описі команди *java*.

### -d каталог

Визначає каталог, у який будуть записані файли, що створені програмою *javah*. За замовчуванням вона зберігає файли в поточному каталозі. Цей ключ не можна використовувати одночасно із ключем -*o*.

### -force

Завжди записувати вихідні файли, навіть якщо вони не містять нічого корисного.

### -help

Із цим ключем програма *javah* виводить коротку довідку по роботі із програмою, після чого завершується.

### -jni

Замість файлів інтерфейсу Java Native Interface (JNI) старого типу, що використовувався в JDK 1.0, створювати заголовні файли, сумісні з новим інтерфейсом. В Java 1.2 і наступних версіях цей ключ використовується за замовчуванням (див. також ключ *-old*). Ключ доступний в Java 1.1 і наступних версіях.

### -о вихідний\_файл

Зібрати всі вихідні дані в один вихідний\_файл, а не створювати окремі файли для кожного класу.

### -old

Створювати вихідні файли для методів старого типу, залежних від платформи (Java 1.0). У версіях Java, що передували 1.2, такий тип файлів використовувався за замовчуванням (див. також *-jni*). Ключ доступний в Java 1.2 і наступних версіях.

### -stubs

Створювати для класів замість заголовних файлів мови С файли-заглушки .c (stub files). Цей ключ призначений для використання тільки з інтерфейсом методів Java 1.0, залежних від платформи (див. також -*old*).

#### -td каталог

Визначає каталог, у який програма *javah* буде поміщати тимчасові файли. В ОС Unix за замовчуванням використовується каталог */tmp*, а в Windows – каталог заданий у змінної оточення TEMP.

#### -trace

Включити у файли-заглушки команди для трасування. В Java 1.2 і наступних версіях цей ключ виключений через непотрібність. Замість цього можна застосовувати інтерпретатор Java із ключем -*verbose:jni*.

### -v, -verbose

Включити режим відображення інформаційних повідомлень. У цьому режимі *javah* виводить повідомлення про кожну дію. Ключ -*v* доступний в Java 1.2 і наступних версіях. Допускається повна форма: -*verbose*.

#### -version

Вивести номер версії програми javah.

# Змінні оточення

#### CLASSPATH

Визначає шлях пошуку класів, що використовується за замовчуванням. Змінна докладно описана в розділі опису команди *java*.

**Див. також** *java, javac* 

Команда *javap* Реалізація: JDK 1.0 і вище Призначення: Дізасемблер класів Java Синтаксис командного рядка: javap [ключі] імена\_класів Опис

Опис

Програма *javap* читає файли класів, зазначені в параметрі *класи* командного рядка, і відображає текст АРІ цього класу в зрозумілої користувачеві формі. Ця програма може також відображати методи у вигляді байт-коду ВМ.

# Ключі

# -b

Ключ призначений для зворотної сумісності із *javap* з Java 1.1. Використовується в програмах, що залежать від точного формату вихідних даних дізасемблера *javap*. Ключ доступний в Java 1.2 і наступних версіях.

### -bootclasspath *шлях*

Установлює шлях пошуку системних класів. Цей ключ, використовується досить рідко й докладно вже розглянутий у розділі опису команди *javac*. Доступний в Java 1.2 і наступних версіях.

### -c

Показувати код (на жаль, не вихідний, а байт-код ВМ) всіх методів, незалежно від їхнього рівня видимості, для кожного указаного класу.

### -classpath шлях

Визначає шлях пошуку класів, зазначених у командному рядку. Цей ключ заміщає змінну оточення CLASSPATH. У версіях Java, що передують 1.2, аргумент *шлях* визначає шлях до всіх системних класів, класів розширень і додатків. В Java 1.2 і наступних версіях він визначає шлях тільки до класів додатків. Див. також ключі *-bootclasspath* і *-extdirs*. Докладніше шлях до класів розглянутий у розділах команд *java* і *javac*.

-extdirs каталоги

Цей ключ визначає один або кілька каталогів, у яких буде вироблятися пошук класів розширень. Застосовується досить рідко. Докладно розглянутий раніше в команді *javac*. Доступний у всіх версіях Java, починаючи з 1.2.

### -1

Показувати таблиці номерів рядків і локальна змінних, якщо відповідна інформація міститься у файлах класів. Як правило, цей ключ використовується одночасно із ключем -*c*. За замовчуванням компілятор *javac* не включає інформацію про локальні змінні в створений файл класу. Див. ключ -*g* команди *javac*.

### -help

Програма *javap* виводить довідкове повідомлення й завершує свою роботу. -Jjvaoption

Параметр *javaoption* передається безпосередньо інтерпретаторові Java.

### -package

Із цим ключем відображаються методи, видимі тільки усередині пакета, і методи, оголошені як protected і public; методи зі специфікатором доступу private не виводяться. Цей ключ використовується за замовчуванням.

### -private

Відображаються всі члени класу, у тому числі такі, що оголошені як private.

### -protected

Відображаються тільки члени класу, оголошені як protected і public.

### -public

Відображаються тільки члени класу зі специфікатором доступу public.

-s

При завданні цього ключа оголошення членів класу відображаються у форматі, котрий використовується для опису сигнатур типів і методів усередині віртуальної машини, а не у вигляді більш звичного вихідного коду Java.

### -verbose

Включити відображення додаткової інформації. У цьому режимі виводиться додаткова інформація про кожний член зазначених класів у вигляді коментарів Java.

### -verify

Із цим ключем програма *javap* виконує часткову верифікацію указаних класів і виводить результати на екран. Ця опція доступна тільки в Java 1.0 і Java 1.1 і вилучена в наступних версіях через незадовільну якість верифікації.

### -version

Показати номер версії јачар.

### Змінні оточення CLASSPATH

Визначає шлях пошуку класів додатків. Ключ -*classpath* заміщає значення цієї змінної. Шлях до класів докладно розглянутий у розділі *java*.

**Див. також** *java, javac* 

# Команда keytool Реалізація: Java 2 SDK 1.2 і вище Призначення: Програма керування ключами й сертифікатами Синтаксис командного рядка: keytool команда ключі

### Опис

Програма *keytool* управляє сховищем відкритих і секретних ключів і сертифікатів відкритих ключів (*keystore*). У ній визначена безліч команд для створення ключів, імпорту, експорту й відображення даних зі сховища ключів. У сховищі для ключів і сертифікатів визначені псевдоніми, які не чутливі до регістра, *keytool* звертається до ключа або сертифіката по псевдоніму.

Як перший параметр командного рядка повинна йти основна команда. Наступні параметри уточнюють основну команду. Потрібно вказувати тільки одну команду. Якщо їй потрібні параметри, для яких не визначені значення за замовчуванням, програма *keytool* пропонує ввести ці значення.

### Команди

### -certreq

Створити запит на підпис сертифіката із зазначеним псевдонімом у форматі PKCS#10 (Public-Key Cryptography Standards №10 – один із сімейства стандартів, розроблених і опублікованих RSA Data Security Inc. Визначає формат запиту про дійсність відкритого ключа). Запит записується в зазначений файл або в стандартний вихідний потік, а потім відправляється в центр сертифікації (certificate authority), що проводить автентифікацію запитуючої сторони й відсилає назад підписаний сертифікат, що підтверджує дійсність відкритого ключа. Далі підписаний сертифікат можна імпортувати в сховище ключів командою *-import* 3 даною командою використовуються ключі *-alias, -file, -keypass, - keystore, -sigalg, -storepass, -storetype* і -v.

-delete

Видалити псевдонім із зазначеного сховища ключів. Із цією командою застосовуються наступні ключі: *-alias*, *-file*, *-keystore*, *-rfc*, *-storepass*, *-storetype* i *-v*.

#### -export

Записати сертифікат, пов'язаний із зазначеним псевдонімом, у файл або стандартний вихідний потік. Із цією командою використовуються наступні опції: *-alias*, *-file*, *-keystore*, *-rfc*, *-storepass*, *-storetype* і *-v*.

#### -genkey

Створити відкритий і секретний ключ і підписаний сертифікат Х.509 (стандарт, що визначає формати даних і процедури розподілу загальних ключів за допомогою сертифікатів із цифровими підписами) для відкритого ключа. Часто ця команда використовується разом з *-certreq*, оскільки підписані сертифікати самі по собі майже не застосовуються. Із цією командою використовуються наступні ключі: *-alias*, *-dname*, *-keyalg*, *-keypass*, *-keysize*, *-keystore*, *-sigalg*, *-storepass*, *-storetype*, *-v* і *-validity*.

#### -help

Вивести список всіх команд *keytool* і їхніх ключів. Ця команда виконується без ключів. Тут має сенс сказати, що команда *keytool* може служити зразком того, як не потрібно робити консольні програми. Вивід короткої довідки про програму за допомогою цього ключа здійснюється не в стандартний потік виводу, а чомусь на пристрій помилок. Тому на консолі операційної системи миттєво проскакує кілька екранів інформації й користувачеві залишаються доступними тільки останні команди програми з їхніми ключами, і стандартними засобами системи (наприклад, фільтром more) одержати всю необхідну інформацію досить складно, іноді, навіть неможливо.

#### -identitydb

Записати ключі й сертифікати з бази даних ключів програми *javakey* (Java 1.1) у сховище ключів. База даних зчитується з файлу, якщо він зазначений, або зі стандартного вхідного потоку в противному випадку. Ключі й сертифікати записуються в зазначений файл сховища ключів. Якщо такий файл не існує, він створюється автоматично. Із цією командою застосовуються наступні ключі: - *file*, *-keystore*, *-storepass*, *-storetype* і *-v*.

#### -import

При зазначенні цієї команди програма читає сертифікат або ланцюжок сертифікатів PKCS#7 із указаного файлу або стандартного вхідного файлу й зберігає сертифікати в сховище ключів як надійні сертифікати із зазначеними

псевдонімами. Із цією командою застосовуються наступні ключі: -alias, -file, keypass, -keystore, -noprompt, -storepass, -storetype, -trustcacerts i -v.

#### -keyclone

Створити копію зазначеного елемента сховища ключів і зберегти її під іншим псевдонімом. Із цією командою застосовуються ключі -alias, -dest, - keypass, -keystore, -new, -storepass, -storetype i -v.

#### -keypasswd

Поміняти пароль для шифрування секретного ключа, пов'язаного із зазначеним псевдонімом. Із цією командою застосовуються наступні ключі: *alias*, -*keypass*, -*new*, -*storetype* i -*v*.

#### -list

Вивести в стандартний вихідний потік відбиток (fingerprint) сертифіката із зазначеним псевдонімом. Якщо зазначений ключ -v, то виводиться інформація про сертифікат. Із ключем -rfc виводиться вміст сертифіката в машинному представленні. Із цією командою застосовуються такі ключі: -alias, -keystore, -rfc, storepass, -storetype i -v.

#### -printcert

Вивести вміст сертифіката із зазначеного файлу або зі стандартного вхідного потоку. На відміну від більшості команд, ця команда не використовує сховище ключів. З нею застосовуються ключі *-file* і *-v*.

#### -selfcert

При завданні цієї команди програма створює підписаний сертифікат для відкритого ключа із зазначеним псевдонімом. Даний сертифікат заміняє всі сертифікати або ланцюжки сертифікатів, пов'язані із цим псевдонімом. З командою застосовуються наступні ключі: *-alias*, *-dname*, *-keypass*, *-keystore*, *- sigalg*, *-storepass*, *-storetype*, *-v* i *-validity*.

#### -storepasswd

Поміняти пароль, що забезпечує цілісність усього сховища ключів. Мінімальна довжина пароля – 6 символів. Із цією командою застосовуються наступні ключі: *-keystore*, *-new*, *-storepass*, *-storetype* і *-v*.

#### Ключі

Команди програми *keytool* можуть виконуватися з різними ключами, що уточнюють їхню дію. Багато ключів мають значення за замовчуванням. Якщо такі значення не визначені й не зазначені в командному рядку, програма *keytool* пропонує користувачеві ввести відповідні значення. Більш докладну інформа-

цію про ключі, їхню кількість, синтаксис, про параметри за замовчуванням можна одержати з [**3**].

**Див. також** *jarsigner, javakey, policytool* 

Команда native2ascii Реалізація: JDK 1.1 і вище Призначення: Програма перетворення коду Java в ASCII Синтаксис командного рядка: native2ascii [ключі] [вхідний\_файл [вихідний\_файл]] Опис

Програма *javac* може обробляти файли тільки в 8-бітному кодуванні Latin-1, а будь-які інші символи в них повинні бути представлені у вигляді \*uxxxx* (формат Unicode). *native2ascii* – це нескладна програма, що перетворить вихідні файли Java, що використовують локальне кодування, у формат «Latin-1plus-ASCII-encoded-Unicode», необхідний *javac*.

Указувати параметри *вхідний\_файл* і *вихідний\_файл* необов'язково. Якщо вони не зазначені, використовуються стандартні потоки, тому програму *native2ascii* зручно застосовувати з каналами (pipes).

### Ключі командного рядка

#### -encoding кодування

Визначає кодування вихідних файлів. Якщо цей ключ не зазначений, використовується значення системної властивості file.encoding.

#### -reverse

Пропонує програмі *native2ascii* провести конвертацію у зворотному напрямку – символи вигляду \*uxxxx* представити в локальному кодуванні.

#### Див. також

java.io.InputStreamReader, java.io.OutputStreamWpiter

Команда *policytool* Реалізація: Java 2 SDK 1.2 і вище Призначення: Менеджер файлів політик Синтаксис командного рядка: policytool

### Опис

Програма *policytool* застосовує користувальницький інтерфейс Swing, що дає можливість легко редагувати конфігураційні файли політик. Архітектура системи безпеки Java заснована на файлах політик, у яких визначений набір дозволів для програм з різних джерел. За замовчуванням система безпеки Java визначається файлом системних політик *jre\lib\security\java.policy* і файлом користувальницьких політик *.java.policy* з домашнього каталогу користувача. Редагування й зміна цих файлів системними адміністраторами й користувачами можна виконати в будь-якому текстовому редакторі, але синтаксис файлів досить складний, тому зручніше використовувати програму *policytool*. Програма має віконний інтерфейс, і тому досить проста у використанні.

### Вибір файлу політик для редагування

При старті програма *policytool* за замовчуванням відкриває файл .*java.policy*, що перебуває в домашньому каталозі користувача. Щоб створити новий файл, відкрити існуючий файл або зберегти зміни, застосовуються відповідно команди New (Новий), Open (Відкрити) і Save (Зберегти) з меню File (Файл).

### Редагування файлу політик

В основному вікні програми *policytool* вміст файлу політик відображається у вигляді списку елементів. Кожний елемент цього списку визначає джерело програм і права, які даються програмам із цього джерела. Вікно містить кнопки, за допомогою яких можна додати новий елемент, редагувати або видалити існуючий елемент файлу політик.

Коли в ядро платформи Java 1.4 був уведений JAAS API (Java Authentication and Authorization Service Application Programming Interface, засоби для автентифікації й авторизації користувачів), у програму *policytool* були внесені зміни, що дозволяють визначати Principal (привілейованого користувача), якому надаються права.

З кожним файлом політик зв'язане сховище ключів, з якого витягають сертифікати, необхідні при перевірці цифрових підписів Java-програм. Як правило, використовується сховище ключів, визначене за замовчуванням, але при необхідності можна зв'язати з файлом політик інше сховище. Для цього служить команда Change Keystore (Перемінити Сховище Ключів) у меню Edit (Редагувати) головного вікна програми.

### Додавання й зміна пунктів політик

У вікні редактора політик відображається джерело програм даного пункту й список прав пов'язаних із цим джерелом. Крім того, у вікні містяться кнопки для додавання нового права, а також видалення або зміни існуючих.

Першим кроком при створенні нової політики є визначення джерела програм. Він обумовлюється URL і переліком цифрових підписів, які повинні міститися в цих програмах. Уводиться URL джерела й (необов'язково) через кому перераховуються псевдоніми сертифікатів зі сховища ключів, пов'язаного з файлом, що редагується, політик.

Після того як джерело коду визначене, вказуються права для програм із цього джерела. При додаванні або редагуванні прав застосовуються відповідно кнопки Add Permission (Додати Дозвіл) і Edit Permission (Редагувати Дозвіл). Після натискання цих кнопок з'являється вікно редактора прав.

### Визначення прав

Щоб установити право, у вікні редактора прав спочатку вибирається тип права зі списку, що випадає, Permission (дозволи). Потім вибирається відповідний об'єкт зі списку Target Name (им'я, що призначається). Цей список автоматично змінюється залежно від обраного типу права. Для деяких типів прав, наприклад FilePermission, список об'єктів не складається, тому значення потрібно вводити вручну. Наприклад, якщо об'єктом є каталог \*tmp*, уводиться «\tmp», а якщо всі файли із цього каталогу і його підкаталоги, то – «\tmp\\*» або «\tmp\-». Підтримувані типи об'єктів описані в документації до відповідного класу Permission.

У залежності від типу права може знадобитися вибрати тип дії з меню Actions (Дії). Коли указані право, об'єкт і дія, натискається клавіша ОК.

**Див. також** *jarsigner, keytool* 

Команда serialver Реалізація: JDK 1.1 і вище Призначення: Генератор версії класу Синтаксис командного рядка: serialver [-classpath шлях] [-show] ім'я\_класу...

### Опис

Програма *serialver* показує номер версії класу (або класів). Номер версії використовується при серіалізації: він міняється щораз, коли змінюється формат серіалізації класу.

Якщо в класі оголошена константа longserialversionUID, то виводиться її значення. Інакше програма обчислює унікальний номер версії, застосовуючи алгоритм SHA (Secure Hash Algorithm, алгоритм криптографічного хешування для вхідного повідомлення довільної довжини до 2-х ексбібайтів) до API цього класу. Основне призначення програми – обчислити унікальний номер версії класу, що потім можна помістити в клас у вигляді константи. На виході програма створює код Java, якой можна вставити в оголошення класу.

# Ключі командного рядка

#### -classpath шлях

Визначає каталоги, файли JAR або ZIP, які переглядає програма (див. *java*).

#### -show

Якщо зазначений цей ключ, програма *serialver* відображає вікно, що містить поле для уведення ім'я класу (можна ввести тільки одне ім'я) і таке, що відображає серійний ідентифікатор UID. При використанні ключа *-show* у командному рядку не можна вказувати ім'я класу.

### Змінні оточення

### CLASSPATH

Оскільки програма *serialver* написана на Java, вона використовує цю змінну так само, як інтерпретатор *java*. Пошук зазначених класів виробляється з урахуванням цієї змінної.

### Див. також

### java.io.ObjectStreamClass

На завершення опису стандартних засобів розробки, хотілося б ще раз підкреслити, що з появою кожної нової версії SDK можливе виключення, зміна або додавання тих або інших ключів у наборі команд. Тому як рекомендацію до використання команд можна дати наступну пораду з <u>обов'язкового використання ключа -help при роботі з програмами</u>.

#### З ЗАГАЛЬНІ ПРИНЦИПИ ПОБУДОВИ ПЛАТФОРМИ

Як було сказано вище (стор. 11), інструменти SDK Java являють собою набір програм, котрі в основному працюють у режимі командного рядка. Але крім цього, із самого початку, з появою мови Java, постійно робилися спроби створення інтегрованих середовищ розробки що мають GUI (Graphical User Interface – графічний інтерфейс користувача). Це такі програмні продукти як IntelliJ від JetBrain, NetBeans від Sun Microsystem, BlueJ – розробка фахівців університету Кента (Великобританія), нарешті, JBuilder від Borland і ряд інших. Останнім часом серед усього цього різноманіття IDE (Integrated Development Environment) інтегрованих середовищ розробки різко виділилася SDK Eclipse – досить корисна й високоефективна IDE для програмування мовою Java, і не тільки нею. Комплект SDK Eclipse досить надійний сам по собі, але що насправді робить його дуже потужним засобом, так це те, що він є також платформою з однозначними стандартами для розробки доповнень і невеликих додатків, які запускаються усередині Eclipse. В [12] так описується процес розробки Javaдодатків за допомогою інструментів командного рядка й пояснюється необхідність використання інтегрованого середовища розробки.

«...Якщо ви читаєте цю книгу, то, швидше за все, ви програмуєте мовою Java, і досить добре знаєте, якою вередливою часом може бути Java. Пропущені оператори імпорту, не оголошені змінні, забуті крапки з комою, невірний синтаксис і неправильне приведення типів – всі ці проблеми змушують компілятор командного рядка javac, відкрито знущатися з вас (в оригіналі – to cough in your face) і виводити цілі сторінки незрозумілих повідомлень про помилки. Повідомлення про помилки свідчать про те, що javac знає, які помилки допущені, так чому ж він не виправляє їх і не дає вам можливості продовжити роботу?

Тому що јаvас не здатний вирішити цю проблему, він не редактор. Це робить довгі списки помилок, що прокручуються на екрані, загальним головним болем для всіх Java-розроблювачів, і викликає в них почуття, що Java занадто розбірлива в ситуаціях, які можуть розвиватися не так, як очікувалося. Щоб змінити цю практику, вам необхідно використовувати інтегроване середовище розробки (IDE), що не буде просто накопичувати помилки, до того моменту як ви спробуєте відкомпілювати програму, а буде намагатися пропонувати варіанти їхнього виправлення. Мова Java має велику потребу в гарних IDE, і, у цей час, є достатнє число таких середовищ, але IDE номер один для Java є Eclipse, якому й присвячена дана книга...»

Але перш ніж переходити до вивчення властивостей IDE і прийомів роботи в ній, має сенс коротко ознайомитися з історією створення середовища та з її розроблювачами.

#### 3.1 Знайомство з Eclipse Foundation

Сайт розроблювача [6] наводить такі дані про Eclipse: «...Eclipse is an open source community, whose projects are focused on building an open develop mentplatform comprised of extensible frameworks, tools and runtimes for building, deploying and managing softwarea cross the life cycle... The Eclipse Foundation is a not-for-profit, member supported corporation that hosts the Eclipse projects and helps cultivate both an open source community and an ecosystem of complementary products and services...».

Тобто Eclipse – це співтовариство відкритого вихідного коду, чиї проекти спрямовані на створення відкритої платформи розробки, що складається з розширюваних структур, інструментів і бібліотек часу виконання для створення, розвитку й управління програмним забезпеченням протягом його життєвого циклу. Eclipse Foundation – некомерційне об'єднання учасників, що підтримують проекти Eclipse і допомагають розвивати як співтовариство відкритого вихідного коду, так і систему додаткових продуктів і послуг.

Проект Eclipse був спочатку створений IBM у листопаді 2001 і підтриманий консорціумом виробників програмного забезпечення. Eclipse Foundation був створений у січні 2004 як незалежна некомерційна корпорація, щоб виступати в ролі провідника співтовариства Eclipse. Незалежна некомерційна корпорація була створена для того, щоб об'єднати розроблювачів у нейтральне, відкрите й прозоре співтовариство навколо Eclipse. Сьогодні, співтовариство Eclipse складається з людей і організацій, що працюють у різних напрямках індустрії програмного забезпечення.

Далі там же на сайті говориться, що в листопаді 2001 року, консорціум Board of Stewards (eclipse.org) був сформований такими індустріальними лідерами, як Borland, IBM, MERANT, QNX Software Systems, Rational Software, Red Hat, SuSE, TogetherSoft i Webgain. До кінця 2003 року цей консорціум нараховував понад 80 учасників.

Перераховувати всіх учасників проекту в цей час немає ніякої необхідно-

сті. Але на рис. 3.1 наведена сторінка сайту, на якій представлені спонсори проекту, і один тільки список фірм перерахованих на сторінці дає уявлення про серйозність і якість робіт із проекту Eclipse.

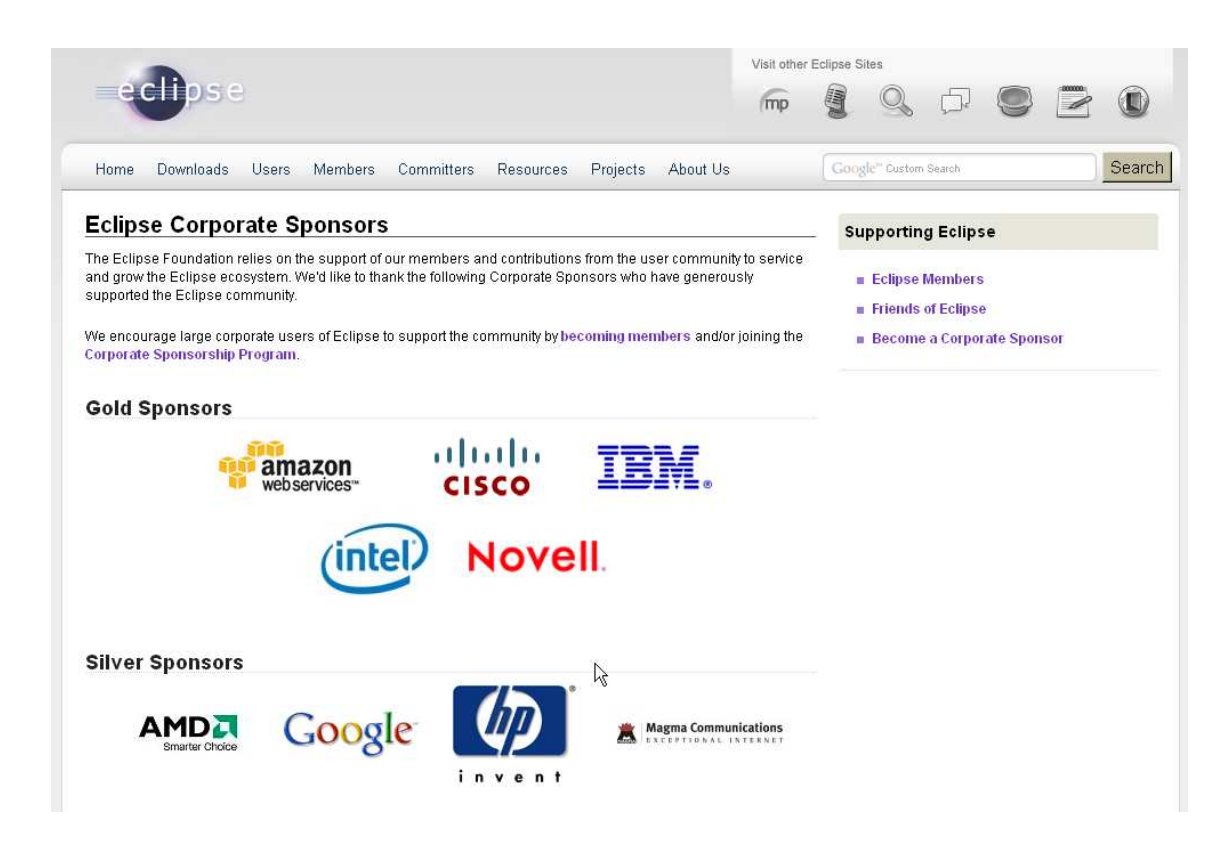

Рисунок 3.1 – Сторінка сайту Eclipse з перерахуванням спонсорів проекту

Ще з історії проекту можна вказати на те, що первісно система Eclipse була розроблена компанією Object Technology International (OTI), що згодом була придбана корпорацією IBM. Через деякий час, корпорація IBM пожертвувала технологію Eclipse (ціною приблизно 40 мільйонів доларів) співтовариству реалізації з відкритим вихідним кодом, а також мобілізувала згадані вище корпорації на спільну розробку високо інтегрованих продуктів для цієї платформи (у вигляді доповнень).

Організація Eclipse Foundation подібна організації Apache Foundation, що також надає інструментальні засоби з відкритим вихідним кодом. Але між ними є одне істотне розходження, інструменти Eclipse мають здебільш графічний характер, на відміну від інструментів Apache, які, як правило, орієнтовані на текст, наприклад сервери, такі API (Application Programming Interface, інтерфейс прикладного програмування) і інструменти як Ant (Another Neat Tool – јаvа-утиліта для автоматизації процесу зборки програмного продукту), або

Tomcat (програма-контейнер сервлетів і така, що реалізує специфікацію сервлетів і специфікацію JSP – Java Server Pages).

### 3.2 Проекти співтовариства і архітектура платформи

Насправді, зовсім не набір спонсорів, не велика кількість учасників проекту й не славетні імена розроблювачів (Бард Канінгем – засновник Вики, співавтор карток CRC (Class, Responsibilities, Collaboration), залишив групу Patterns and Practices Team у корпорації Microsoft і приєднався до організації Eclipse Foundation, Epix Гама – учасник перевірки середовища JUnit, а зараз один із ключових фахівців проекту JDT Project) зробили Eclipse таким популярним у середовищі програмістів на Java. Популярність Eclipse у першу чергу обумовлена архітектурою самої платформи.

3.2.1 Завдання й проекти Eclipse Foundation

При створенні співтовариства організацією Eclipse Foundation перед його учасниками ставилося досить широке коло завдань, які повинні були бути вирішені в платформі Eclipse. Знання й розуміння цих завдань може допомогти зрозуміти особливості архітектури платформи та необхідність проектів, які розробляються в рамках співтовариства, а, також, багатство функціональних можливостей, котрі надаються Eclipse. Нижче наведений далеко не повний перелік цих завдань:

- підтримка конструювання різноманітних інструментів для розробки додатків;
- підтримка необмеженого ряду постачальників інструментарію, включаючи незалежних постачальників програмного забезпечення (ISV);
- підтримка інструментів у маніпулюванні довільним типом умісту (тобто, HTML, Java, JSP, C/C++, JSP, EJB, XML, GIF, документи Word і т.і.);
- забезпечення «безшовної» інтеграції інструментів з різними типами вмісту й різних постачальників інструментарію;
- підтримка середовищ розробки додатків як із графічним інтерфейсом користувача (GUI), так і без нього;
- виконання на широкому спектрі операційних систем, включаючи

Windows i Linux;

• використання популярності мови програмування Java для написання інструментарію.

Різноманіття й кількість поставлених завдань повністю визначили й число учасників проекту, і кількість часткових проектів, які розробляються у рамках платформи. У табл. 3.1 наведений перелік невеликої кількості таких проектів [8]. Таблиця наочно демонструє стан проектів Eclipse, що перебувають у процесі реалізації або вже завершених. Тут варто звернути увагу на те, що за кожним проектом спостерігає комітет з керування проектом (Project Management Committee – PMC). Кожний проект може бути розділений на підлеглі проекти зі своїм лідером на чолі. Крім того, кожний підлеглий проект, у свою чергу, може складатися з одного або декількох компонентів.

| Тема        | Проект (проекти)                                         |
|-------------|----------------------------------------------------------|
| Розробка    | до- Середовища керування життєвим циклом додатка;        |
| датків      | Інфраструктура розробки, керована моделлю;               |
|             | Середовище зв'язку Eclipse;                              |
|             | Проект Buckminister Component Assembly;                  |
|             | Платформа SDK Eclipse;                                   |
|             | Відмовостійкі інструменти розробки API (DaliORM) EJB     |
|             | 3.0/Java;                                                |
|             | Орієнтований на задачі UI (проект Mvlar);                |
|             | Інструменти паралельної розробки;                        |
|             | Проект Business Intelligence and Reporting Tools (BIRT); |
|             | Проект Voice Tools;                                      |
|             | Проект Eclipse Web Tools Platform;                       |
| Продуктин   | 3- Проект Eclipse Test and Performance Tools Platform    |
| ність і пер | реві-                                                    |
| рка         |                                                          |
| Редактори   | Середовище графічних редакторів (Graphical Editor        |
| -           | Framework – GEF);                                        |
|             | Візуальний редактор (Visual Editor – VE);                |
|             | Проект Eclipse Web Tools Platform (HTML, JSP).           |

Таблиця 3.1 – Проекти співтовариства Eclipse

| Тема         | Проект (проекти)                                        |  |
|--------------|---------------------------------------------------------|--|
| Моделювання  | Перетворювач, що породжує, моделі;                      |  |
|              | Середовище графічного моделювання;                      |  |
|              | Середовище моделювання EMF UML2 – реалізація UML 2.0    |  |
|              | на базі ЕМГ                                             |  |
| Мови програ- | Іови програ- COBOL                                      |  |
| мування      | Проект AspectJ Development Tools                        |  |
|              | C/C++ IDE                                               |  |
|              | Проект Photran (Fortran)                                |  |
|              | Інструменти розроблювача Java (Java Development Tools – |  |
|              | JDT)                                                    |  |
|              | Проект Eclipse Web Tools Platform (Java/JSP)            |  |

# 3.2.2 Архітектура платформи

У документації до платформи, Eclipse значиться як SDK. По видимому, це пов'язане з тим, що під SDK на увазі, за звичай, мають API, а Eclipse містить API, як один з основних компонентів платформи. Але в літературі [6, 8, 10, 11] частіше зустрічається назва IDE Eclipse, тобто система програмування та налагодження тому, що це другій не менш важливий компонент системи.

Eclipse – це міжплатформна реалізація з відкритим вихідним кодом і розширюваним убудованим IDE, котра використовує мову Java. По суті, платформа Eclipse – це середовище, що надає набір служб, якими інші доповнення можуть користуватися. Кожне доповнення є розробленим для тієї ж платформи, що поєднує їх у набір високоінтегрованих інструментів. Для Eclipse доступні сотні доповнень, наприклад, [7] указує на 1077 різних доповнень і на 414627 установок доповнень безпосередньо з Eclipse!

Загалом кажучи, парадигма доповнень переводить реалізацію систем з відкритим вихідним кодом на новий рівень, насамперед, тому, що такі організації, як Eclipse Foundation, можуть не витрачати своїх зусиль на рішення проблем платформи. Але співтовариство в цілому поліпшує й розширює платформу з використанням доповнень.

Таким чином, роль платформи Eclipse зводиться до забезпечення розроблювачів інструментів механізмами й правилами, використання і підтримка яких приводить до органічної інтеграції інструментів у середовище розробки. Ці механізми представляються через чітко визначені інтерфейси, класи й методи в АРІ середовища. Платформа також забезпечує корисні вбудовані блоки й шаблони, які полегшують розробку нових інструментів.

Схематично архітектура платформи може бути представлена так, як це показано на рис. 3.2

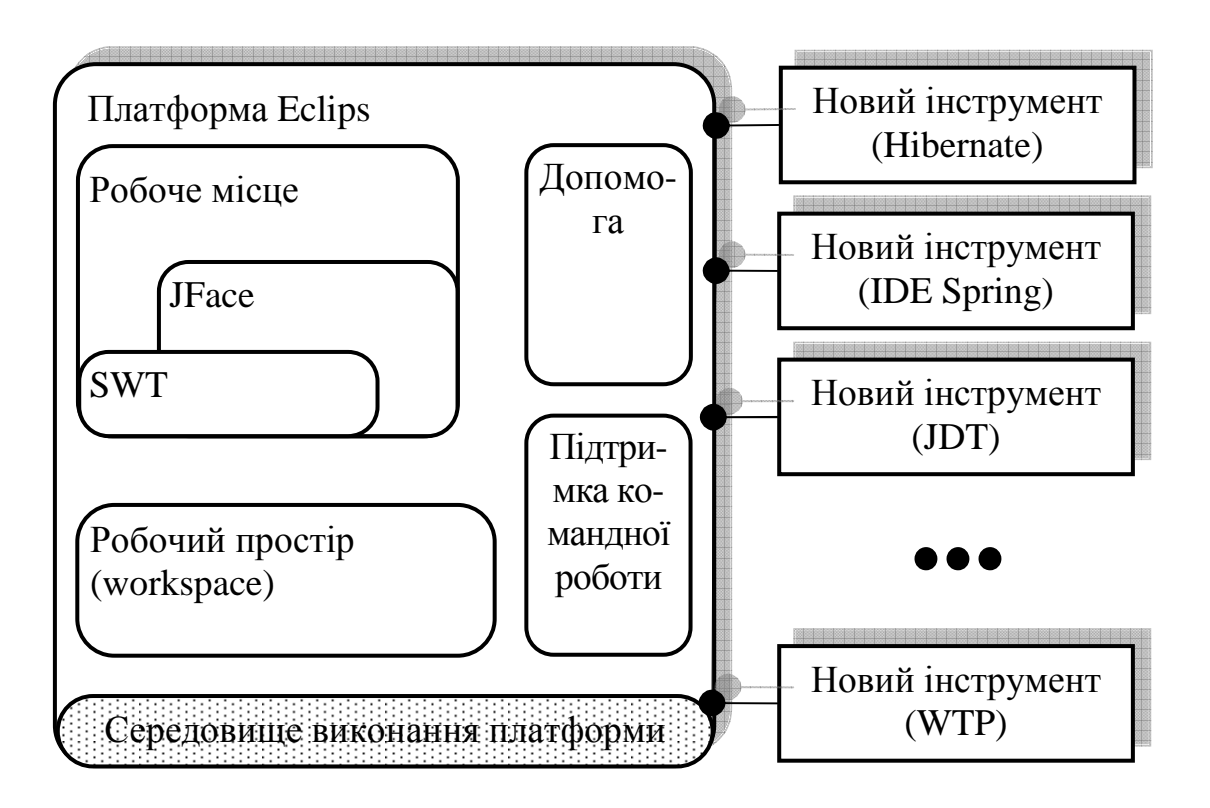

Рисунок 3.2 – Архітектура платформи Eclipse з підключеними доповненнями

За винятком невеликого ядра, що зветься середовищем виконання платформи (Platform Runtime Environment – PRE), вся функціональність Eclipse перебуває в модулях, котрі підключаються до платформи (plug-in – плагинах). Плагин – найменша одиниця функціональності Eclipse, що може бути розроблена й поставлена окремо. За звичай невеликий інструмент пишеться як один плагин, а складні інструменти розподіляються на декілька. Сама ж PRE базується й працює на віртуальній машині Java (VM), тому плагини кодуються мовою Java і підключаються через бібліотеки JAR (Java ARchive – архів Java) це запобігає складанню плагинів з декількох різних фрагментів, кожний з яких перебуває у власному каталозі. Деякі плагини взагалі не містять коду, наприклад, плагини які надають онлайнову допомогу у формі сторінок HTML або мовні пакети для локалізованих плагинів.

При старті Eclipse, його PRE визначає набір доступних плагинів і будує в пам'яті реєстр підключень. При цьому перевіряється правильність і можливість підключення розширень і будь-які проблеми, наприклад, підключення розширення до неіснуючої точки входу, виявляються й протоколюються. Отриманий у такий спосіб результуючий реєстр підключень плагинів доступний через API платформи. Після запуску плагини додаватися вже не можуть.

Складання реєстру ще не означає активізацію й включення плагинів у роботу. Вони активізуються тільки тоді, коли дійсно потрібно виконувати їхній код. Активізувавшись, плагини залишаються активними до закінчення роботи платформи. Причому інформація в реєстрі про той або іншій плагин доступна й без активізації останнього або завантаження якого-небудь його коду. Ця властивість дозволяє підтримувати велику базу інстальованих плагинів, з яких тільки мала частка необхідна в кожному даному сеансі користувача. Поки код підключення не завантажений, він займає незначну пам'ять і не впливає на час запуску. Кожний плагин має власний підкаталог, у якому він зберігає специфічні для себе дані, цей механізм дозволяє плагинам зберігати інформацію про їхній стан між виконаннями.

Механізм плагинів застосовується й для розбивки на секції самої платформи Eclipse. І дійсно, робоче місце, робочий простір і тому подібні елементи забезпечуються окремими плагинами. Навіть PRE Eclipse має свої специфічні плагини. Такий підхід дозволяє, наприклад, у конфігураціях котрі не використовують GUI (графічний інтерфейс користувача) платформи, просто обходити плагини робочого місця та інші, робота яких залежить від інтерфейсу користувача.

Використання механізму плагинів полегшує також і самостійне написання самих додаткових інструментів, які підтримують створення нових плагинів. Прикладом такого розширення платформи може слугувати інструмент PDE (Plug-in Development Environment) тобто середовище розробки плагинів, що є включеним в SDK Eclipse.

Платформа Eclipse, з великою кількістю підключених високоінтегрованих доповнень, по суті, служить об'єднаним програмним середовищем розробки. Наприклад, існують доповнення для схем UML, програмування, налагодження, керування базами даних, перевірки модулів, керування сервером додатків, документування і багато, багато чого іншого. Середовище Eclipse поставляється в комплекті з JDT (Java Development Tools) – інструментами розробки Java, які, безумовно, дозволяють проводити розробку додатків будь-якої складності мовою Java, як із застосуванням GUI, так і без нього. Однак Eclipse не зупиняється на Java; доступні доповнення для різних мов, включаючи HTML, C/C++, COBOL і Eiffel. Крім того, існують доповнення сторонніх виробників для інших мов, таких як PERL, PHP, Ruby on Rails...

Підбиваючи підсумок, можна сказати, що платформа Eclipse будується на механізмі виявлення, інтеграції й виконання модулів, що звуться плагинами. Постачальник інструмента пише інструмент як окремий плагин, що оперує з файлами в робочому просторі, і виставляє елементи користувальницького інтерфейсу свого інструмента на робоче місце. Коли платформа завантажується, користувачеві представляється IDE, складена з ряду доступних плагинів.

#### 4 ІНТЕГРОВАНЕ СЕРЕДОВИЩЕ РОЗРОБКИ

Цілком очевидно, що безпосереднє знайомство з IDE Eclipse необхідно почати з опису процесу установки системи і її першого запуску.

#### 4.1 Установлення середовища розробки

Для установлення системи необхідно виконати досить «складну» послідовність дій:

- 1) зі сторінки завантаження сайту eclipse.org скачати на свій комп'ютер архів із системою, що задовольняє вимогам розроблювача;
- 2) розпакувати архів, наприклад, у каталог «Program Files» на комп'ютері або в будь-який іншій, на розсуд користувача;
- 3) при бажанні, створити на робочому столі й у головному меню ОС символічні посилання (ярлики) на файл eclipse.exe...

Все! Система Eclipse повністю готова до роботи, ніяких додаткових дій з її «злому», більше того, навіть з реєстрації робити не потрібно.

Але, як уже згадувалося вище (див. стор. 65), саме середовище виконання платформи базується й працює на віртуальній машині Java. Тому, хоча сама платформа Eclipse уже готова до роботи, зовсім не обов'язково, що вона буде працювати на комп'ютері користувача. Але це пов'язане не з платформою, а з відсутністю у користувача віртуальної машини Java, або встановлена VM, версія якої не відповідає версії системи Eclipse. Щоб переконатися в тому, що машина Java установлена і її версія відповідає версії IDE, котра застосовується, досить у командному рядку системи набрати команду **java** –version, і, якщо при цьому, не буде отримана відповідь на зразок такої:

java version "1.6.0\_03"

Java(TM) SE Runtime Environment (build 1.6.0\_03-b05)

Java HotSpot(TM) Client VM (build 1.6.0\_03-b05, mixed mode),

то це буде означати, що середовище виконання Java (JRE – Java Runtime Environment) на комп'ютері не є встановленим. Якщо ж відповідь отримана, то обов'язково треба переконатися в тім, що встановлена версія VM має номер не нижче ніж 1.3 (для Eclipse потрібна версія 1.3 середовища Java 2 Standard Edition JRE або вища). І тільки переконавшись, що все в порядку можна запус-

тити Eclipse на виконання. У протилежному випадку доведеться скачати й установити останню доступну версію JRE з сайту компанії Oracle.

4.2 Перший запуск, перше знайомство з основними поняттями й системами платформи

Запуск IDE Eclipse робиться стандартними засобами ОС. Тут необхідно врахувати те, що платформа Eclipse, як серйозна системна UNIX-сумісна програма, має цілий ряд ключів (див. додаток А), які уточнюють умови завантаження й попередньої конфігурації системи. Після запуску системи, на екрані монітора з'являється вікно завантаження (якщо його поява не скасована завданням відповідного ключа в командному рядку<sup>1</sup>), у якому відображається весь процес завантаження з підключенням відповідних плагинів (рис. 4.1).

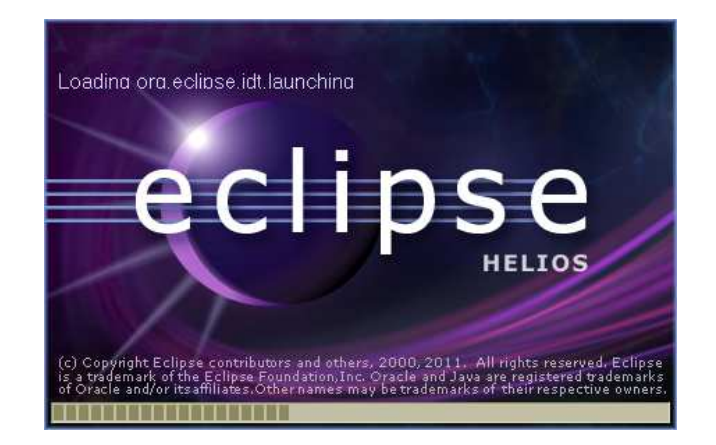

Рисунок 4.1 – Вікно завантаження робочого простору Eclipse

Ще до повного завантаження платформи, з'являється діалогове вікно із запитом на вибір робочого простору «Select a workspace». Зовнішній вигляд вікна представлений на рис. 4.2. Тут можна або погодитися з каталогом робочого простору, котрий призначається за замовчуванням, або вказати свій власний каталог, шляхом вписування його імені в рядок вводу або за допомогою вибору по дереву каталогів після натискання кнопки «Browse…». Можна також включити прапорець «Use this as the default and do not ask again». Його встановлення запобіжить появі цього діалогового вікна при наступних запусках системи. Але, у всякому разі, для продовження роботи системи необхідно закрити вікно нати-

<sup>&</sup>lt;sup>1</sup> Докладніше з ключами програми eclipse.exe можна ознайомитися у додатку А

сканням кнопки «OK». Пізніше, якщо знадобиться, каталог, обраний для робочого простору, можна змінити вже безпосередньо під час роботи в IDE (див. стор. 88).

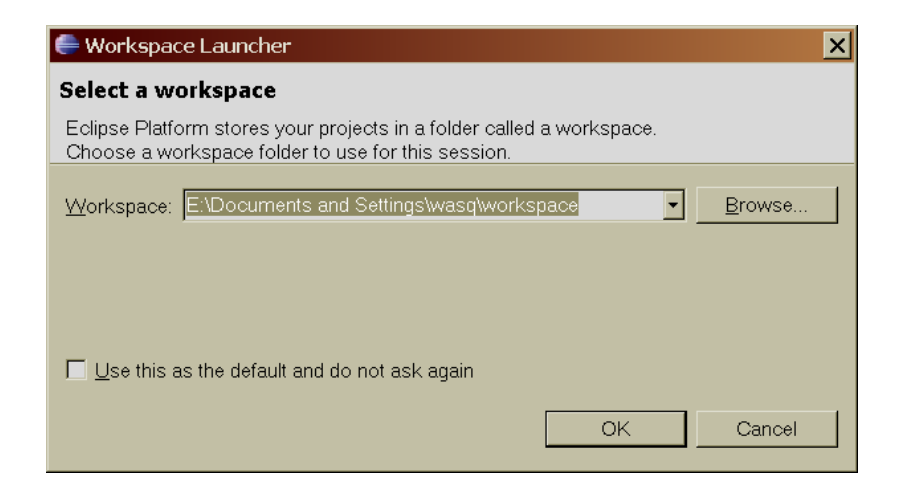

Рисунок 4.2 – Скрін-шот діалогового вікна призначення робочого простору системи Eclipse

### 4.2.1 Поняття робочого простору

Перш ніж переходити до подальшого знайомства із системою, необхідно зрозуміти, що ж то за робочий простір було встановлено за результатом діалогу.

Коли вперше зіштовхуєшся із середовищем Eclipse, то воно, через нерозуміння концепцій, які визначають структуру й зовнішній вигляд IDE, здається трохи складним. Але, у принципі, досить усвідомити три з п'яти фундаментальних концепцій Eclipse, щоб почати працювати в середовищі й опанувати цим потужним інструментом. Одним з основних понять платформи, саме і є концепція робочого простору (див. рис. 3.2, 4.2). Але насправді, тут немає нічого складного, оскільки, у першому наближенні робочий простір (workspace) – це просто каталог для зберігання файлів проектів, котрі розробляються (наприклад, файлів Java). Якщо говорити більш точно, то це кореневий (батьківський) каталог, у якому перебувають всі файли, пов'язані із проектом (project), як вихідні коди, файли ресурсів проекту, бінарні відкомпільовані коди, так і файли SDK Eclipse, необхідні для розробки проекту.

Фактично всі інструменти, що підключаються до платформи Eclipse (див. рис. 3.2), працюють зі звичайними файлами в цьому самому робочому просторі користувача. Робочий простір на верхньому рівні складається з одного або більш проектів, де кожний проект відображається у відповідний каталог користувача у файловій системі. Існує можливість відображати різні проекти в робочі простори в різних каталогах файлової системи й на різних дисках, хоча за замовчуванням всі проекти відображаються в «родинні» підкаталоги одного каталогу робочого простору.

Убудований до платформи механізм типу проекту (project nature) дозволяє інструментам позначати проект таким чином, щоб додати йому певну персоніфікацію або тип. *Проект* (project) – це набір файлів користувача, якими він маніпулює, наприклад файли .java, .xml і т.i. Звичайно проект позначається типом, що відповідає типу збережених файлів. Наприклад, типом Web-сайту позначається проект, що містить статичний уміст для Web-сайту, а типом Java позначається проект, що містить вихідний код для Java-програми. Крім того, Eclipse забезпечує можливість працювати з декількома проектами різних типів (наприклад, простий код Java і Web-додаток) в одному робочому просторі, причому, з кожним у конфігурації, яка є специфічною для проекту, а не в стандартній інструментальній конфігурації. Механізм типу проекту є відкритим. Плагини можуть оголошувати нові типи проектів і забезпечувати коди для здійснення конфігурації проектів цього типу. Один проект може мати стільки типів, скільки потрібно. Це надає для інструментів спосіб спільного використання проектів, нічого не знаючи друг про друга.

Кожний проект має файли, які створює і якими маніпулює користувач. Всі файли в робочому просторі безпосередньо доступні для стандартних програм і інструментів операційної системи. Інструменти, інтегровані у платформі, забезпечуються API для роботи з ресурсами робочого простору.

Для мінімізації ризику випадкової втрати файлів, низькорівневий механізм історії робочого простору зберігає попередній вміст будь-яких файлів, які були змінені або вилучені інтегрованими інструментами. Eclipse надає можливість управляти роботою механізму історії, шляхом настроювання параметрів простору.

Крім цього, робочий простір забезпечує механізм маркерів, котрий слугує для анотування ресурсів. Маркери використовуються для запису різних зауважень, таких, як повідомлення про помилки компіляції, елементів списку того, що робиться в системі, закладок, результатів пошуку й точок зупинки при налагодженні. Інструменти можуть повідомляти про нові підтипи маркерів і управляти їхнім збереженням між виконаннями. Такі інструменти, як компілятори або редактори зв'язків повинні виконувати координований аналіз і трансформацію тисяч окремих файлів. Платформа забезпечує каркас інкрементного будівника проекту (incremental project builder); на вхід якого подається дерево приростів ресурсів, котре відбиває розходження в ресурсі з моменту останньої побудови. Побудова дерева приростів ресурсів (resource delta), які описують ефект усього пакета операцій у термінах створення, видалення й зміни ресурсів, забезпечується загальним механізмом платформи, що дозволяє інструментам відслідковувати зміни в ресурсах робочого простору. Це робиться для того, щоб у кожному новому сеансі, коли той або інший плагин знову активізується й приєднується до процесу збереження-відновлення ресурсу, йому передається приріст ресурсів, що описує їхні відмінності від останнього збережения, у якому брав участь плагин. Це дозволяє інструментам змінити свій збережений стан для коректування й приведення у відповідність зі змінами ресурсів, зробленими за той час, поки плагин був неактивним.

На рис. 4.3 наведено дерево каталогів робочого простору з ім'ям workspace, котрій вміщує кілька проектів. Усе, що перебуває в обраному каталозі workspace, наприклад, каталог Fraction\ і каталоги всередині нього, вважається просто частиною того ж самого робочого простору.

#### 4.2.2 Вікно вітання й знайомство з підсистемою допомоги

Після завершення завантаження й проведення діалогу про робочий простір, на екрані з'являється вікно вітання, можливий вигляд якого представлений на рис. 4.4

На екрані вітання розташований ряд іконок. При наведенні курсору миші на них з'являється підказка (рис. 4.5), котра пояснює як система буде реагувати на натискання тієї або іншої іконки. Таким чином, перш ніж приступити до роботи в системі, користувачеві пропонується здійснити екскурс по ній, ознайомитися з основними поняттями, знайти потрібні для роботи шаблони і т.і. Кажучи іншими словами, екран вітання системи Eclipse – це не просте віконечко, за допомогою якого розроблювачі системи привітають користувача, а, певною мірою, є частиною загальної підсистеми допомоги, що вбудованої до платформи (див. рис. 3.2).

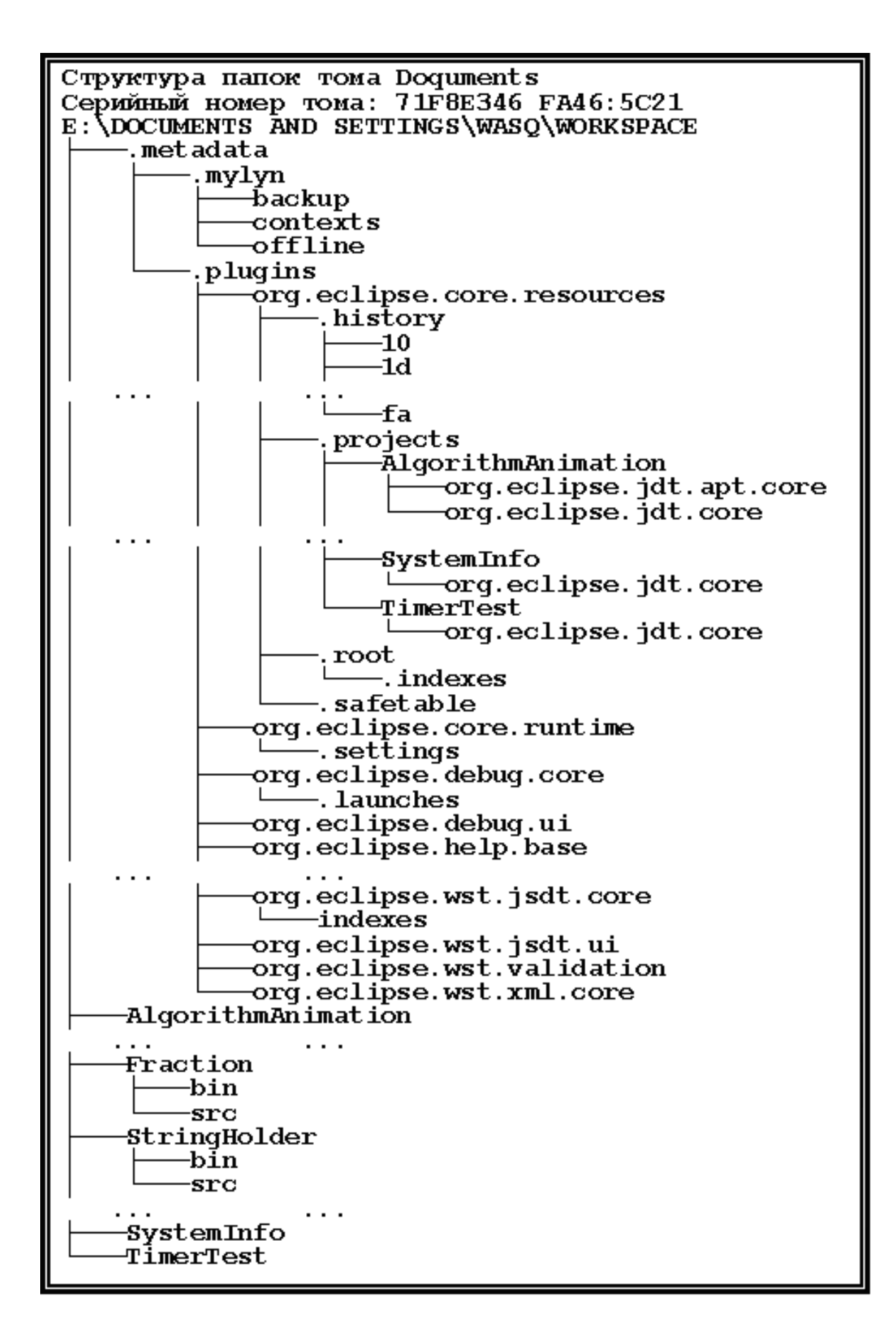

Рисунок 4.3 – Деякі гілки дерева каталогів робочого простору Eclipse

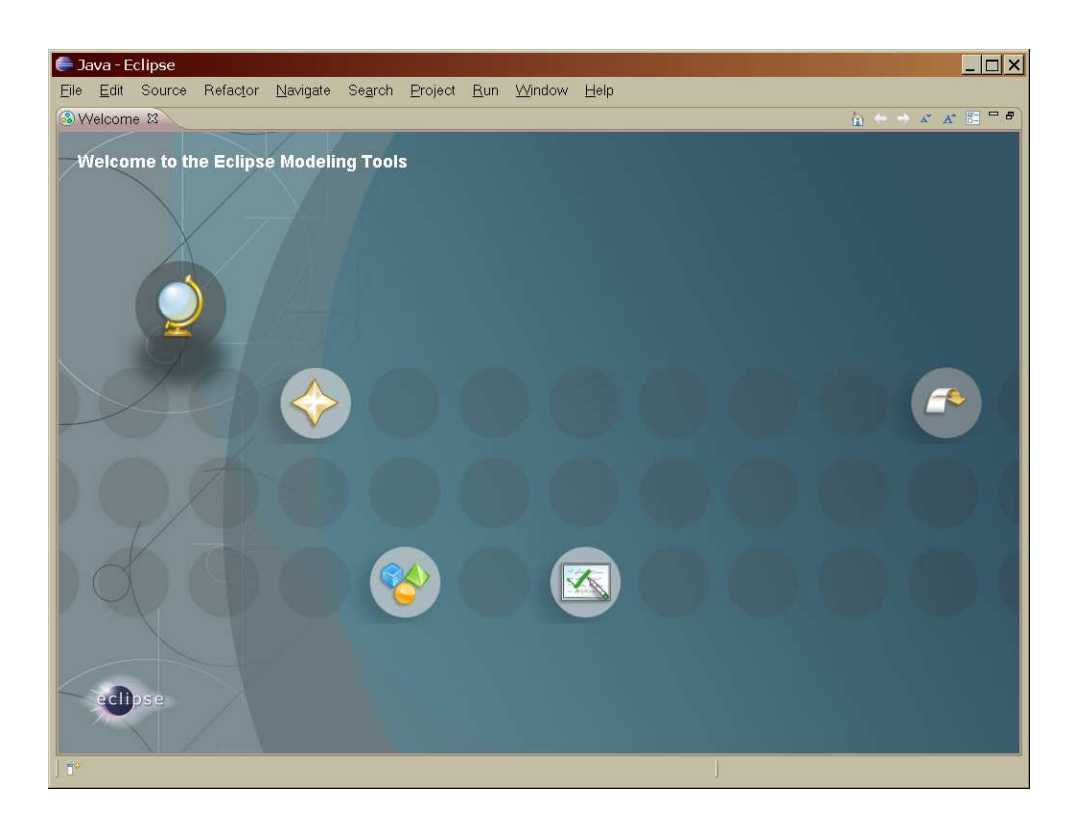

Рисунок 4.4 – Зовнішній вигляд екрана вітання Eclipse

На рис. 4.6 показаний зовнішній вигляд вікна допомоги, яке відкривається, наприклад, при натисканні на іконку огляду властивостей і концепцій SDK – «Overview Get overview of the features» (рис. 4.5а). Тут користувач може ознайомитися із цілим рядом розділів підсистеми допомоги, які дають можливість зрозуміти основні принципи функціонування Eclipse.

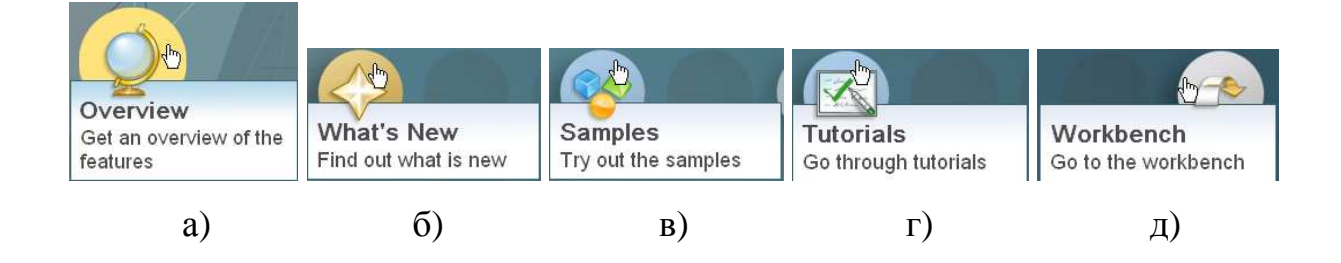

Рисунок 4.5 – Зовнішній вигляд іконок вікна вітання з підказками а) – огляд властивостей і концепцій SDK, б) – знайомство зі змінами й доповненнями в версії системи що встановлена, в) – установлення додаткових шаблонів і знайомство з ними, г) – навчання програмуванню в системі, д) – перехід до робочого місця
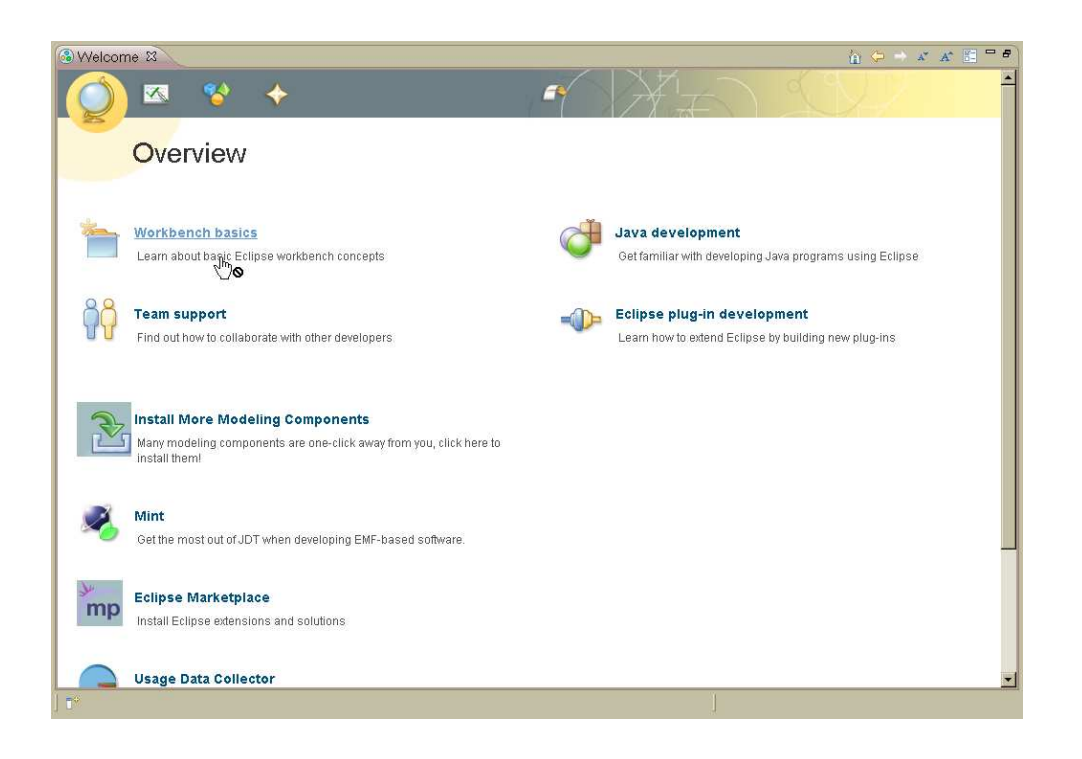

Рисунок 4.6 – Загальний вид вікна ознайомлення з системою «Overview»

Крім цього користувач може за допомогою іконок, розташованих у верхній частині сторінки допомоги й аналогічних іконкам на рис. 4.5, перейти до інших розділів знайомства з системою за допомогою кнопок — на панелі інструментів, у правому верхньому куті вікна, переходити до попередніх — або наступних — сторінок допомоги. Зовнішній вигляд екрана допомоги, характерний для вікна вітання, взагалі кажучи, є виключенням для підсистеми допомоги. Стандартом для подання розділів допомоги є документ HTML, котрий відображається у спеціальному, вбудованому до системи Eclipse переглядачі таких документів. Одне з вікон, з таким документом HTML, що переглядається, є показаним на рис. 4.7

У цьому вікні видно, що у вбудованому переглядачі відображається HTML документ. У цьому випадку потрібний документ був знайдений на локальному вузлі (IP-адреса 127.0.0.1, на рис. 4.7 ліворуч унизу), але для деяких розділів системи допомоги може знадобитися наявність підключення до Internet.

Вище вже говорилося, що на рис. 4.4 представлений тільки можливий вигляд вікна вітання. Це зауваження було зроблено тому, що за допомогою кнопки 🗈 на панелі інструментів у правому верхньому куті вікна можна викликати діалогове вікно настроювання вікна вітання. Тут можна змінити фоновий малюнок, підключити або відключити кнопки навігації по системі допомоги і т.і.

Покинути вікно вітання можна або кликнувши по іконці «Workbench Go to the workbench» (див. рис. 4.5д), або закривши вікно, натиснувши на відповідний елемент керування – <sup>(Пиверна</sup>).

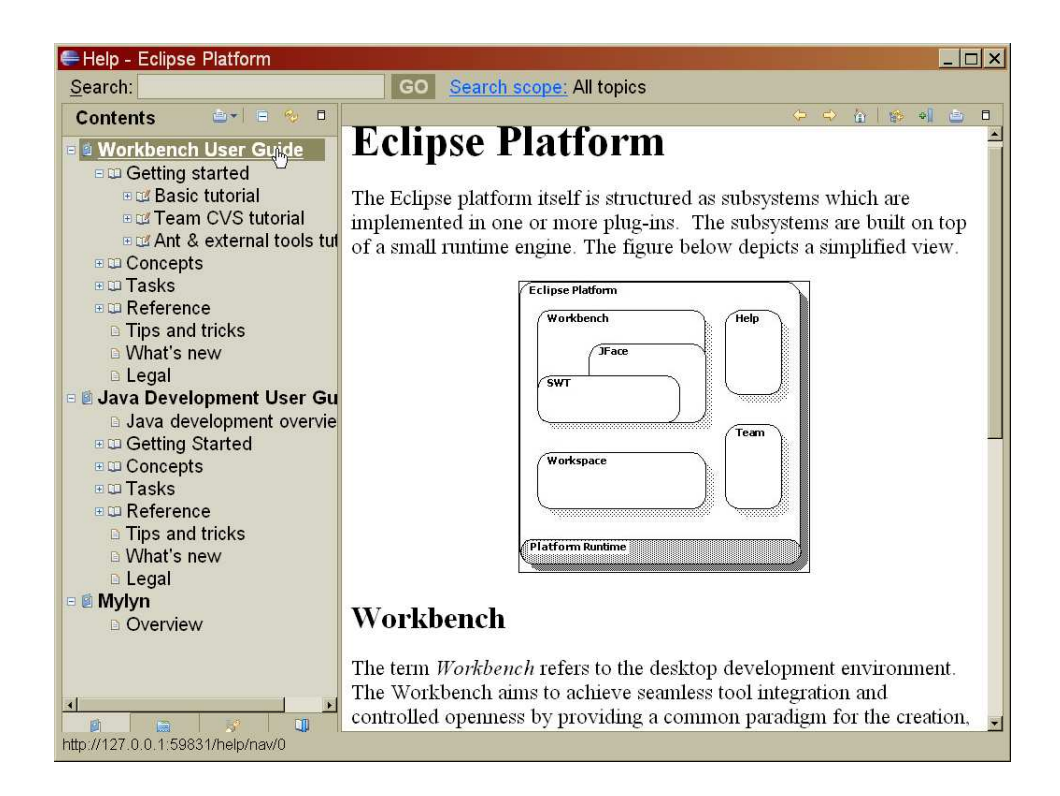

Рисунок 4.7 – HTML документ розділу допомоги в переглядачі Eclipse

### 4.3 Поняття робочого місця й інструментальні засоби користувальницького інтерфейсу

Закривши вікно вітання, користувач переходить у підсистему робочого місця (workbench) платформи Eclipse (рис. 3.2). Поняття «робоче місце» у платформі базується на моделі MVC (Model-View-Controller, «модель – представлення –поведінка» або «модель – представлення – контролер»), тобто на принципах програмного забезпечення з такою архітектурою коли модель даних додатку, користувальницький інтерфейс і керуюча логіка розділені на три окремі компоненти таким чином, що модифікація одного з компонентів впливає на інші.

Шаблон MVC [9] дозволяє розділити дані, представлення й обробку дій користувача на три окремих компоненти:

• модель (Model) - надає дані (звичайно для View), а також реагує на запи-

ти (за звичай від контролера), змінюючи свій стан;

- представлення (View) відповідає за відображення інформації (користувальницький інтерфейс);
- поведінка (Controller) інтерпретує дані, що були введені користувачем, і інформує модель і представлення про необхідність відповідної реакції.

В МVС принципово те, що як представлення, так і поведінка залежать від моделі. Однак модель не залежить ні від представлення, ні від поведінки. Це одне із ключових достоїнств подібного розподілу. Це дозволяє будувати модель незалежно від візуального подання, а також створювати кілька різних подань для однієї моделі.

Уперше даний шаблон проектування був запропонований для мови Smalltalk.

В Eclipse така модель забезпечує загальну структуру й подання розширюваного інтерфейсу (UI) для користувача API. Саме робоче місце і його реалізація будується на базі двох інструментальних засобів:

- SWT (Standard Widget Toolkit) набір елементів і графічна бібліотека, інтегровані з віконною системою базової платформи, але незалежні від АРІ операційної системи;
- JFace інструментальний засіб UI, реалізований за допомогою SWT, що спрощує загальні завдання програмування UI.
  - 4.3.1 Призначення й властивості бібліотеки для розробки графічних інтерфейсів користувача

SWT – бібліотека з відкритим вихідним кодом для розробки графічних інтерфейсів користувача забезпечує загальний, незалежний від ОС АРІ для елементів і графіки. Цей АРІ реалізується таким чином, що допускає тісну інтеграцію з віконною системою базової платформи. Весь UI платформи Eclipse і інструменти, які підключені до нього, використовують SWT для подання інформації користувачеві.

Як відомо, основною проблемою в проектуванні інструментальних засобів елементів GUI є протиріччя між підходящими інструментальними засобами й інтеграцією з віконною системою базової платформи. Стандартна незалежна від платформи віконна бібліотека графічного інтерфейсу мови Java (AWT) забезпечує низькорівневі елементи, такі, як списки, текстові поля й кнопки, але без високорівневих елементів, таких, як дерева або складний текст. Елементи AWT реалізуються безпосередньо за допомогою елементів базової платформи всіх основних операційних систем. Побудова UI з використанням тільки AWT означає цілком кросплатформне програмування для віконних систем всіх OC. Інструментальні засоби Java Swing вирішують проблему інтеграції емуляцією таких елементів, як дерева, таблиці й складний текст. Бібліотека Swing також забезпечує емуляцію зовнішнього вигляду намагаючись зробити його таким, що б він був як у базовій віконній системі. Однак елементи, що емулюються, неминуче програють вигляду елементів базової віконної системи, і взаємодія користувача з ними, за звичаєм, досить помітно відрізняється від стандартної. Це робить побудову додатків, які були б повністю порівнянні з додатками, розробленими спеціально для віконної системи базової платформи, досить важкою.

В SWT проблема вирішена визначенням API, що є доступним для великого числа підтримуваних віконних систем. Для кожної платформної віконної системи реалізація SWT використовує платформні елементи, де це можливо; там же, де немає придатних платформних елементів, реалізація SWT забезпечує відповідну емуляцію. Загальні низькорівневі елементи, такі як списки, текстові поля й кнопки, скрізь реалізуються на базі платформи. Але ряд використовуваних високорівневих елементів можуть зажадати емуляції в деяких віконних системах. Наприклад, елемент лінійки інструментів SWT є реалізованим як платформна лінійка інструментів в Windows і як елемент, котрий емулюється для бібліотеки Motif під X Window System. Ця стратегія дозволяє SWT підтримувати цілісну програмну модель у всіх середовищах.

SWT також взаємодіє з властивостями платформного робочого столу, такими, як «drag & drop», і може використовувати такі компоненти, як елементи управління Windows ActiveX, які розроблені за допомогою компонентної моделі OC.

Внутрішня організація Java коду SWT (на відміну від Java AWT) забезпечує роздільні й різні реалізації для кожної платформної віконної системи. Платформні бібліотеки Java для різних ОС повністю різні, і кожна зроблена з API, що є специфічним для базової віконної системи. Проте, код Java виглядає знайомим для розроблювача на платформі базової ОС. Будь-який програміст на С для Windows безумовно знайде Java-реалізацію знайомою, оскільки вона складається з викликів Windows API, які добре йому знайомі. Ця стратегія значно спрощує втілення, налагодження й супроводження SWT, оскільки вона дозволяє виконати всю розробку, що є необхідною, повністю на Java.

## 4.3.2 Структура й призначення набору Java-класів для побудови графічного інтерфейсу користувача

Набір Java-класів, що реалізує найбільш загальні завдання побудови GUI JFace – це інструментальний засіб UI із класами для обробки багатьох завдань програмування UI. JFace не залежить ні від API, ні від реалізації віконної системи й розроблений для роботи з SWT без приховання його.

JFace містить у собі звичайні компоненти UI – реєстри зображень і шрифтів, каркаси діалогів, настроювань і майстрів і індикатори ходу виконання для довгих операцій. Дві з його найцікавіших властивостей – дії (action) і представлення (viewer).

Дія являє собою команду, що може бути запущена користувачем через кнопку, пункт меню, або пункт панелі інструментів. Кожна дія знає свої власні ключові властивості UI (мітка, іконка, підказка, що спливає і т.і.), які використовуються для конструювання відповідних елементів, котрі й представляють дію. Цей поділ дозволяє тієї самої дії бути використаною у декількох місцях в UI. Такий підхід означає, що місце, де дія представляється в UI, можна легко змінити без необхідності зміни коду самої дії. Таким чином механізм дій дозволяє командам користувача бути визначеними незалежно від їхнього точного місцезнаходження в UI.

Представлення є сполучною ланкою для певних елементів SWT на базі моделей. Представлення здійснюють спільну поведінку елементів SWT. Стандартні представлення для списків, дерев і таблиць підтримують використання елементів із клієнтського прикладного домену й збереження їх разом зі змінами в цьому домені. Такі представлення конфігуруються за допомогою постачальників контенту й міток. Постачальник контенту знає, як відобразити вхідні елементи на майбутній уміст представлення і як використовувати зміни домену для зміни цього вмісту. Постачальник міток знає, як створити специфічну строкову мітку й іконку для відображення будь-якого елемента із прикладного домену в елемент UI. При необхідності, представлення можуть поєднуватися з фільтрами елементів і сортувальниками. Наприклад, стандартне представлення для тексту підтримує такі загальні операції, як реакція на подвійне клацання миші, скасування проведених змін, зміна кольору тексту, навігація по індексах символів або номерам рядків і т.і. Воно забезпечує для клієнта модель документа з перетворенням його в інформацію, необхідну для елемента стилізованого тексту SWT. Багато представлень можуть бути відкриті на одній і тій же моделі документа, причому всі вони автоматично змінюються, коли модель або документ змінюється в будь-якому з них.

# 4.3.3 Робоче місце: інструменти, компонування, редактори й представлення

На відміну від SWT і JFace, які є інструментальними засобами UI загального призначення, робоче місце забезпечує UI саме для платформи Eclipse і вводить структури, у яких інструменти взаємодіють із користувачем. Завдяки цій центральній і визначальній ролі, робоче місце є синонімом UI платформи в цілому і її головного вікна (див. рис. 4.8), яке користувач бачить після закриття вікна вітання. API робочого місця залежить від API SWT і, у меншому ступені, розширює API JFace, причому в реалізації робочого місця не використовуються стандартні бібліотеки мови Java – AWT і Swing.

Парадигма інтерфейсу користувача платформи Eclipse базується на трьох основних поняттях: редакторах, представленнях і перспективах (perspective) або компонуваннях. З погляду користувача, вікно робочого місця являє собою деякий інструментарій (workbench) і візуально складається з набору відповідних редакторів і представлень. Цей специфічний для конкретного завдання набір, називається перспективою. Компонування проявляють себе у виборі й у порядку редакторів і представлень, котрі видні на екрані. Інакше кажучи, це, по суті, платформа Eclipse, плюс деякі прості функціональні можливості – такі, як управління проектом. Фактична робота, наприклад, перегляд і редагування, здійснюються доповненнями, що підключаються до платформи, наприклад, JDT, як це було описано вище (див. п. 2.2.2) і більш докладно буде розглянуто нижче (див. розд. 4). За звичай припускається, що доповнення – це невеликі прості програми, однак в Eclipse це не так, наприклад, той же JDT або набір доповнень Eclipse Web Tools Platform (WTP).

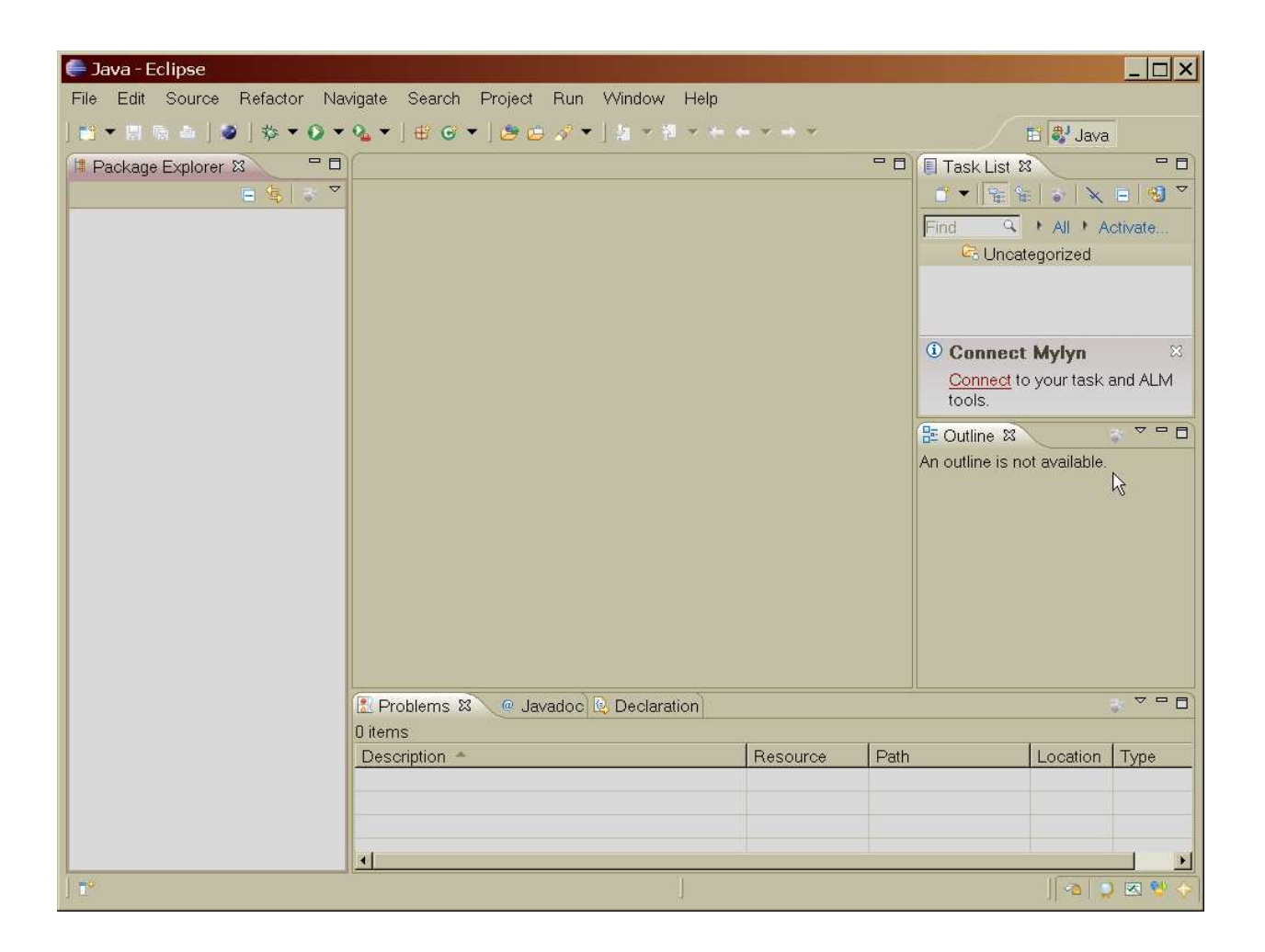

Рисунок 4.8 – Приклад зовнішнього вигляду головного вікна робочого місця

Редактори (editors) дозволяють користувачеві відкривати, редагувати й зберігати об'єкти. Їхній життєвий цикл – «відкрити-зберегти-закрити», багато в чому подібний до життєвого циклу інструментів на основі файлової системи, але вони більш тісно інтегровані в робоче місце. Коли редактор активний, він може додати функції в меню робочого місця й у лінійку інструментів. Платформа забезпечує стандартний редактор для текстових ресурсів; більш специфічні редактори поставляються в інших підключеннях. Наприклад, існують редактори для звичайного тексту, файлів .java, .jsp, .xml і ін.

Представлення (views) надають інформацію про деякий об'єкт, з яким користувач працює на робочому місці. Представлення доповнюють і допомагають редакторам у подачі інформації про документ, що редагується, надаючи доступну тільки для читання інформацію. Наприклад, представлення «Outline» (див. рис. 4.8) надає список методів файлу Java, котрий редагується у теперішній час. Однак для файлу XML тут відображаються різні елементи XML і атрибути файлу, що редагується. Представлення може доповнювати інші представлення шляхом забезпечення інформації про обраний у цей момент об'єкт. Наприклад, стандартне представлення властивостей надає інформацію про властивості об'єкта, який може бути обраним навіть в іншому представленні. Представлення мають більш простий життєвий цикл, ніж редактори. Модифікації, що зроблені в представленні, за звичаєм зберігаються негайно, і також негайно відбиваються в інших зв'язаних частинах UI.

Платформа Eclipse, у комбінації з JDT, має пакети з різними представленнями, такими як Ant, Console, Breakpoints, Package Explorer і т.п. Інші пакети містять компонування Bookmarks, Properties, Tasks, Problems, Progress, Call Hierarchy і багато, багато інших. Кілька редакторів і представлень можуть бути згруповані разом за допомогою вкладок. Так на рис. 4.8 подібним чином організовані представлення Problems, Javadoc та Declarations із вкладками, що групують їх у правій ніжній частині екрана.

Перспектива або компонування – це набір представлень і редакторів, розташованих у тім порядку, який подобається користувачеві й щонайкраще відповідає завданню, що ним розв'язується. Вікно робочого місця має кілька окремих і різних перспектив, але тільки одна з них може бути видимою в кожний конкретний момент часу. Кожне компонування має власні редактори й представлення, які можуть вишиковуватися «черепицею», каскадом або окремо, причому деякі в цей момент можуть бути сховані. У компонуванні одночасно можуть бути відкриті кілька різних типів редакторів і представлень. Перспектива управляє початковою видимістю представлення, розміщенням і видимістю дій. Користувач може швидко перемкнути перспективу на роботу з іншим завданням і може легко упорядкувати і настроїти перспективу для кращої відповідності конкретному завданню. Платформа забезпечує стандартні перспективи (Java, Java Browsing, Debug i iн.) для загальної навігації по ресурсах, онлайнової підказки й завдань підтримки командної роботи. Крім того, можна створювати й зберігати власні компонування. Додаткові перспективи поставляються в інших підключеннях.

Рис. 4.9 демонструє досить просте, але цілком придатне для вирішення найпростіших завдань компонування Eclipse, а на рис. 4.10 – є наданим стандартне компонування Debug.

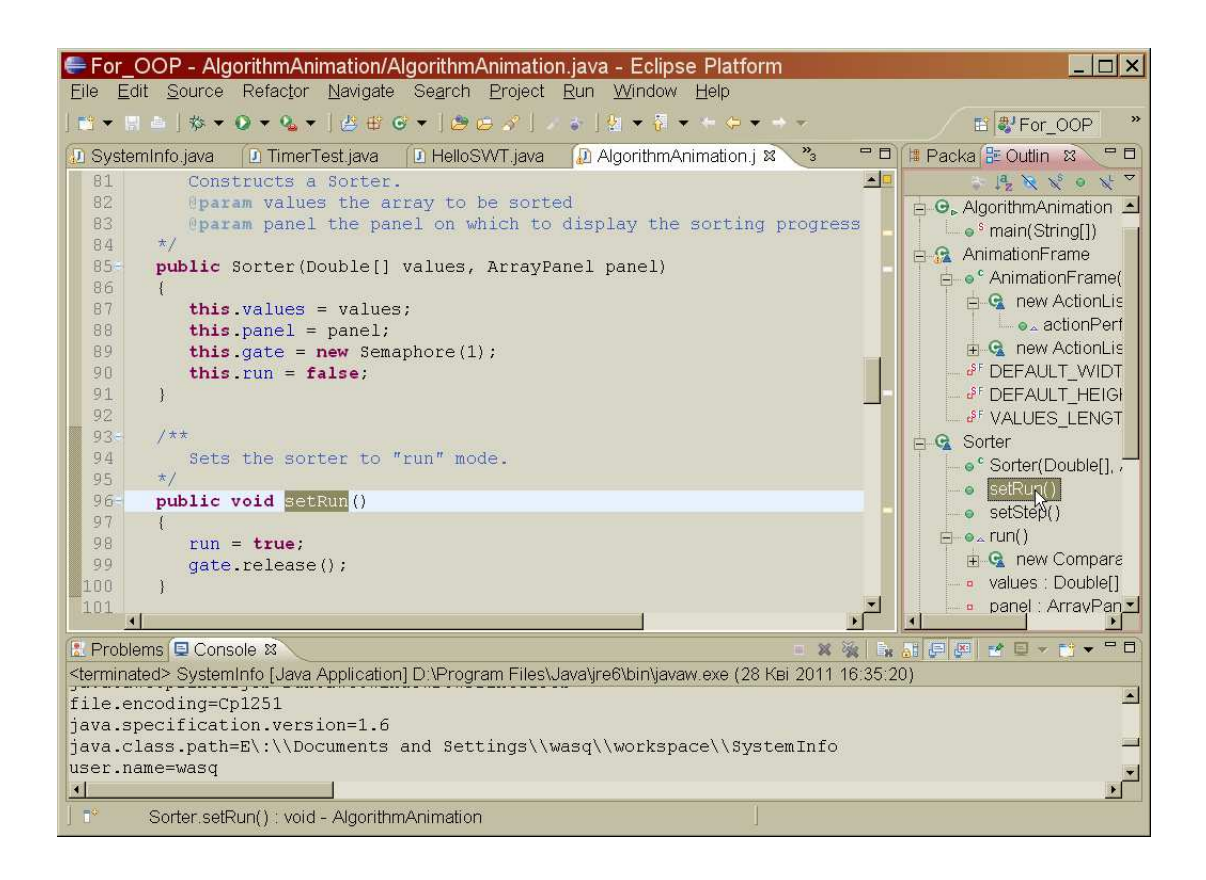

## Рисунок 4.9 – Перспектива For\_OOP, котра збережена для найпростіших проектів мовою Java

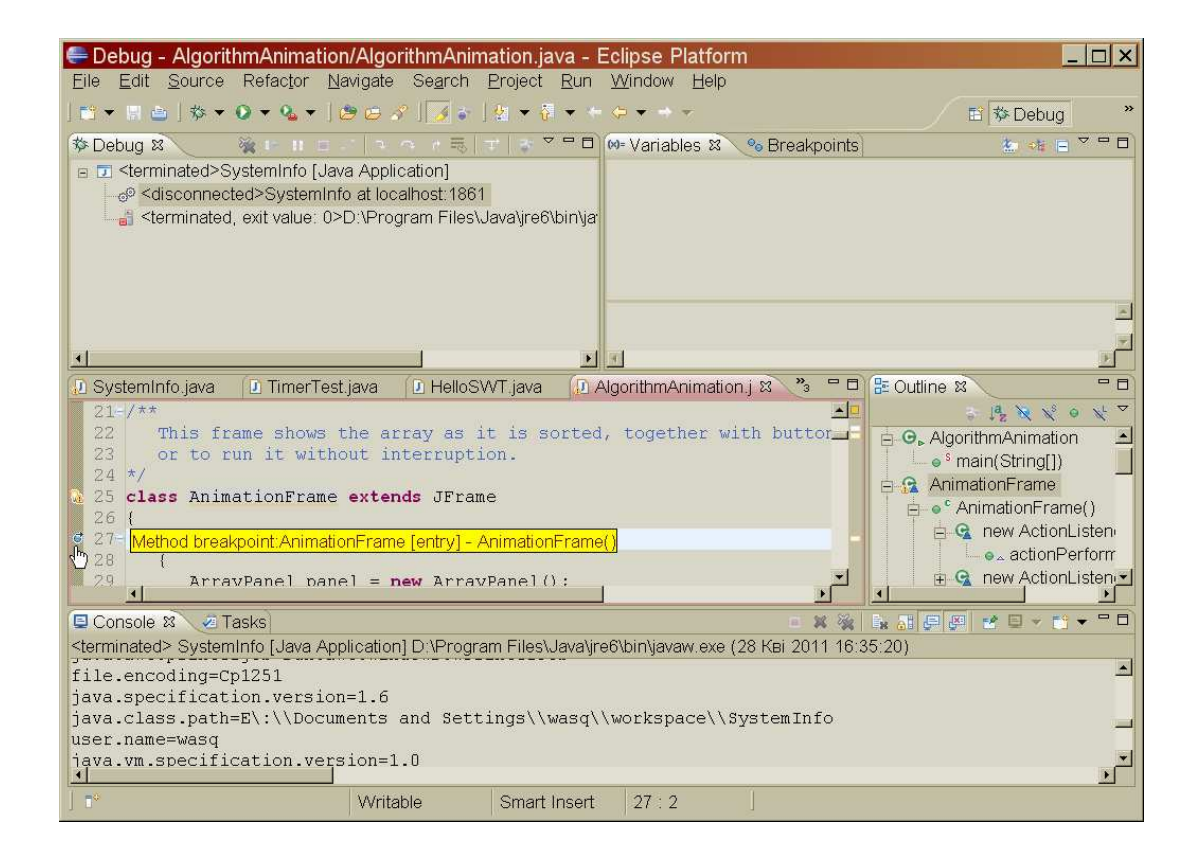

Рисунок 4.10 – Стандартне убудоване компонування Debug

Інструменти розробки, представляються доповненнями-плагинами (див. п. 2.2.2) інтегруються в парадигму UI «редактори – представлення – перспективи» чітко визначеними способами. Головна точка розширення дозволяє інструментам нарощувати робоче місце:

- додавати нові типи редакторів;
- додавати нові типи представлень;
- додавати нові перспективи, які вишиковують старі й нові представлення для відповідності новим завданням користувача.

Всі стандартні редактори й представлення платформи підключені з використанням цих механізмів.

Інструменти можуть також нарощувати існуючі редактори, представлення й перспективи:

- додавати нові дії в локальне меню й панель інструментів існуючого представлення;
- додавати нові дії в меню й панель інструментів робочого місця, коли існуючий редактор стає активним;
- додавати нові дії в контекстне меню існуючого представлення або редактора;
- додавати нові представлення, набори дій і гарячі клавіші в існуючій перспективі.

# 4.3.4 Інтеграція інструментів, що підключаються, з інтерфейсом користувача

Цілком очевидно, що інструменти, які написані на Java з використанням АРІ платформи, сягають найвищого рівня інтеграції із платформою. Якщо ж зовнішні інструменти, що запускаються в платформі, використовують інші засоби, то в цьому крайньому випадку вони повинні відкривати власні окремі вікна, щоб взаємодіяти з користувачем, і повинні звертатися до даних користувача через файлову систему. Їхня інтеграція, отже, дуже слабка, особливо на рівні UI. У деяких середовищах, наприклад в Windows, платформа Eclipse підтримує також проміжні рівні інтеграції між цими крайніми випадками:

• робоче місце має убудовану підтримку для вбудовування будь-якого документа OLE як редактора. Ця опція забезпечує тісну інтеграцію UI;

- інструмент, що підключається, може реалізувати контейнер, котрий є сполучним елементом між API платформи Eclipse і керуючим елементом ActiveX, так що він може бути використаний у редакторі, представленні, діалозі або у майстрові. SWT забезпечує необхідну низькорівневу підтримку. Ця опція забезпечує тісну інтеграцію UI;
- інструмент, що підключається, може використовувати AWT або Swing для відкриття окремих вікон. Ця опція забезпечує слабку інтеграцію UI, але допускає тісну інтеграцію нижнього рівня UI. (Зрозуміло, що AWT і Swing повинні бути представлені в конфігурації базового середовища виконання Java.)

### 5 РОБОТА В ІНТЕГРОВАНОМУ СЕРЕДОВИЩІ РОЗРОБКИ

У комплект поставки середовища Eclipse, як його невід'ємна частина, входить інструмент JDT (Java Development Tool). Саме доповнення JDT побудоване на платформі Eclipse, для додання їй функціональних можливостей, пов'язаних з Java. JDT – це базова частина SDK Eclipse. Платформа Eclipse, будучи об'єднана з доповненням JDT, надає так багато можливостей, що досить повний і докладний його опис, навіть для «чайників», вимагає створення багатосторінкових книг, наприклад [10],не кажучи вже про книгу [14], яка містить 896 сторінок. Тому у подальшому будуть розглянуті тільки деякі із цих можливостей, в основному, питання, пов'язані зі створенням Java-проекту, написанням і редагуванням вихідного коду в редакторі й налагодженням програми засобами платформи Eclipse. Більш докладніша інформація про роботу засобів JDT міститься в інтерактивній довідковій системі Eclipse, або може бути почерпнута в тій же книзі [14].

# 5.1 Інструмент Java Development Tool, як основа розробки коду Java

При розгляді JDT можна виділити такі його основні властивості й можливості.

• Eclipse разом з JDT забезпечує керування проектами Java і такими файлами, як .java, .class, .jar, а також файлами javadoc.

• У редакторі Eclipse легко виконується редагування вихідного коду Java, з виділенням кольором ключових слів і синтаксису, інтелектуальне редагування коду, швидке виправлення помилок, імпорт організації й багато чого іншого.

• JDT Eclipse надає просто величезну кількість параметрів форматування коду, в [8] говориться про кількість більше за сотню.

• Середовище забезпечує різноманіття представлень Java. Наприклад, перспектива «Java Browsing» (див. рис. 5.1) дозволяє переглядати вміст пакетів Java, типи даних (класи, інтерфейси), їх змінні й члени. Це також досить зручний засіб перегляду файлів .jar. Так, наприклад, на зазначеному рисунку представлена структура класу JFrame з пакета javax.swing стандартного архівного бібліотечного файлу JRE – rt.jar. Різні компонування Java надають велику кількість представлень, таких як «JUnit», «Ant», «Package Explorer» і інші.

| Image: Control Holdon Holdon Holdo                           | Java Browsing - SystemInfo/                                                                                                    | SystemInfo.java - Eclipse                                                                                                    | Window Help                                                                                                    |                                         | ×                 |
|----------------------------------------------------------------------------------------------------|----------------------------------------------------------------------------------------------------|----------------------------------------------------------------------------------------------------|----------------------------------------------------------------------------------------------------|-----------------------------------------|-------------------|
| Projects %     Probe     Probe     Probe     Prove     Prove     PProve     Prove     Prove | 🗃 マ 🗐 阪 高 ] 🗶 ] 🅸 マ 🖗 マ<br>] 🤰 マ 🎘 マ ← 🗭 マ → マ                                                                                                    | • • •   ⊕                                                                                                    | ✓ ] ♥ / ♥ ■ Ⅲ                                                                                                    |                                         | 🖬 🕵 Java Br 🐉 '   |
| SystemInfo java & D Fraction java D First java D AlgorithmAnimation j D IntArray.java "2     D AlgorithmAnimation j D IntArray.java "2     D AlgorithmAnimation j D AlgorithmAnimation j D IntArray.java     D AlgorithmAnimation j D AlgorithmAnimation j D AlgorithmAnimation j D AlgorithmAnimation j D AlgorithmAnimation j D AlgorithmAnimation j D AlgorithmAnimation j D AlgorithmAnimation j D AlgorithmAnimation j D AlgorithmAnimation j D AlgorithmAnimation j D AlgorithmAnimation j D AlgorithmAnimation j D AlgorithmAnimatio | Projects 8 Probe StringHolder StringHolder SystemInfo SystemInfo Figar - D.\Program File Gise jar - D.\Program File Gise jar - D | Packages X     Packages X     Javax.smartcardio     Javax.sound.midi     Javax.sound.midi.spi     Javax.sound.sampled     Javax.sound.sampled, spi     Javax.sql.rowset     Javax.sql.rowset.serial     Javax.sql.rowset.spi     Javax.sql.rowset.spi     Javax.sying.border     Javax.swing.colorchooser     Javax.swing.event     Javax.swing.plaf     Javax.swing.plaf | Types &     JColorChooser     JComboBox     JComponent     JDesktopPane     JFileChooser     JFileChooser     JFileChooser     JFileChooser     JFileAchooser     JInternalFrame     JLabel     JLabel     JLabel     JLayeredPane     JLayeredPane     JLayeredPane     JLayeredPane     JLayeredPane     JLayeredPane     JLayeredPane     JLayeredPane     JLayeredPane     JLayeredPane     JMenuBar     JMenuBar     JMenuItem     JMenuItem | × = = = = = = = = = = = = = = = = = = = | Members 2         |
| <pre>10-/** 11 This program prints out all system properties. 12 */ 13 public class SystemInfo 14 /</pre>                                                                                                    | D SystemInfo.java 🕱 D Fractio                                                                                                    | on.java 🗋 🖸 First.java 🔂 Algori                                                                                                    | thmAnimation.j                                                                                                    | ray.java                                | »2 <sup>—</sup> E |
| 15-<br>public static void main(String args[])<br>16 {<br>17 try<br>18 t                                                                                                    | 10-/**<br>This program prin<br>12 */<br>13 public class SystemI<br>14 {<br>15- public static voi<br>16 {<br>17 try<br>18 (                                                                                                    | ts out all system propert:<br>nfo<br>d main(String args[])                                                                                                    | ies.                                                                                                    |                                         |                   |

Рисунок 5.1 – Вигляд основного вікна Eclipse у компонуванні «Java Browsing»

• У середовищі коли в редакторі виконується збереження файлу .java, також провадиться і компіляція програми у файл .class (див. п. 5.3 на стор. 100).

• Eclipse підтримує такі потужні засоби роботи з вихідним кодом, як швидке «інтелектуальне» виправлення помилок і помічник умісту. При цьому помічник виконує різні дії на підставі положення курсору, тобто поводиться інтелектуально, пропонуючи на вибір список адекватних можливостей. Використання цих засобів описано нижче (див. стор. 107).

• Є можливість створення коду з використанням упакованих або спеціальних шаблонів (для фрагментів коду), укладання коду в блок try/catch, автоматичний імпорт і багато чого іншого. Створення методів установки й одержання значень полів класу (сетерів/гетерів). Все це описано нижче.

• У системі забезпечується миттєва реакція компілятора на помилки при написанні коду, з багаторазовим наочним поданням повідомлень про попередження та помилки.

• Доповнення JDT надає всі засоби налагодження, які тільки може побажати Java-програміст. Наприклад, контрольні точки, перегляд значень змінних, відстеження виразів і багато чого іншого. Eclipse підтримує також унікальну для налогоджувачів можливість швидкого обміну (hotswap), котра, якщо цей механізм забезпечується ще й установленим на комп'ютері JRE, дозволяє змінювати код безпосередньо у налогоджувачі й негайно перезавантажувати вірний код, без необхідності проведення нового сеансу налагодження. Більш докладно налагодження програм буде розглянута пізніше.

• Інструмент JDT забезпечує безконфліктне перейменування методів і класів, а також посилань на них у всьому проекті. При перейменуванні класу, Eclipse намагається змінити всі посилання на нього в коді Java і файлах XML.

• Дуже тісно з можливістю перейменування в Eclipse зв'язане здійснення наймогутнішого пошуку на підставі сигнатур методів Java, що використовуються та інші можливості, котрі підтримуються JDT. Рис. 5.2 демонструє Зовнішній вигляд діалогового вікна «Search». З малюнка видно, що пошук може здійснюватися у файлі, в усім коді Java-проекту, включаючи пакети й бібліотеки класів, що є підключеними, у завданнях і навіть у плагинах. На кожній з вкладок, існують свої особливі параметри пошуку й повторного пошуку.

| e Search                                                                   |                                   |
|----------------------------------------------------------------------------|-----------------------------------|
| 🐶 File Search 🐶 Task Search 😵 Java Search 😵                                | Plug-in Search                    |
| Search string (* = any string, ? = any character):                         |                                   |
| javax.swing.JButton(java.lang.String)                                      | ✓ Case sensitive                  |
| Search For<br>C Iype C Method C All oc<br>C Package Constructor<br>C Eield | currences C Declarations<br>ences |
| Search In           Search In           Sources           Sources          | Application libraries             |
| Scope                                                                      | na projecte                       |
| C Working set:                                                             | <u>Ch</u> oose                    |
|                                                                            |                                   |
|                                                                            |                                   |
|                                                                            |                                   |
| Customize                                                                  | <u>S</u> earch Cancel             |

Рисунок 5.2 – Зовнішній вигляд діалогового вікна «Search» із вкладками

• У доповнення JDT є одна чудова здатність – вставляти коментарі зі словом «TODO» (можливий вибір і іншіх слів). Це не просто коментарі, а вказівка системі зробити так, щоб зміст коментарів з'являвся в представленні

«Tasks». Рис. 5.3 демонструє представлення «Tasks» зі списком елементів «TODO», котрі включені у різні файли вихідного коду проекту. Цілком очевидно, що такий механізм дозволяє краще організувати роботу як окремого програміста, так і цілої групи. Завдання в представленні «Tasks» можуть бути позначені як першочергові або такі, що вже є виконаними. Є можливість сортування завдань по цих ознаках і видалення завдань, котрі є вже виконаними. Це можна зробити за допомогою локального меню представлення «Tasks», вигляд якого представлений на рис. 5.9.

| minfo | 3        | 0                | add(panel, BorderLayo                                                   | out. <i>CENTER</i> );    |                                             |          | sigontrimArimat                                                |
|-------|----------|------------------|-------------------------------------------------------------------------|--------------------------|---------------------------------------------|----------|----------------------------------------------------------------|
| Test  | 31       | 2<br>3<br>4<br>5 | Double[] values = new<br>final Sorter sorter =<br>JButton runButton = n | Double[VAL<br>new Sorter | UES_LENGTH];<br>(values, panel);<br>"Run"); |          | AnimationFrame<br>AnimationFrame<br>G new Actic<br>G new Actic |
|       | 2 Pi     | rob<br>ms        | Iems 💿 Javadoc 💽 Declaration 💷 0                                        | Console 🧟 Tasl           | <u>ب</u><br>ده <sup>ی</sup>                 |          |                                                                |
|       | -        | 1                | Description                                                             | Resource                 | Path                                        | Location | Type                                                           |
|       |          |                  | ТОDO Добавить метод clone(In                                            | IntArray.java            | /IntArray/src                               | line 46  | Java Task                                                      |
|       |          |                  | ТОDO Добавить метод toString()                                          | IntArray.java            | /IntArray/src                               | line 45  | Java Task                                                      |
|       |          |                  | ТОДО Разработать конструктор І                                          | ntArray(IntArra          | y array)ray/src                             | line 47  | Java Task                                                      |
|       | <u> </u> |                  | 4                                                                       |                          |                                             |          | •                                                              |
|       |          |                  | Writable Smart Insert                                                   | 32 . 34                  |                                             |          |                                                                |

Рисунок 5.3 – Вигляд представлення «Tasks» зі списком завдань «TODO»

| 🖘 Go to                |               |
|------------------------|---------------|
| : 📑 Сору               | Ctrl+C        |
| Delete                 | Delete        |
| Select All             | Ctrl+A        |
| Show In                | Alt+Shift+W 🕨 |
| Add Task               |               |
| Delete Completed Tasks |               |
| Mark Completed         |               |
| 🕆 New Task from Marker |               |
| Properties             | Alt+Enter     |

Рисунок 5.4 – Пункти локального меню представлення «Tasks»

### 5.2 Створення файлу вихідного коду

Як уже вказувалося вище (див. стор. 23 70) безпосередньо перед створенням нового проекту, якщо є така необхідність, можна змінити каталог робочого простору. Для цього в меню «File» необхідно вибрати пункт «Switch Workspace/Other...» (див. рис. 5.5). Після його вибору відкривається вікно подібне до вікна, що було показано на рис. 4.2 (див. рис. 5.6).

| <u> </u>                 | er.setRun();                             |
|--------------------------|------------------------------------------|
| Switch <u>W</u> orkspace | D:\Documents and Settings\wasq\workspace |
| ≥ Import                 | Other                                    |
| id Exp <u>o</u> rt       | dactionListener (new                     |

Рисунок 5.5 – Пункти меню «File» для зміни робочого простору

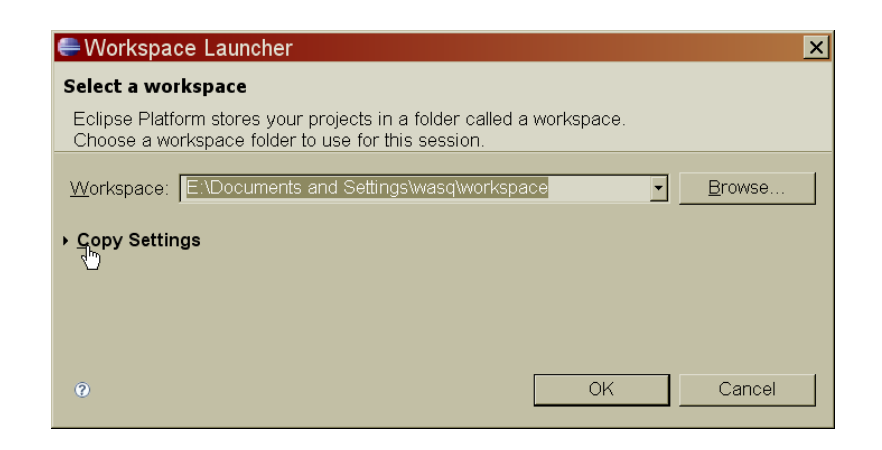

Рисунок 5.6 – Зовнішній вигляд вікна «Workspace Launcher» при зміні робочого простору

На відміну від попереднього вікна, тут передбачена можливість копіювання параметрів стандартного робочого простору у той, що створюється знову. Вибір параметрів, котрі будуть скопійовані, робиться після натискання на кнопочку «Copy Settings» (див. рис. 5.7)

| Workspace: E:\D                             | ocuments |
|---------------------------------------------|----------|
| ✓ Copy Settings Workbench Laye Working Sets | out      |

Рисунок 5.7 – Кнопки вибору параметрів робочого простору для копіювання у вікні «Workspace Launcher»

Як це є видним з рисунка, тут можна скопіювати конфігурацію робочого місця («Workbench Layout») і набори робочих інструментів («Working Sets»).

При зміні робочого простору може статися перезапуск платформи Eclipse. Безпосередньо сама робота над новим додатком мовою Java в IDE Eclipse починається зі створення проекту. Пізніше, коли проект уже створений, він буде автоматично відкриватися в IDE у тій перспективі, котра була останньою при роботі з проектом. Для створення проекту необхідно в меню «File» вибрати пункт «New» і потім «Java Project» (рис. 5.8)

| 🖶 Ja         | va - S       | Systemi        | nto/Syste         | emInto.jav       | /a - Eclip      | se P          | latt | orm              |                |              |
|--------------|--------------|----------------|-------------------|------------------|-----------------|---------------|------|------------------|----------------|--------------|
| <u>F</u> ile | <u>E</u> dit | <u>S</u> ource | Refac <u>t</u> or | <u>N</u> avigate | Se <u>a</u> rch | <u>P</u> roje | ect  | <u>R</u> un      | <u>W</u> indow | <u>H</u> elp |
| <u>N</u> e   | W            |                |                   | A                | Nt+Shift+N      | ×             | 些 -  | Java P           | roject         |              |
| Op           | en File      | ∋              |                   |                  |                 |               |      | P <u>r</u> oject |                | N N          |
| <u>C</u> lo  | ose          |                |                   | C                | Ctrl+W          |               | ₿    | Packag           | je             |              |
| Clo          | nse All      |                |                   | C                | Ctrl+Shift+V    | N             | e I  | Class            |                |              |

Рисунок 5.8 – Створення нового Java-проекту

При цьому відкривається вікно майстра створення Java-проекту «New Java Project» (див. рис 5.9а), у рядку вводу («Project name») якого необхідно вказати ім'я проекту, котрій буде створюватися. Після цього роботу з майстром можна припинити, нажавши на клавішу «Finish». Якщо ж проект вимагає завдання яких-небудь параметрів, що відрізняються від встановлених за умовчанням, роботу з майстром можна продовжити, зробивши необхідні зміни параметрів, як у цьому вікні, так і у вкладках наступного діалогового вікна, що відкривається після натискання кнопки «Next» (рис. 5.9б).

| 🗧 New Java Project                                                                                                    | 🖨 New Java Project 📃 🗖 🗙                                                                                                    |
|----------------------------------------------------------------------------------------------------|----------------------------------------------------------------------------------------------------|
| Create a Java Project                                                                                                    | Java Settings                                                                                                    |
| Create a Java project in the workspace or in an external location.  Project name: AlgorithmAnimation                                                                                                    | Define the Java build settings.                                                                                                    |
| ✓ Use default location         Location:       C WorkspaceValgorithmAnimation         JRE         © Use an execution environment JRE:       JavaSE-1.6         C Use a project specific JRE:       re18.0_03         C Use default JRE (currently 'jre1.8.0_03)       Configure JREs | Contraction Contraction Contra |
| Project layout    Project layout                                                                                                    | Details     Create new source folder: use this if you want to add a new source folder to     your project.     We link additional source: use this if you have a folder in the file system that     should be used as additional source folder.     We link additional source folder.     We link add      |
| Image: Seck     Next >     Enrish     Cancel                                                                                                    | Image: Section of the section of the section of t                  |
| a)                                                                                                    | б)                                                                                                    |

Рисунок 5.9 – Діалогові вікна майстра створення Java-проекту а) – початкове вікно, б) – вікно завдання параметрів середовища При завершенні діалогу по створенню проекту, якщо все уведено вірно, у робочому просторі створюється каталог з ім'ям проекту, і це відразу ж відображається у вікні представлення «Package Explorer», що добре видно на рис. 5.10.

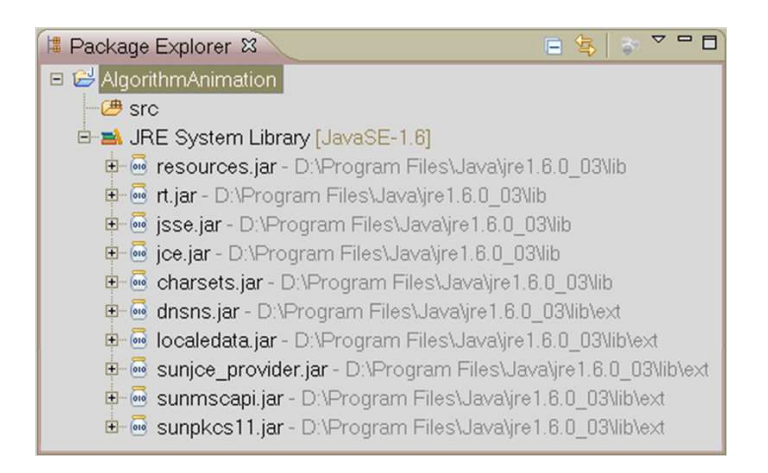

Рисунок 5.10 – Каталог з ім'ям створеного проекту у робочому просторі, відображений у представленні «Package Explorer»

На цьому рисунку видно, що крім каталогу з ім'ям проекту «AlgorithmAnimation», створений ще й підкаталог «src», у цьому каталозі повинні зберігатися файли вихідних кодів проекту, але поки що каталог є порожній. Крім цього, поки ще порожнього, каталогу на рис. 5.10 видно ще один каталог «JRE System Library» з безліччю підкаталогів, але насправді, це не каталог, а умовна позначка середовища виконання Java з бібліотеками часу виконання.

Для створення файлу вихідного коду мовою Java необхідно скористатися новим майстром, що допоможе у виконанні цього завдання. Тут необхідно сказати, що платформа Eclipse має дуже велику кількість майстрів (так в [8] вказується на наявність приблизно 100 майстрів), які допомагають практично при будь-яких діях в Eclipse, надаючи відповідні діалогові вікна, котрі дозволяють настроїти дуже велику кількість різних параметрів.

Рис. 5.11 демонструє лише частину списку майстрів, яку можна побачити, коли вибирається пункт меню «File/New», а потім пункти «Project» або «Other», або коли використовується комбінація клавішів <Ctrl+N>, що досить добре відома по роботі практично в усіх редакторах ОС Windows. Крім створення проекту й відкриття нового файлу Java-проекту, майстри використовуються, наприклад, при конфігуруванні Web-служб, створенні EJB (Enterprise JavaBeans –

специфікація технології написання й підтримки серверних компонентів, що мають бізнес-логіку) і в багатьох, багатьох інших випадках.

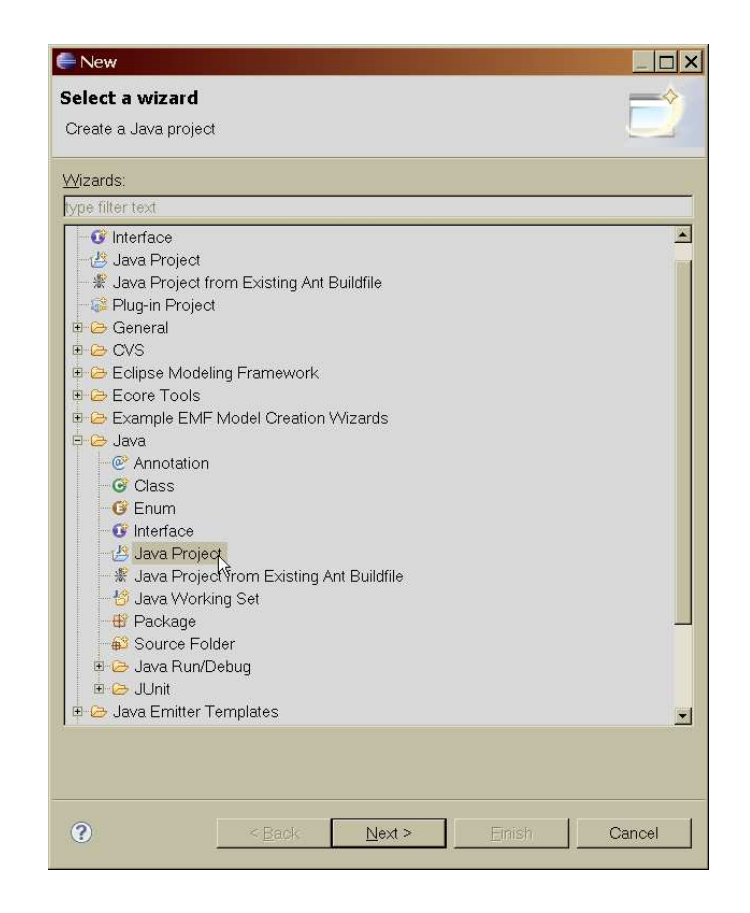

Рисунок 5.11 – Вікно вибору майстра Eclipse

Платформа Eclipse підтримує чотири види вихідного коду, які відповідають чотирьом типам у мові Java – загальним типам class і interface і спеціалізованим Enum і Annotation. Створення файлу кожного із цих типів виконується за допомогою відповідного майстра, вибір якого робиться за допомогою меню «File/New» (див. рис. 5.12).

| File                   | Edit     | Source   | Refactor | Navigate | Search     | Proje | et Run    | Window   | Help |
|------------------------|----------|----------|----------|----------|------------|-------|-----------|----------|------|
| N                      | ew       |          |          |          | Alt+Shift+ | N 🕨   | 🖄 Java I  | Project  |      |
| 0                      | pen File | <b>}</b> |          |          |            |       | 📸 Proje   | ct       | -    |
| C                      | ose      |          |          |          | Ctrl+W     |       | 🕆 Packi   | age      |      |
| C                      | lose All |          |          |          | Ctrl+Shift | +\\\  | 🕝 Class   |          | ի    |
|                        |          |          |          |          | Otalica    |       | 🧊 Interfa | ace      |      |
|                        |          |          |          |          | QINTO      |       | 🞯 Enum    | ı        | 5    |
| ା <u>ଲ୍ଲ</u> ୨୪<br>କାର | ave As.  |          |          |          | 00000000   |       | @ Annot   | ation    | F    |
| 1, 53                  |          |          |          |          | Otn+Shift  | +3    | Source    | e Folder |      |

Рисунок 5.12 – Вибір майстра файлу вихідного коду в створюваному проекті

Оскільки найбільше часто доводиться зіштовхуватися з файлами, що містять вихідний код класів або інтерфейсів, то має сенс розглянути два відповідні майстри, а з майстрами файлів типів, що є перелічуваними і файлів анотацій можна ознайомитися, наприклад, в [12]. Зовнішній вигляд діалогових вікон майстрів класів «New Java Class» і інтерфейсів «New Java Interface» представлений на рис. 5.13 а) і б) відповідно.

| New Java Class Java Class Create a new Java class.                                                                                                    |                                                                                                    |
|----------------------------------------------------------------------------------------------------|----------------------------------------------------------------------------------------------------|
| Source folder:     AlgorithmAnimation/src     Browse       Package:     Image: Compared to the second to the second | New Java Interface  Java Interface  Create a new Java interface.                                                                                                    |
| Name:<br>Modifiers:      public C default C private C protected<br>labstract final fistatic<br>Superclass: java.lang.Object<br>Interfaces:     Add                                                                                                    | Source folder:     AlgorithmAnimation/src     Browse       Package:     I     Growse       Image:     Image: Browse     Browse       Name:     Image: Browse     Image: Browse |
| Which method stubs would you like to create?  Which method stubs would you like to create?  Constructors from superclass  Inherited abstract methods Do you want to add comments? (Configure templates and default value <u>here</u> )  Constructors from superclass                                                                                                    | Modifiers:                                                                                                    |
| Cancel                                                                                                    | Centerale committenes     Finish     Cancel                                                                                                    |
| a)                                                                                                    | б)                                                                                                    |

Рисунок 5.13 – Зовнішній вигляд діалогових вікон майстрів створення класів – а) і інтерфейсів – б)

На цьому малюнку є видним, що обидва майстри для початку пропонують ввести ім'я класу або інтерфейсу (активним є рядок вводу «Name»). Крім того в обох майстрах можна вказати каталог пакета в робочому просторі платформи та каталог для розміщення в ньому файлу вихідного коду (рядки вводу «Package» і «Source folder», відповідно). Обидва рядки вводу постачені кнопками «Browse» для виклику переглядача дерева каталогів робочого простору. Ще один подібний рядок вводу — «Enclosing type» за замовчуванням не активний і не є доступним для вводу доти, поки не буде встановлений відповідний прапорець. У цьому рядку можна вказати або вибрати ім'я типу, який є зовнішнім відповідно до даного. Обидва майстри надають можливість, за допомогою ра-

діо-кнопок у полі «Modifier», додати в оголошення класу й інтерфейсу модифікатори доступу: public, default (за замовчуванням), private або protected. Причому два останніх стають доступними тільки для внутрішніх і вкладених класів і інтерфейсів, тобто тоді, коли встановлений прапорець «Enclosing type». Крім того для класів можна задати ще й модифікатори abstract, final i static (останній тільки для внутрішніх класів).

Далі для класів можна вказати ім'я суперкласу (поле «Superclass» і відповідна кнопка «Browse»). Цілком очевидно, що за замовчуванням, у якості батьківського класу, пропонується клас java.lang.Object. У полі списку «Interfaces»у вікні майстра класів Java із кнопками «Add» і «Remove» (є доступною тільки тоді, коли обраний і доданий для реалізації хоча б один інтерфейс) можна підключити для реалізації у класі, що створюється, будь-яку необхідну кількість інтерфейсів. Для додавання нового інтерфейсу необхідно нажати на кнопку «Add», при цьому відкриється нове діалогове вікно «Implemented Interfaces Selection».

У полі вводу «Choose interfaces» цього вікна необхідно ввести ім'я інтерфейсу, котрий буде реалізовуватися у класі. У процесі набору ім'я, майстер робить пошук інтерфейсів з підходящим ім'ям у всіх бібліотеках мови Java і виводить список тіх, що знайдені, у полі «Matching items» (цей процес показаний на рис. 5.14). Т.ч., користувачеві немає необхідності повністю вводити ім'я необхідного інтерфейсу, на певному етапі його можна вибрати зі списку. Більше того, у цьому випадку можна правильно вказати потрібний інтерфейс навіть якщо два або більше інтерфейсів мають однакові імена, але перебувають у різних пакетах. Пакет інтерфейсу вказується в рядку статусу вікна, який позначається значком

Процес вибору завершується натисканням клавіші «Add» або «OK» якщо обрані всі потрібні інтерфейси. Кнопка «OK» закриває вікно «Implemented Interfaces Selection», а натискання кнопки «Add» дозволяє продовжити вибір інтерфейсів для реалізації, причому зроблений вибір одразу ж відображається в полі «Interfaces» вікна «New Java Class» (див. рис. 5.15).

Аналогічно здійснюється введення імен інтерфейсів, що розширюються, у полі «Extended interfaces» діалогового вікна майстра створення інтерфейсів «New Java Interface».

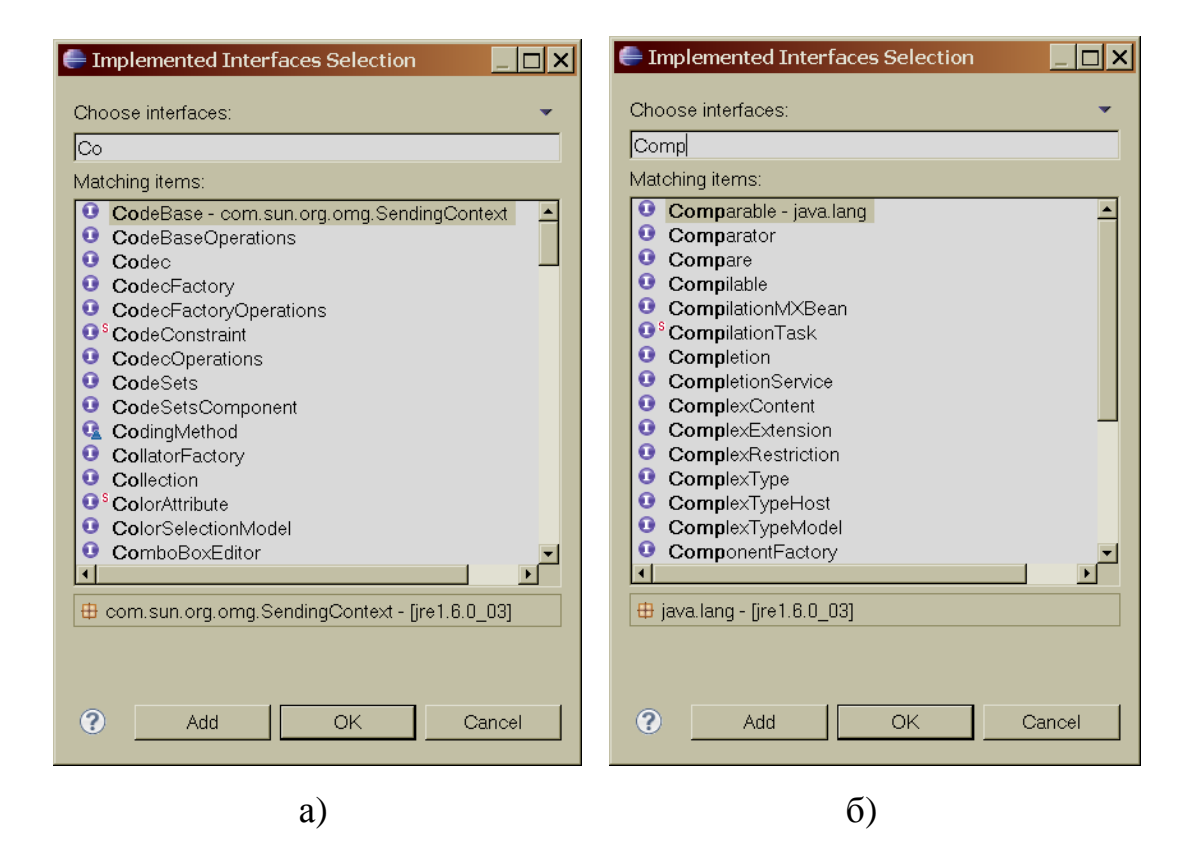

Рисунок 5.14 – Різні етапи вводу ім'я інтерфейсу, що реалізується а) початок пошуку, б) введення може бути завершене вибором зі списку

| the default package is discouraged.                                                           | 🖶 Implemented Interfaces Selection                                                       | 4 |           |
|-----------------------------------------------------------------------------------------------|------------------------------------------------------------------------------------------|---|-----------|
| r: AlgorithmAnimation/src                                                                     | <u>O</u> hoose interfaces: ▼<br>ser                                                      |   |           |
|                                                                                               | Matching items:                                                                          |   |           |
| j type:                                                                                       | 9 Serializable - sunw.io - [jre1.6.0 03]                                                 |   |           |
|                                                                                               | 🗘 🗘 Workspace matches                                                                    |   |           |
| AlgorithmAnimation                                                                            | <ul> <li>Serializable - java.io - [jre1.8.0_03]</li> <li>SerializationHandler</li> </ul> |   |           |
| 🖲 gublic 🔿 defa <u>u</u> lt 🤇                                                                 | Serializer - com.sun.org.apache.xml.internal.seriali:                                    |   |           |
| abstract Final                                                                                | • Serializer - com.sun.org.apache.xml.internal.seriali:                                  |   |           |
|                                                                                               | SerializerConstants - com.sun.org.apache.xml.inte                                        |   |           |
| Java.lang.Object                                                                              | SerializerConstants - com.sun.xml.internal.ws.enc.                                       |   |           |
| 🤨 java, lang, Comparable <t:< td=""><td>SerializerTrace</td><td></td><td><b>\$</b></td></t:<> | SerializerTrace                                                                          |   | <b>\$</b> |
| ❶ java.util.lterator <e></e>                                                                  | SERVANT_RETENTION_POLICY_ID                                                              |   |           |
| 🖸 sunw.io.Serializable                                                                        | • ServantActivator                                                                       |   |           |
|                                                                                               | ServantActivatorOperations                                                               |   |           |
|                                                                                               | U ServantLocator                                                                         |   |           |

Рисунок 5.15 – Ілюстрація передачі даних з вікна «Implemented Interfaces Selection» у вікно «New Java Class»

Крім того, майстер класів дає можливість додати до вихідного коду класу, що створюється, ще й метод main (прапорець «public static void main(String[] args)»), створити заголовки конструкторів на основі конструкторів батьківсько-

го класу (прапорець «Constructors from superclass») і, нарешті, підключити до вихідного коду заголовки переобумовлених абстрактних методів (прапорець «Inherited abstract methods»).

В обох майстрах за допомогою прапорця «Generate comments» можна до коду класу додати коментарі, які надалі стануть основою для формування файлу документації до розроблювального класу. Тут необхідно відзначити, що Eclipse дозволяє настроїти коментарі, що вносяться до вихідного коду. Для цього варто звернутися до гіперпосилання «Configure templates and default value <u>here</u>».

При заповнені обох діалогових форм, Eclipse стежить за правильністю дій користувача й, у випадку помилкових дій сповіщає про це в заголовку вікна. На рис. 5.16 є представленими кілька помилкових ситуацій з відповідними попередженнями й повідомленнями про помилки вводу. Тут значок *сигналізує* про наявність грубої помилки, а значок *поверить* про те, що є помилка рівня попередження і, цілком можливо, вона ні яким чином не вплине на процес створення й на роботу класу. Наприклад, попередження на рис. 5.16в) говорить про те, що написання імені класу з маленької літери не відповідає угодам мови Java, у якої прийняте писати ім'я класу із заголовної літери. Повідомлення ж про помилку на рис. 5.16г) говорить про ситуацію присвоювання класу одночасно двох модифікаторів – abstract i final, котрі взаємно виключають один одного, а це зробити принципово неможливо.

Поки у вводі є помилки, майстри не активізують кнопку завершення «Finish» і, тим самим, не дають можливості ввести помилкові дані. Наявність попереджень не перешкоджає завершенню діалогів.

Після того, як усе є введеним вірно й натиснута кнопка «Finish», майстер починає створення файлу класу або інтерфейсу. Хід процесу створення відображається відповідним індикатором у діалоговому вікні майстра. Створення файлу можна перервати нажавши на кнопку . розташовану праворуч від індикатора (див. рис. 5.17).

Ліворуч унизу вікна майстрів знаходиться кнопка 🔽, натисканням на яку можна звернутися до системи допомоги платформи (див. рис. 5.18).

| Source folder                                                                                                    | AlgorithmAnimation                                                                                                    | Browse                                         |   |
|----------------------------------------------------------------------------------------------------|----------------------------------------------------------------------------------------------------|------------------------------------------------|---|
| Java Class                                                                                                    | default package is discouraged.                                                                                                    | G                                              |   |
| Source folder:                                                                                                    | AlgorithmAnimation                                                                                                    | Browse                                         | Î |
| Package:                                                                                                    | (default)                                                                                                    | Browse                                         | İ |
| Enclosing type:                                                                                                    | AlcontineAnimation                                                                                                    | Browse                                         | 1 |
| an uppercase le                                                                                                    | Ier                                                                                                    | Browse                                         | 1 |
| an unnercase le                                                                                                    | ter                                                                                                    |                                                |   |
| an uppercase le<br>Source fol <u>d</u> er:                                                                                                    | AlgorithmAnimation                                                                                                    | Browse                                         | ļ |
| an uppercase le<br>Source folder.<br>Package:                                                                                                    | AlgorithmAnimation                                                                                                    | Browse<br>Browse                               |   |
| an uppercase le<br>Source folder:<br>Package:<br>Enclosing type:                                                                                       | AlgorithmAnimation                                                                                                    | Browsen.<br>Browsen.<br>Browsen.               |   |
| an uppercase le<br>Source folder:<br>Package:<br>Enclosing type:<br>Name:                                                                              | AlgorithmAnimation                                                                                                    | Browse<br>Browse<br>Browse                     |   |
| an uppercase le<br>Source folder:<br>Package:<br>Enclosing type:<br>Name:<br>Montifiere:                                                               | AlgorithmAnimation anim anim AlgorithmAnimation anim animator animator anim | Browse<br>Browse<br>Browse.                    |   |
| an uppercase le<br>Source folder:<br>Package:<br>Enclosing type:<br>Name:<br>Modifiers:<br>Java Class<br>Class cannot be                               | AlgorithmAnimation                                                                                                    | Browse<br>Browse<br>Browse.                    |   |
| an uppercase le<br>Source folder:<br>Package:<br>Enclosing type:<br>Name:<br>Modifiere:<br>Java Class<br>O Class cannot be<br>Source folder:           | AlgorithmAnimation                                                                                                    | Browse<br>Browse<br>Browse<br>Browse<br>Browse |   |
| an uppercase le<br>Source folder:<br>Package:<br>Enclosing type:<br>Name:<br>Modifiers:<br>Java Class<br>Class cannot be<br>Source folder:<br>Package: | AlgorithmAnimation       AlgorithmAnimation       anim       AlgorithmAnimation       animator       Dublic     C default       C both final and abstract         AlgorithmAnimation       (default)                                                                                                    | Browse<br>Browse<br>Browse<br>Browse<br>Browse |   |

Рисунок 5.16 – Приклади помилкового вводу в майстру створення класів а) не уведене ім'я класу, б) небажане використання пакета за замовчуванням, в) ім'я класу починається з малої літери, г) використані несумісні модифікатори класу

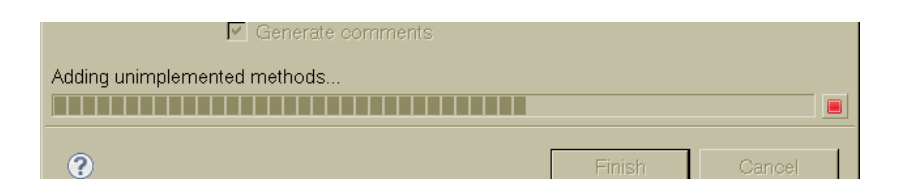

Рисунок 5.17 – Індикатор процесу створення класу

Вікно допомоги, що з'являється при цьому, є досить малим (рис. 5.18), і користуватися ним не дуже зручно. Тому в панелі інструментів віконця допомоги – То стандартного стандартного розміру. Таке окреме розкрите вікно допомоги показане на рис. 5.20.

| 틎 New Java Clas                                                                                                    | s                                                                    |                                                                 |                                              |                                                                                             |  |
|----------------------------------------------------------------------------------------------------|----------------------------------------------------------------------|-----------------------------------------------------------------|----------------------------------------------|---------------------------------------------------------------------------------------------|--|
| Java Class                                                                                                    |                                                                      | 0                                                               | To 😰 🛃                                       |                                                                                             |  |
| Create a new Java                                                                                                    | dass.                                                                | 9                                                               | Reference > <u>Wizar</u><br>Create New Eleme | ds and Dialogs >                                                                            |  |
| Source fol <u>d</u> er:                                                                                                    | AlgorithmAnimation/src                                               | Br <u>o</u> wse                                                 | New Ja                                       | ava                                                                                         |  |
| Pac <u>k</u> age:                                                                                                    | (default)                                                            | Bro <u>w</u> se                                                 | Class                                        | Wizard                                                                                      |  |
| Enclosing type:                                                                                                    | AlgorithmAnimation                                                   | Bro <u>w</u> se                                                 | _                                            |                                                                                             |  |
| Na <u>m</u> e:<br>Modifiers:                                                                                                    | gublic C default C private C protected     abstract C final C static |                                                                 | vizard helps<br>new Java cla<br>project.     | <u>Java Class</u><br>you to create a<br>ss in a Java                                        |  |
| Superclass:                                                                                                    | iava,lang.Object                                                     | Browse                                                          |                                              | Java Class                                                                                  |  |
| Interfaces:                                                                                                    |                                                                      | bbA                                                             | Option                                       | Description                                                                                 |  |
|                                                                                                    |                                                                      | <u>R</u> emove                                                  | Source<br>folder                             | Enter a source f<br>for the new clas<br>Either type a val                                   |  |
| Which method stul                                                                                                    |                                                                      | click <b>Browse</b> to<br>select a source<br>folder via a dialo |                                              |                                                                                             |  |
| ☐ <u>C</u> onstructors from superclass<br>✓ In <u>h</u> erited abstract methods<br>Do you want to add comments? (Configure templates and default value <u>here</u> )<br><u>G</u> enerate comments |                                                                      |                                                                 | Package                                      | Enter a package<br>contain the new<br>class. You can<br>select either this<br>option or the |  |
|                                                                                                    |                                                                      |                                                                 |                                              | Contents <sup>39</sup> Search                                                               |  |
| ?                                                                                                    | Enish                                                                | Cancel                                                          | Related To<br>Bookmark                       | opics<br>s 📾 Index                                                                          |  |

Рисунок 5.18 – Діалогове вікно майстра з відкритим вікном розділа системи допомоги

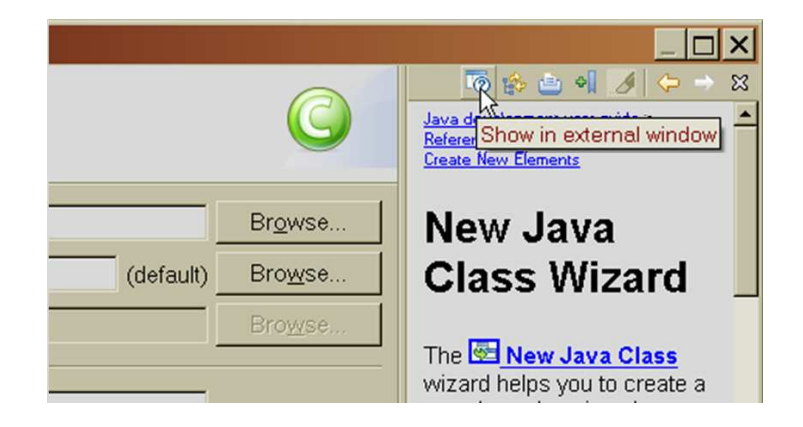

Рисунок 5.19 – Кнопка розкриття вікна допомоги

Властиво після натискання кнопки «Finish», робота зі створення файлу вихідного коду завершується й можна приступати до процесу редагування й наповнення коду бізнес-логікою роботи.

| e Help - Eclipse                                                                                                    |                                                                                                    |                                                                                                    |                                                                                                    | × |
|----------------------------------------------------------------------------------------------------|----------------------------------------------------------------------------------------------------|----------------------------------------------------------------------------------------------------|----------------------------------------------------------------------------------------------------|---|
| Search: Go Sc                                                                                                    | ope: All topics                                                                                                    |                                                                                                    |                                                                                                    |   |
| Contents 👜 🖬 🖉 🗖                                                                                                    |                                                                                                    |                                                                                                    | 🗢 🗢 👍 🔯 🍋                                                                                                    | 8 |
| <ul> <li>Workbench User Guide</li> <li>Java development user guide</li> <li>Java development overview</li> <li>Getting Started</li> <li>Concepts</li> <li>Tasks</li> <li>Reference</li> <li>Menus and Actions</li> <li>Preferences</li> </ul>                                | Java development user guide > Reference > Wizards and Dialogs > Create New Elements         New Java Class Wizard         Image: Second state of the last state of the last state of |                                                                                                    |                                                                                                    |   |
| Generation                                                                                                    | Option                                                                                                    | Description                                                                                                    | Default                                                                                                    |   |
| Search     Search     Collbar     G' Views     G' Java Editor     Q' Vizards and Dialogs     Create New Elements     @ Q' New Java Project Wizard                                                                                                    | Source folder                                                                                                    | Enter a source folder for the<br>new class. Either type a valid<br>source folder path or click<br><b>Browse</b> to select a source<br>folder via a dialog.                                                                | The source folder of the<br>element that was<br>selected when the wizard<br>has been started.                                          |   |
| <ul> <li>New Java Package Wizard</li> <li>New Java Class Wizard</li> <li>New Java Enum Wizard</li> <li>New Java Interface Wizard</li> <li>New Java Annotation Wiza</li> <li>New Source Folder Wizard</li> <li>New Java Scrapbook Page</li> <li>Export Breakpoints</li> </ul> | Package                                                                                                    | Enter a package to contain the<br>new class. You can select either<br>this option or the Enclosing Type<br>option, below. Either type a valid<br>package name or click <b>Browse</b><br>to select a package via a dialog. | The package of the<br>element that was<br>selected when the wizard<br>has been started.                                                |   |
| Export Launch Configurations     Externalize Strings wizard     Import Breakpoints     Import Launch Configurations                                                                                                    | Enclosing<br>type                                                                                                    | Select this option to choose a<br>type in which to enclose the new<br>class. You can select either this<br>option or the Package option,<br>above. Either type a valid name                                               | The type or the primary<br>type of the compilation<br>unit that was selected<br>when the wizard has<br>been started or <blank></blank> | • |

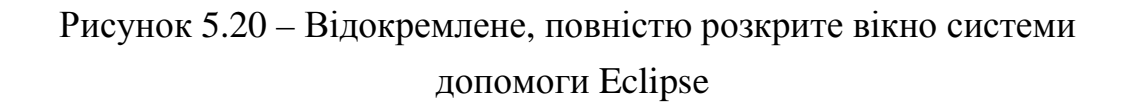

### 5.3 Компіляція програми в середовищі

Як видно зі сказаного вище (п. 5.2) різні майстри являють собою дуже потужні й зручні засоби інструмента JDT системи Eclipse. Але основні достоїнства цього інструмента проявляються в іншому. А саме у процесі компіляції програми й у можливостях убудованого редактора коду Java-програми.

На рис. 5.21 у компонуванні Java представлений тільки що створений клас AlgorithmAnimation. Тут дуже добре видно, що, незважаючи на коротке «життя» програми, Eclipse уже знайшов у ній велику кількість (8 штук) помилок, синтаксичного та семантичного характеру. Це пов'язане з тим, що Eclipse поставляється з вбудованим компілятором, котрий призначений для компіляції файлів .java у файли .class, при кожному збереженні вихідних файлів. Це, можливо, одне з найбільш важливих, хоча й найменш рекламованих переваг Eclipse.

Такий підхід повністю рятує користувача від необхідності використовувати звичну методику проб і помилок, при якій:

- пишеться деякий вихідний код;
- код компілюється;
- виправляються помилки компіляції;
- компіляція повторюється;
- усуваються наступні помилки компіляції;
- повторюється компіляція;
- результат запускається на виконання;
- находяться помилки часу виконання програми;
- усе повторюється спочатку.

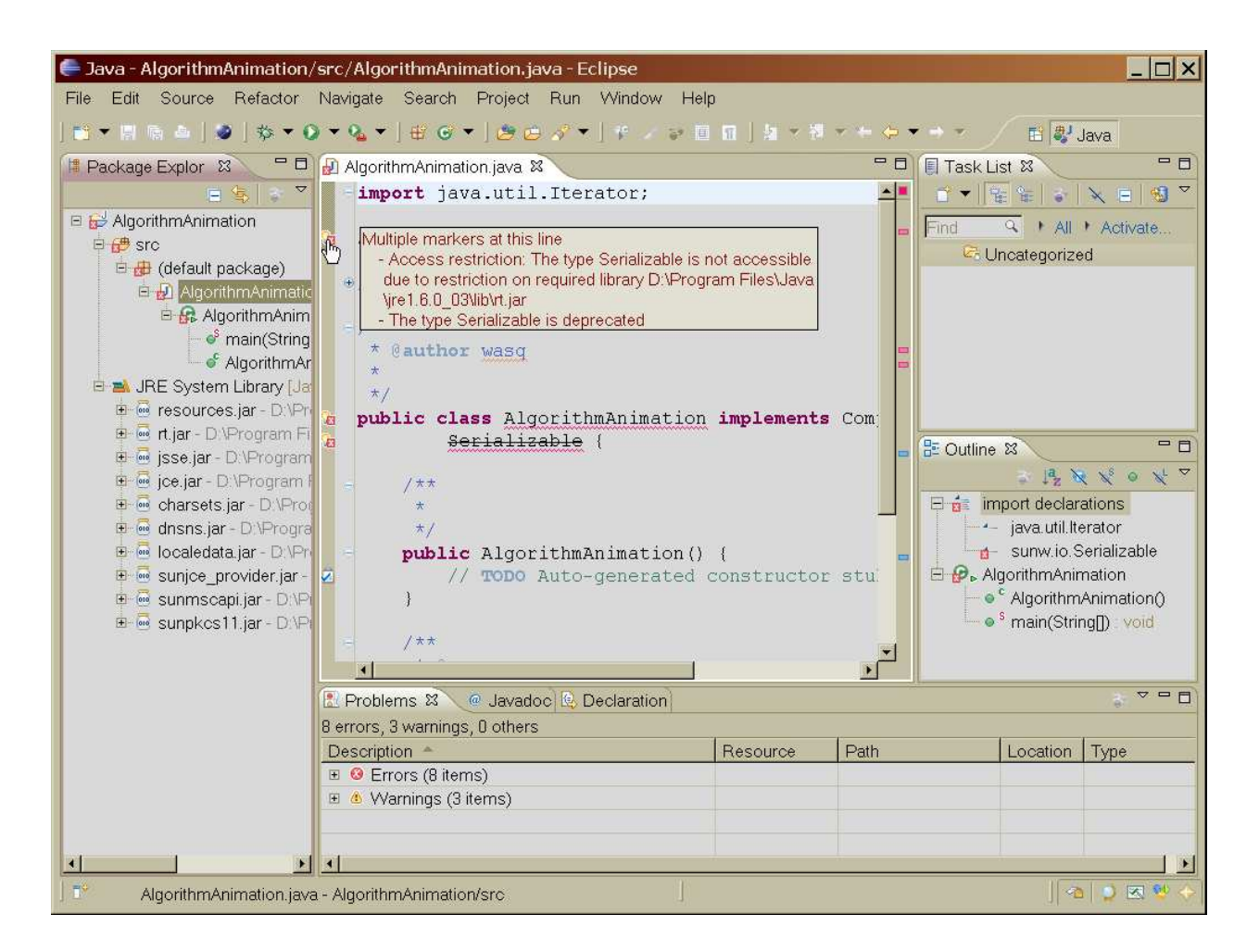

### Рисунок 5.21 – Тільки що створений клас AlgorithmAnimation у редакторі Java

При роботі ж в Eclipse, необхідно відзначити той факт, що у користувача створюється враження практично миттєвого виконання компіляції. Але це просто зовнішнє враження. Компілятор мови Java, убудований до Eclipse, виконується окремим потоком у фоновому режимі й постійно відслідковує будь-які зміни вихідного коду. Тому до закінчення роботи над файлом уже практично готова його відкомпільована версія (якщо, звичайно немає синтаксичних помилок, попередження допускаються), і навіть немає необхідності окремо здійснювати компіляцію програми. При збереженні відредагованого файлу .java (вибір пункту меню «File/Save», натискання <Ctrl-S> або кнопки 🖾) одночасно зберігається й файл .class.

#### 5.4 Редагування вихідного Java коду в редакторі

Незважаючи на велику кількість помилок і попереджень, які обумовлюються поки що лише відсутністю бізнес-коду й не дуже вірним вибором інтерфейсів (застарілі типи), файл вже э створеним, і з ним можна працювати далі. Але спочатку потрібно розглянути як компілятор Eclipse, за допомогою редактора й інших представлень компонування Java, відображає різну інформацію про помилки.

#### 5.4.1 Відображення помилок у редакторі й інших представленнях

На рис. 5.21 видно, що в системі Eclipse, з метою полегшення створення програмного забезпечення, особлива увага приділена питанням нагадування розроблювачу про помилки вихідного коду. По-перше, повідомлення про всі помилки й попередження заносяться в спеціальне представлення «Problems» (рис. 5.22). Помилки тут позначаються символом , а попередження – . Тут же дається короткий опис помилки (попередження), ім'я ресурсу, у якому вона виникла, вказується шлях до файлу, що містить помилку, конкретний номер рядка з помилкою, тип помилки. По-друге, весь проект у представленнях «Project Explorer» і «Package Explorer» (рис. 5.23а й б, відповідно) позначається як такий, що містить помилки. Причому, як це видно з рисунка, безпосередньо такими, що містять помилки, позначаються: проект – символом , вихідний каталог проекту – . пакет, до якого входить файл, – . файл Java-програми – . вказується клас, у якому допущена помилка – . і, нарешті, метод (методи) з помилкою – . У всіх цих піктограмах у лівому нижньому куті присутній значок , що вказується саме помилок у вихідному коді. Якщо поми-

| 7 errors, 3 warnings, 0 others             |            |                    |          |              |   |
|--------------------------------------------|------------|--------------------|----------|--------------|---|
| Description *                              | Resource   | Path               | Location | Туре         |   |
| 🗉 🥹 Errors (7 items)                       |            |                    |          |              |   |
| Access restriction: The type Serializable  | AlgorithmA | /AlgorithmAnimatio | line 3   | Java Problem |   |
| Access restriction: The type Serializable  | AlgorithmA | /AlgorithmAnimatio | line 14  | Java Problem |   |
| E cannot be resolved to a type             | AlgorithmA | /AlgorithmAnimatio | line 13  | Java Problem |   |
| E cannot be resolved to a type             | AlgorithmA | /AlgorithmAnimatio | line 38  | Java Problem |   |
| 🗉 🙆 Warnings (3 items)                     |            |                    |          |              |   |
| 4 The serializable class AlgorithmAnimatio | AlgorithmA | /AlgorithmAnimatio | line 13  | Java Problem | - |
| the type Serializable is deprecated        | AlgorithmA | /AlgorithmAnimatio | line 3   | Java Problem |   |

Рисунок 5.22 – Відображення повідомлень про помилки й попередження в представленні «Problems»

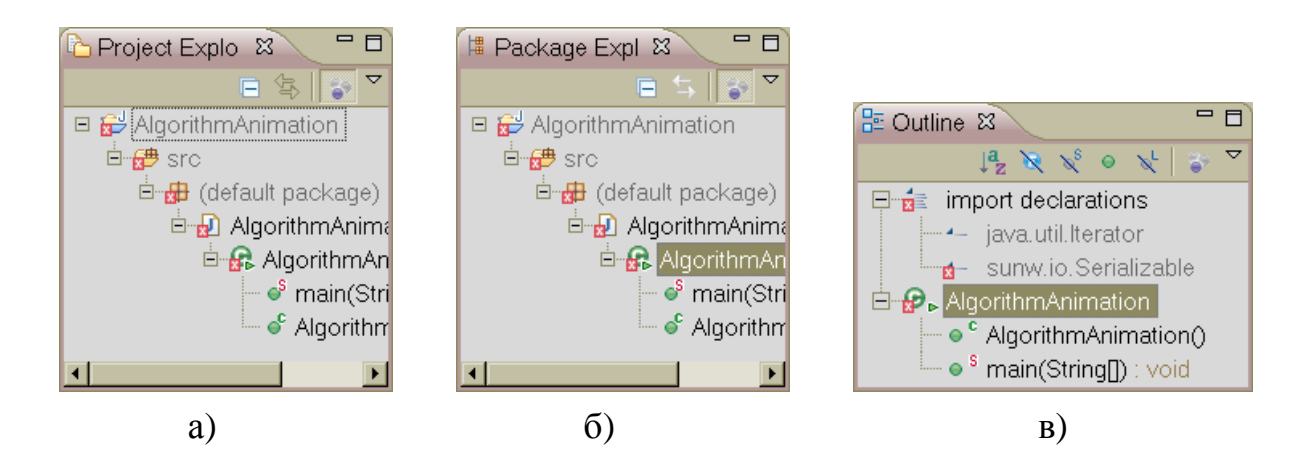

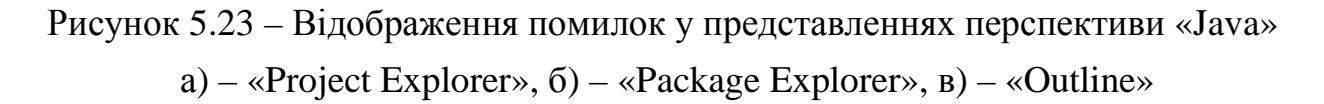

Крім цього, повідомлення про помилки (попередження) відображаються в представленні «Outline» (рис. 5.23в). Як видно з малюнка, тут помилковим може бути позначене навіть окреме речення імпорту з бібліотек класів.

I, по-третє, основна інформація про попередження компілятора й повідомлення про помилки в програмі відображається безпосередньо в тексті програми, а також у лівій і правій частині вікна редактора (рис. 5.24). У тексті програми помилки й попередження підкреслюються хвилястою лінією (11, strHol2("sti), (prt java.math.\*), помилки виділяються червоним кольором, а попередження – жовтим. Маркер із хрестиком на червоному фоні – або (для грубих синтаксичних помилок) у лівому полі вікна вказує на позицію помилки усередині відображуваної сторінки, відповідно маркером з жовтим трикутником – позначається позиція попередження. Індикатор червоного кольору в правому полі – це позиція помилки відносно до файлу, а жовтим прямокутником – вказується позиція попередження у файлі.

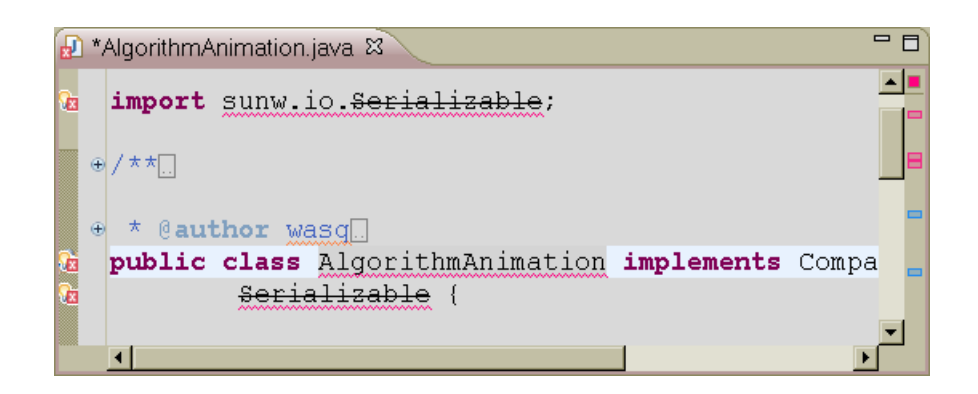

Рисунок 5.24 – Відображення помилок у вікні редактора Java

Квадратик — жовтого або — червоного кольору у правому верхньому куті вікна редактора слугує індикатором, при наведенні вказівника миші на який, з'являється спливаюче віконце із зазначенням загальної кількості помилок і попереджень у файлі. Ця ситуація показана на рис. 5.25.

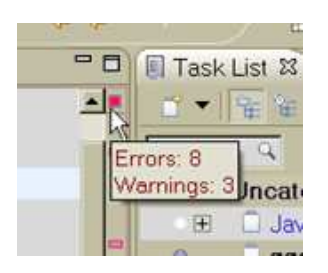

Рисунок 5.25 – Індикація загальної кількості помилок і попереджень у файлі

Наведення вказівника миші на індикатори в правом і левом полі вікна редактора також викликає появу спливаючого вікна, але вже з повідомленням про допущену помилку або попередження компілятора (див. рис. 5.26). Причому, якщо в рядку, на якій вказує індикатор, є кілька помилок і попереджень, то в спливаючому вікні перераховуються вони всі. На рис. 5.26, саме й є представленими два подібні випадки.

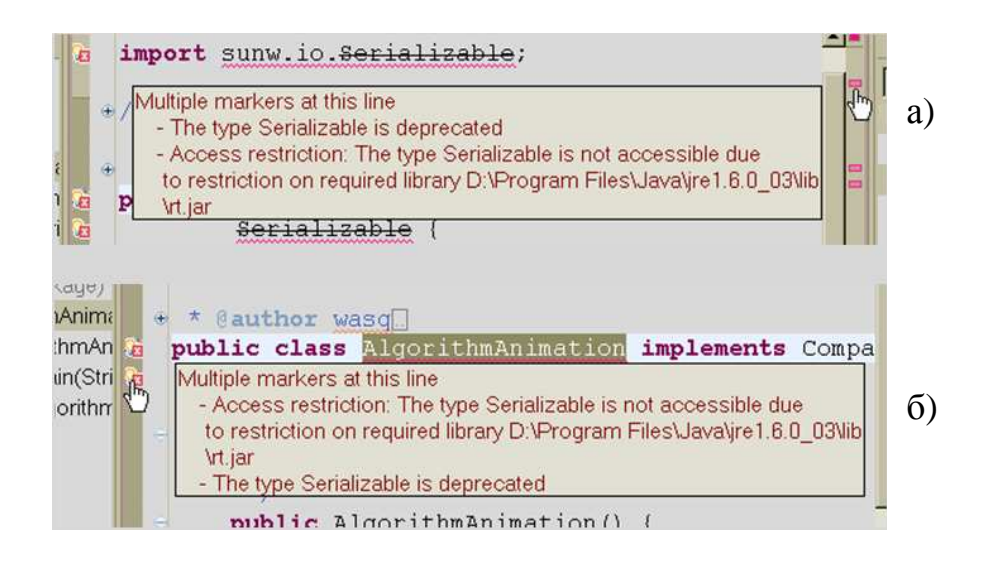

Рисунок 5.26 – Приклад спливаючих попереджень про помилки для індикаторів у правому – а) і лівому – б) полі вікна редактора

Аналогічно поводиться редактор і тоді, коли вказівник миші наводиться на підкреслену частину рядка вихідного коду (див. рис. 5.27).

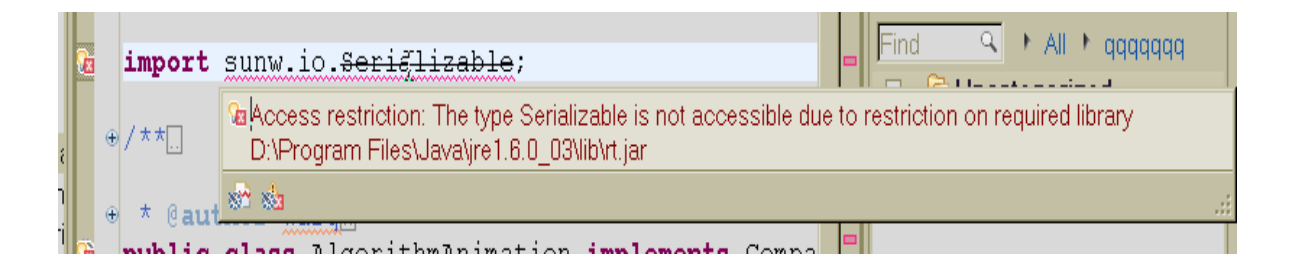

Рисунок 5.27 – Приклад спливаючого вікна з повідомленням про помилку для підкресленого вихідного коду в редакторі

Крім описаних методів індикації помилок, у редакторі перспективи Java є передбаченим й ще один спосіб індикації. У цьому разі звертання до деяких методів, котрі використовуються у програмі, відображаються шрифтом із закреслюванням, наприклад, frame.show(); або suspend(); (див. рис. 5.28). На цьому ж малюнку видно, що в такий спосіб позначаються попередження компілятора про звертання до застарілих методів бібліотечних класів, застосування яких у цей час не є рекомендованим.

geDemo.in) == MessageDemo.out) suspend(); DemoThe method suspend() from the type Thread is deprecated

Рисунок 5.28 – Приклад індикації звертання до застарілого методу

Як видно з приведених прикладів Eclipse досить ефективно й наполегливо повідомляє програміста про допущені помилки. Причому процес повідомлення про помилки здійснюється безпосередньо при вводі вихідного коду, а не після компіляції, як це має місце в інших IDE. Такий підхід значно полегшує й інтенсифікує процес створення додатка мовою Java.

На закінчення цього розділу необхідно зупинитися на одній з оригінальних властивостей редактора Java по обробці помилок, котра практично не підтримується в редакторах інших інтегрованих середовищ розробки для різних мов програмування, у тому числі й Java. Ця властивість – спроможність редактора виявляти не тільки синтаксичні помилки у вихідному коді мови Java, але й граматичні помилки в коментарях (див. рис. 5.29). Це дійсно унікальна властивість. Але розроблювачі JDT для Eclipse включили такий сервіс у зв'язку з тим, що Eclipse, разом із програмою javadoc з пакета поставки JDK від Oracle, на основі коментарів до вихідного коду здатний створювати стандартний пакет документації для додатка, що розроблюється.

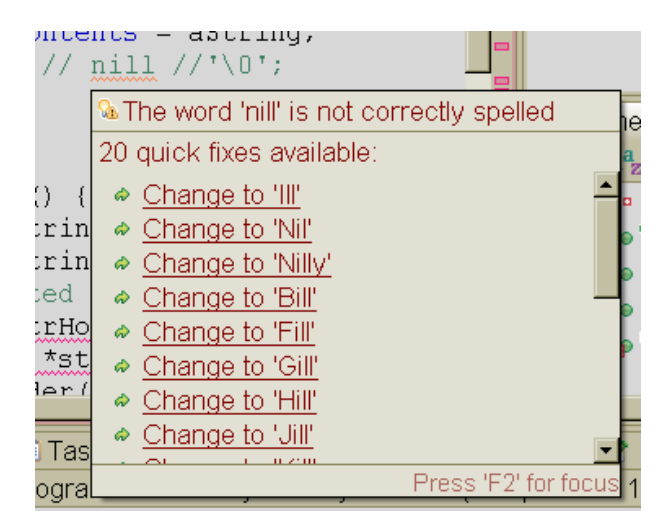

Рисунок 5.29 – Список пропонованих виправлень слова в коментарі

На рис. 5.29 видно, як граматичні помилки в словах коментарю підкреслюються жовтогарячою хвилястою лінією й, як при наведенні на них вказівника миші, з'являється вікно з попередженням про помилкове написання підкресленого слова. Більше того, у цьому ж вікні пропонується кілька варіантів виправлення помилки (у цьому випадку 20). Необхідне виправлення можна просто вибрати із запропонованого списку, при умові, якщо воно там є. Самим останнім варіантом виправлення пропонується занесення невідомого слова в словник для подальшого використання.

#### 5.4.2 Виправлення помилок Java-коду в редакторі

Є цілком очевидним, що якщо Eclipse справляється з перевіркою й виправленням граматичних помилок у коментарях, то система повинна ще більш ефективно вирішувати питання, пов'язані з помилками безпосередньо в Javaкоді. І дійсно, як уже вказувалося вище (дів. стор. 87), JDT здійснює не тільки всіляку індикацію помилок, але й, майже в кожному випадку, намагається підказати можливі шляхи їхнього виправлення.

Так на рис. 5.30 відображена ситуація, коли Eclipse, при наведенні курсору миші на значок у полі ліворуч вікна редактора, повідомляє про наявність попередження про те, що класи з бібліотеки java.applet, котрі підключається до програми, у вихідному коді не використовуються. Ситуація абсолютно безпечна, але, проте, при клацанні лівою кнопкою миші, коли курсор знаходиться на значку, виводиться віконце (рис. 5.30б) зі списком з трьох доступних у даній ситуації способів автоматичного усунення можливості появи цього попередження надалі. Це віконце супроводжується ще одним вікном (рис. 5.30а), у якому відображається вихідний код, що буде одержаним, після вибору того або іншого методу автоматичного виправлення помилки (попередження). Таким чином, переміщаючи мишкою або клавішами зі стрілками ↑ та ↓ курсор у першому віконці й, спостерігаючи за вмістом другого, можна вибрати найбільш придатний спосіб виправлення помилки. Наступне натискання на клавішу <Enter> або подвійне кликання мишкою по обраному пункту виправлень, автоматично приводить до відповідних змін у вихідному коді. Рис. 5.30 демонструє можливий результат зміни вихідного коду при виборі пункту «Remove unused import», а на рис. 5.31 показаний прогнозований результат автоматичних змін коду при виборі пункту «Add @SuppressWarnings 'unused'». На рис. 5.32 наведений остаточний результат виправлень після вибору пункту «Organize imports».

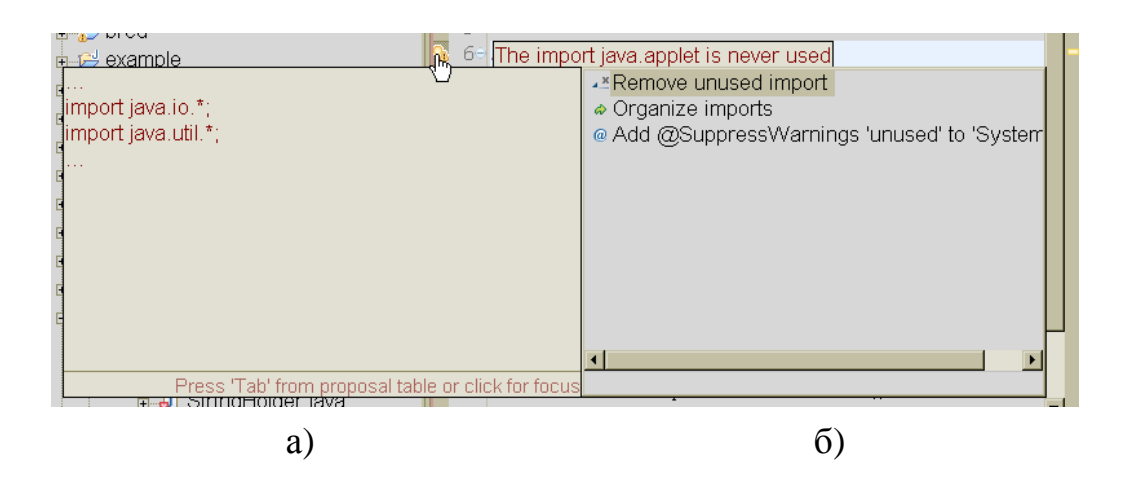

Рисунок 5.30 – Повідомлення про попередження з можливими способами автоматичного виправлення – б) і відображенням виправленого вихідного коду – а)

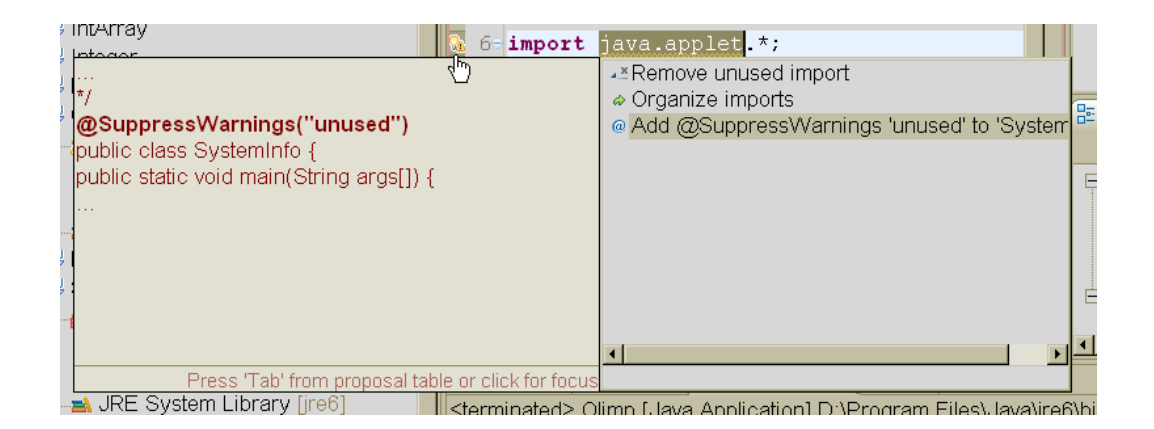

Рисунок 5.31 – Вибір пункту «Add @SuppressWarnings 'unused'» і прогнозований результат виправлення вихідного коду

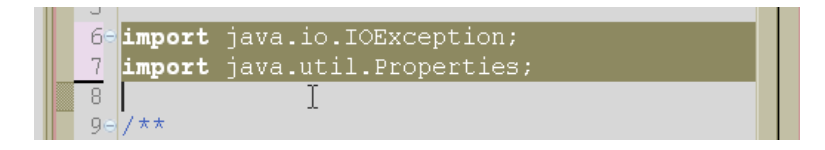

# Рисунок 5.32 – Результат автоматичного виправлення вихідного коду при виборі пункту «Organize imports»

На рис. 5.32 також видно, що, за допомогою горизонтальної лінії в полі нумерації рядків – – , у редакторі Java показується видалення рядка вихідного коду в цьому місці.

Рис. 5.33 ілюструє можливі виправлення допущеної помилки, котрі пропонуються системою. У першому можливому варіанті виправлення (рис. 5.33а) 108 пропонується створити заголовок нового методу класу з відповідним формальним параметром і включити в тіло методу коментар «TODO» для нагадування про необхідність подальшої роботи зі створення коду (див. вище, стор. 88)

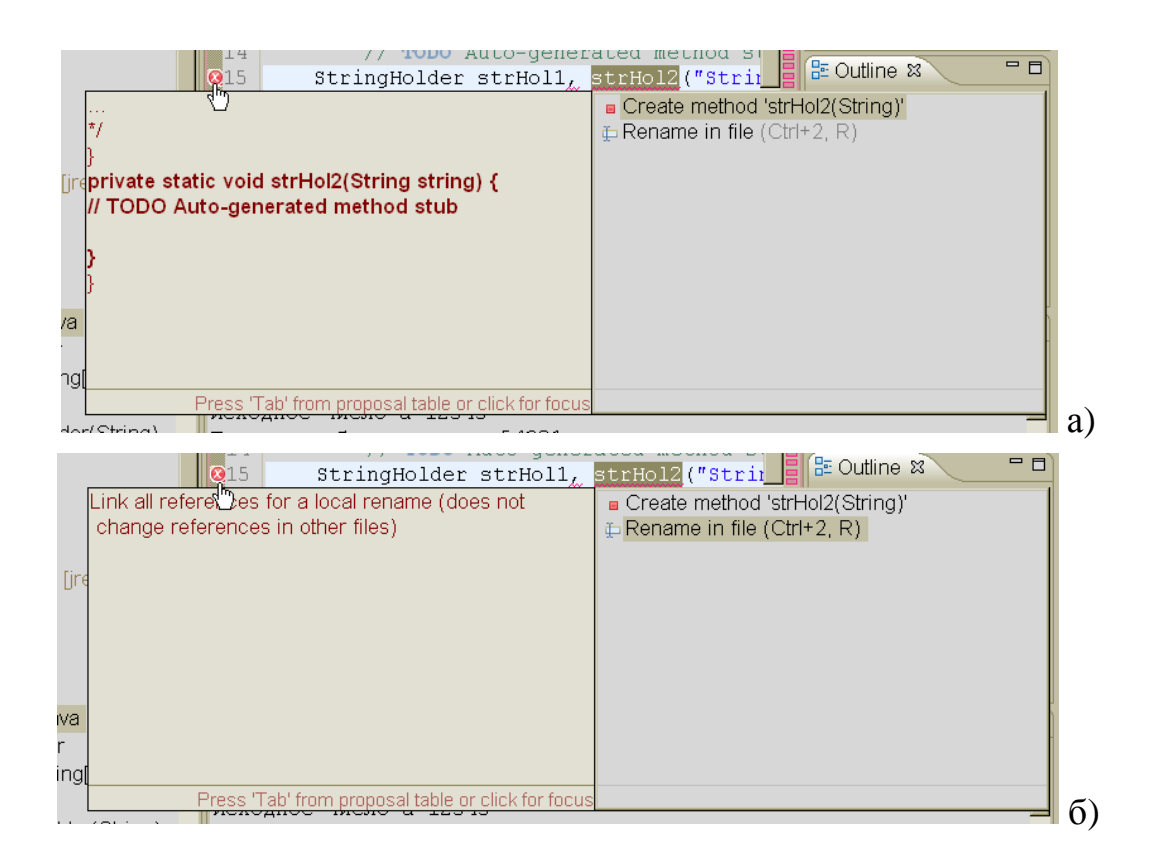

### Рисунок 5.33 – Можливі варіанти автоматичного виправлення помилки у вихідному коді програми: а) – шляхом автоматичної генерації оголошення нового методу, б) – перейменуванням невірного ідентифікатора

Другий можливий варіант виправлення, який підказує JDT (рис. 5.33б), полягає в автоматичному перейменуванні невірного ідентифікатора. Причому, у лівому вікні, у якому виводяться результати виправлення, вказується, що будуть перейменовані всі посилання на цей ідентифікатор у поточному файлі, але перейменування в інших файлах зроблено не буде.

У деяких випадках, наприклад, через обмеження, що накладаються на використання бібліотеки sunw.io.\* (див. рис 5.26), інтелектуальний помічник Eclipse яких-небудь корисних виправлень автоматично зробити не може. Єдина можлива пропозиція, котру він дає в такому випадку, це включення до вихідного коду директиви придушення контролю відповідного попередження (див. рис. 5.34).

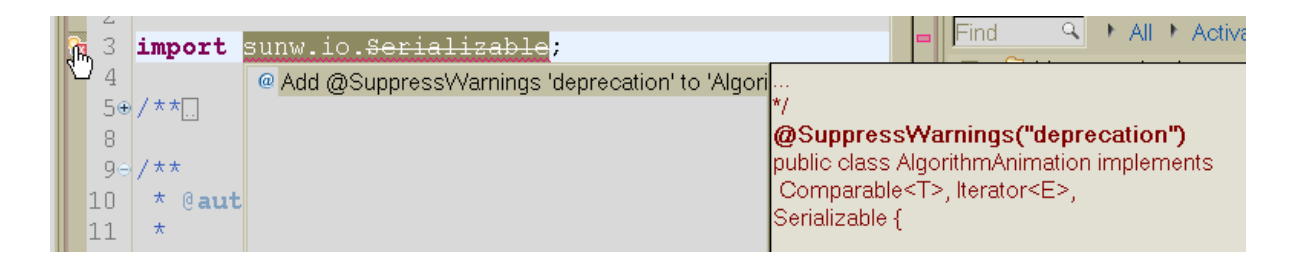

Рисунок 5.34 – Єдина можлива пропозиція по усуненню попередження про застарілий інтерфейс

Але в таких випадках може допомогти потужна система пошуку, котра вбудована в Eclipse. Приклад використання такого пошуку показується на рис. 5.35. У цьому прикладі пошук був зроблений по всіх бібліотеках SDK Java, з метою можливого знаходження оголошення інтерфейсу «Serializable» в інших бібліотеках крім «sunw.io». І, дійсно, оголошення інтерфейсу було знайдене ще й у пакеті «java.io», це добре видно на рис. 5.36. Тут показано, що знайдені оголошення одночасно відображаються відразу в дух представленнях.

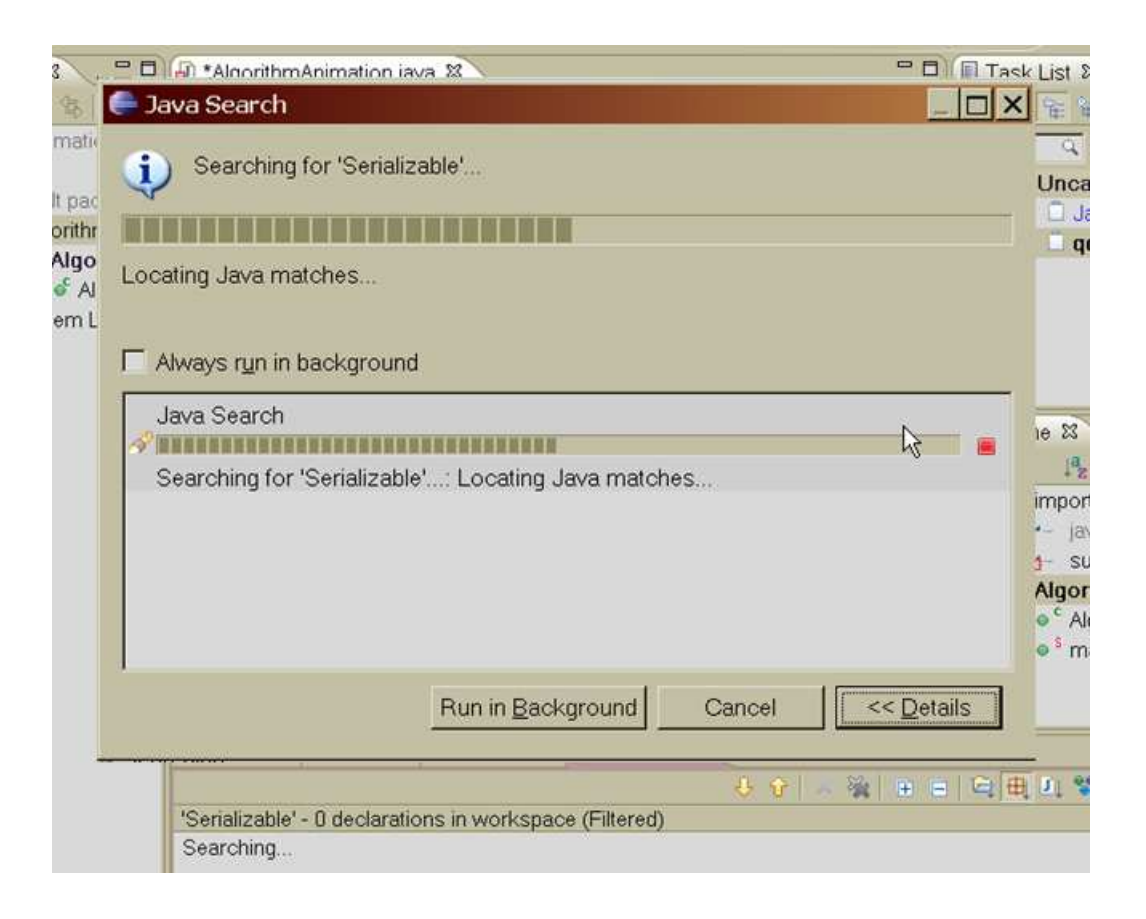

Рисунок 5.35 – Здійснення пошуку інтерфейсу «Serializable» по всіх бібліотеках системи програмування Java
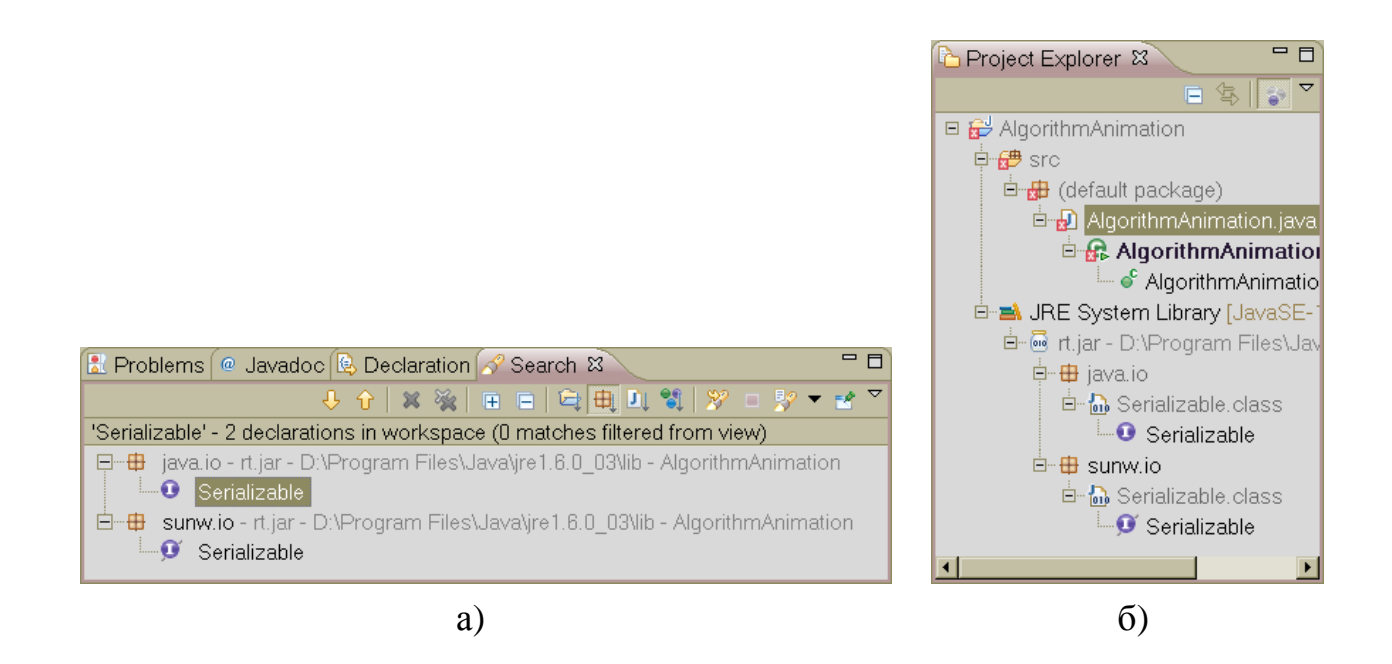

Рисунок 5.36 – Відображення результатів пошуку в представленні «Search» – а) і в представленні «Project Explorer» – б)

Факт знаходження потрібного інтерфейсу у двох різних пакетах SDK дозволяє внести виправлення у вихідний код уже в ручному режимі. Для цього досить у третьому рядку програми (див. рис. 5.37) замінити «sunw» на «java». При цьому, як видно з рис. 5.376), редактор Eclipse відразу ж реагує на внесені зміни заміною значка наявності помилки в полі ліворуч вікна редактора на значок виправленої помилки (білий хрестик у сірому кружечку). Символ з'являється відразу у двох рядках коду (у третій і чотирнадцятій), крім того в цих же рядках зникає підкреслення хвилястою червоною лінією й шрифт із закреслюванням заміняється на звичайний. Червоні прямокутники у відповідних позиціях у полі праворуч вікна редактора заміняються на білі

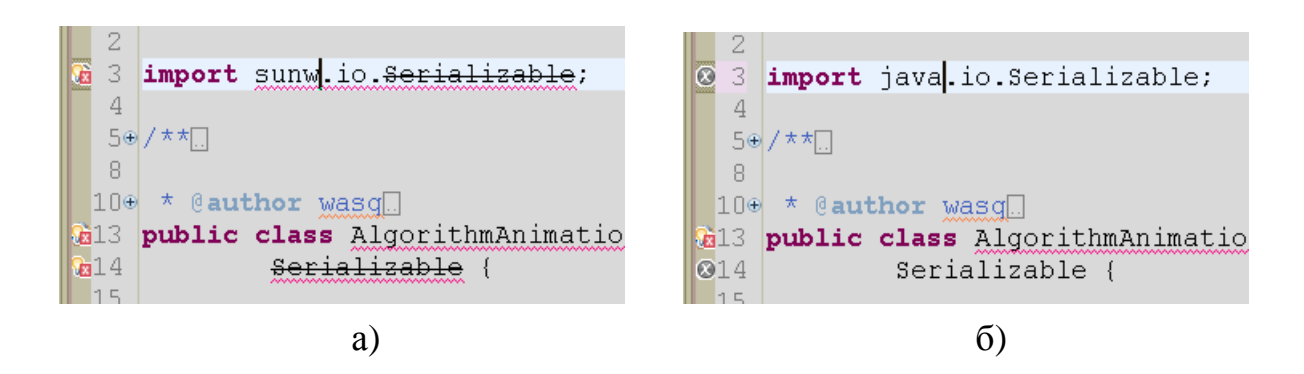

Рисунок 5.37 – Відображення вихідного коду в редакторі Java до виправлення помилки – а) і після – б)

Нарешті, редактор Java-коду надає ще одну можливість швидкого виправлення помилок, що наявні у програмі. Ця можливість реалізується за допомогою вікна, котре з'являється при наведенні курсору миші на частину коду, що підкреслена червоною хвилястою лінією. Приблизний вигляд такого вікна ілюструється рис. **Ошибка! Источник ссылки не найден.** Тут повідомляється причина помилки, вказується кількість можливих способів швидкого усунення помилки й виводиться список таких способів з можливістю вибору одного з них мишкою або клавішами зі стрілками ↑ та ↓. Для здійснення вибору необхідно попередньо натиснути клавішу <F2> (підказка «Press 'F2' for focus» у правому нижньому куті вікна) або перемістити вказівник миші на вікно.

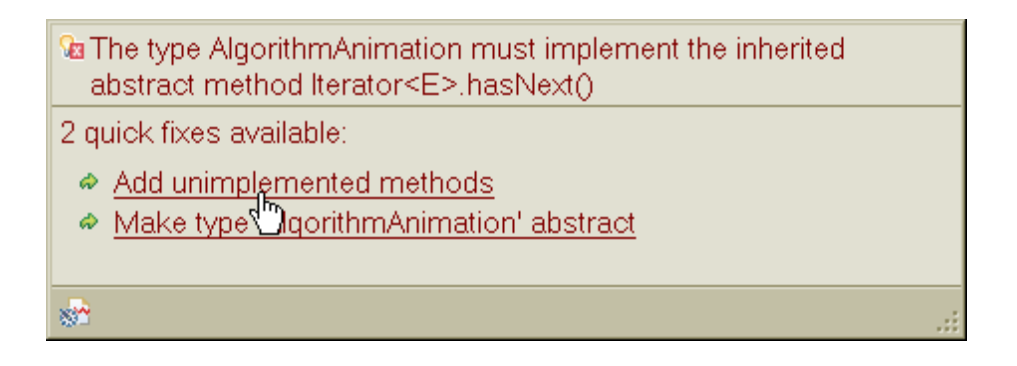

Рисунок 5.38 – Вікно зі списком способів швидкого виправлення помилок

### ДОДАТОК А

# Ключі командного рядку системи

У табл. А.1 наведені відомості про ключі командного рядка програми Eclipse, котрі слугують для зміни параметрів запуску платформи з метою настроювання її характеристик.

#### Таблиця ДОДАТОК А.1 Ключі платформи Eclipse

| Ключ                     | Опис                                                       |
|--------------------------|------------------------------------------------------------|
| -application [App ID]    | Слугує для зазначення додатка, котрий запускається і є     |
|                          | додатком за замовчуванням для робочого місця платфор-      |
|                          | ми Eclipse. Цей ключ є дуже важливим для розробників,      |
|                          | котрі використовують та працюють з Rich Client Platform.   |
|                          | Цей ключ дозволяє змінити розташування для класів, що      |
| -boot [boot code path]   | розташовані у файлах boot.jar та startup.jar і підвантажу- |
|                          | ються до системи при її запуску. Зазвичай розробники,      |
|                          | що працюють з Eclipse не застосовують цей ключ.            |
|                          | Змушує систему поміщати звіт про помилки, на допов-        |
| consolelog               | нення до вбудованого вікна помилок Eclipse, ще і до        |
| -consolelog              | консолі. Ключ може допомогти при з'ясуванні причини        |
|                          | помилок, виникаючих при старті системи.                    |
|                          | За допомогою цього ключа вказується розташування ро-       |
| -data [workspace path]   | бочого простору системи. Тобто вказується місце де         |
| -data [workspace pain]   | Eclipse зберігає свої мета-дані і є ключем, що найбільш    |
|                          | часто застосовується розробниками на Eclipse.              |
|                          | Зазначення цього ключа зі шляхом до файлу налаштувань      |
| -debug [options path]    | дозволяє вказати параметри налагоджувача платформи         |
| -debug [options path]    | Eclipse. Файл параметрів дуже корисний при розробці        |
|                          | плагинів для Eclipse.                                      |
| -dev [classpath entries] | Ключ дозволяє додавати параметр classpath до classpath     |
|                          | всіх плагинів.                                             |
| -nosplash                | Подавляє виведення вікна завантажування при старті         |
|                          | Eclipse.                                                   |

Продовження табл. А.1

| Ключ          | Опис                                                            |
|---------------|-----------------------------------------------------------------|
| -os [os-id]   | Необхідність вказувати цей ключ виникає тільки у разі,          |
|               | коли Eclipse не в змозі виконати свою конфігурацію у се-        |
|               | редовищі операційної системи. За звичай таке трапляєть-         |
|               | ся коли нова операційна система додана у перелік віОС,          |
|               | що підтримуються. В більшості інсталяцій цей ключ не $\epsilon$ |
|               | потрібним.                                                      |
|               | Цей ключ дозволяє вказати альтернативну JVM для запу-           |
| ym [ym poth]  | ску системи Eclipse. Якщо у Windows ключ не вказаний,           |
| -vm [vm-path] | Eclipse використовує перший файл java.exe, що він роз-          |
|               | шуковує його у системної перемінної РАТН.                       |
| -ws [ws-id]   | Необхідність вказувати цей ключ виникає тільки у разі,          |
|               | коли Eclipse не в змозі виконати свою конфігурацію у се-        |
|               | редовищі операційної системи. За звичай таке трапляєть-         |
|               | ся коли нова віконна система додана у перелік віконних          |
|               | систем, що підтримуються. В більшості інсталяцій цей            |
|               | ключ не є потрібним.                                            |

Користувачі Eclipse часто застосовують ключ -*data* для зазначення альтернативного місця де Eclipse зберігає свої проекти. Заміна цього місцеположення дозволяє розташовувати свої проекти в каталозі, котрий може бути збережений стандартними засобами ОС. Незалежно від того, застосовується для проектів робочий простір за замовчуванням або ні, рекомендується зберігати вміст каталогу робочого простору стандартними засобами ОС. Eclipse зберігає важливі метадані у каталозі *.metadata* в робочому просторі користувача. Якщо щось трапляється з цими даними, Eclipse іноді не може стартувати, і доводиться відновлювати всі проекти заново, щоб продовжити користуватись Eclipse.

### ДОДАТОК Б

Стислий опис «гарячих клавішів», що налаштовані у платформі

Даний додаток призначений для надання короткого огляду з основних «гарячих клавішів» інтегрованого середовища Eclipse, котрі полегшують процес роботи у середовищі та роблять його більш ефективним і швидким. За допомогою «гарячих клавішів» деякі операції виконуються скоріш, ніж при застосуванні пунктів меню за допомогою мишки.

На сам перед треба відзначити таку комбінацію клавіш як <Ctrl+Shift+L>. На рис. Б.1 показане вікно, що викликається по одночасному натисканню цих клавішів.

| Inline                           | Alt+Shift+I        |
|----------------------------------|--------------------|
| Inspect                          | Ctrl+Shift+I       |
| Last Edit Location               | Ctrl+Q             |
| Make Landmark                    | Ctrl+Alt+Shift     |
| Make Less Interesting            | Ctrl+Alt+Shift     |
| Maximize Active View or Editor   | Ctrl+M             |
| Move - Refactoring               | Alt+Shift+V        |
| New                              | Ctrl+N             |
| New menu                         | Alt+Shift+N        |
| Next                             | Ctrl+.             |
| Next Editor                      | Ctrl+F6            |
| Next Page                        | Alt+F7             |
| Next Perspective                 | Ctrl+F8            |
| Next Sub-Tab                     | Alt+PageDow        |
| Next View                        | Ctrl+F7            |
| Open Attached Javadoc            | Shift+F2           |
| Onon Call Hiorarchy              | trl+Δlt+H          |
| Press "Ctrl+Shift+L" to open the | e preference page. |

Рисунок Б.1 – Вікно швидкого перегляду переліку «гарячих клавішів» Eclipse

Список у даному вікні дозволяє досить швидко переглянути перелік всіх гарячих клавішів, налаштованих у Eclipse. Якщо при цьому активоване діалогове вікно, то показується список клавіш дозволених для виконання функцій у вікні. Як видно з напису у останньому рядку вікна, повторне натискання той же комбінації повинно викликати відкриття діалогового вікна редагування комбінацій клавішів. Зовнішній вигляд цього вікна показаний на рис. Б.2.

| Preferences                                                                                   |                                                                                                    |
|-----------------------------------------------------------------------------------------------|----------------------------------------------------------------------------------------------------|
| type filter text                                                                              | Keys $\leftarrow \tau \Rightarrow \tau$                                                                                                    |
| <ul> <li>General</li> <li>Appearance</li> <li>Compare/Patch</li> <li>Content Types</li> </ul> | Scheme: Default                                                                                                    |
| Editors                                                                                       | Command  Binding When Category User                                                                                                    |
| – Keys                                                                                        | Java Breakpoint Properties Alt+Enter In Breakpoints Run/Debug<br>Java Browsing Perspectives<br>Java Call Hierarchy Views                                                                                                    |
| -Search<br>-Startup and Shute                                                                 | Java Declaration Alt+Shift+Q, D In Windows Views                                                                                                    |
| - Web Browser<br>- Welcome                                                                    | Java Members Views<br>Java Package Explorer Alt+Shift+Q, P In Windows Views<br>Java Packages Views                                                                                                    |
| E All<br>Cache<br>⊕ Help                                                                      | Include unbound commands     Copy Command     Remove Binding     Restore Command                                                                                                    |
| 由 Install/Update<br>中 Java                                                                    | Name: Javadoc Description:                                                                                                    |
|                                                                                               | Binding:       Alt+Shift+Q, J       Image: Show the Javadoc view         When:       In Windows       Image: Show the Javadoc view         * in the binding column denotes a key conflict       Image: Show the Javadoc view |
| Web and XML                                                                                   | Advanced                                                                                                    |
|                                                                                               | Restore Defaults Apply                                                                                                    |
| 0                                                                                             | OK Cancel                                                                                                    |

# Рисунок Б.2 – Зовнішній вигляд діалогового вікна редагування комбінацій клавішів

За допомогою цього вікна можна налаштувати свої власні комбінації клавішів та змінити, найбільш зручним для себе чином, вже існуючи комбінації. Опис цього процесу не є завданням нашого розгляду, тому приводити його не має сенсу.

Найбільш часто при роботі у інтегрованому середовищі розробки програм доводиться виконувати операції з вікнами (розкривати вікно до максимально можливого розміру, переключатись між різними вікнами, тощо). Зазвичай це робиться за допомогою миші, шляхом натискування на відповідні іконки (див. рис. Б.3), або робочу поверхню іншого вікна. Однак для цього є необхідним відірватися від клавіатури, розшукати рукою мишу, знайти відповідну іконку, натиснути на неї и знов повернутися до клавіатури. Більш продуктивним буде скористуватися «гарячими клавішами», наприклад, для розгортання вікна (або його згортання) застосовується комбінація «Сtrl+M».

В середовищі Eclipse, коли на екрані одночасно розташовується багато різних вікон, доводиться досить часто переключатись між ними. Замість миші набагато краще це робити за допомогою комбінації клавішів <Ctrl+F7>. При першому натисканні цієї комбінації на екрані з'являється віконце у якому пере-

раховані всі вікна середовища, котрі наявні в ньому у цей час (див. рис. Б.4). Як що відразу відпустити клавіші, фокус буде змінено на попереднє активне вікно. Але якщо не відпускати клавішу «Ctrl», а зробити нове натискування на клавішу «F7» буде сфокусоване передостаннє активне вікно і так далі. Тобто дія цієї комбінації нагадує дію комбінації «Alt+Tab» у Windows. Якщо при відкритому вікні натиснути курсорну клавішу вверх або вниз, то вікно не закриється доти, коли клавішею «Enter» або кліком мишки явно не буде вибрано потрібне вікно.

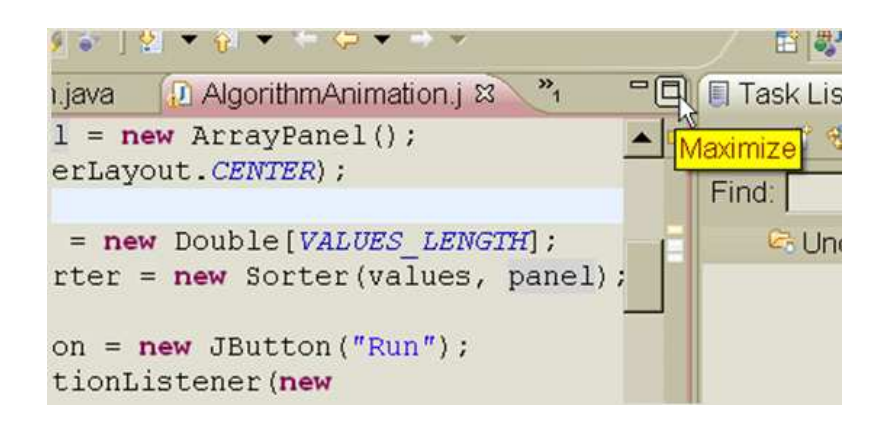

Рисунок Б.3 – Іконка для розгортання віконця редактору

| Views                                                                       |
|-----------------------------------------------------------------------------|
| D Editor                                                                    |
| 🗏 Package Explorer                                                          |
| 🗏 Task List                                                                 |
| 🗄 Outline                                                                   |
| 🗄 Problems (0 errors, 0 warnings, 0 infos (Filter matched 0 of 36 items)) 👘 |
| Ø Javadoc                                                                   |
| 😟 Declaration                                                               |
| 🕻 Hierarchy                                                                 |
|                                                                             |

Рисунок Б.4 – Зовнішній вигляд вікна переключення вікон за допомогою комбінації <Ctrl+F7>

| Editors                   |
|---------------------------|
| 🛽 Input.java              |
| 🕗 AlgorithmAnimation.java |
| 🛽 IntArray.java           |
| 妃 StringHolder.java       |
| 🔊 SystemInfo.java         |
| 🛽 JavaPlugin.java         |
| Fraction.java             |
|                           |

Рисунок Б.5 – Швидке переключення редакторів

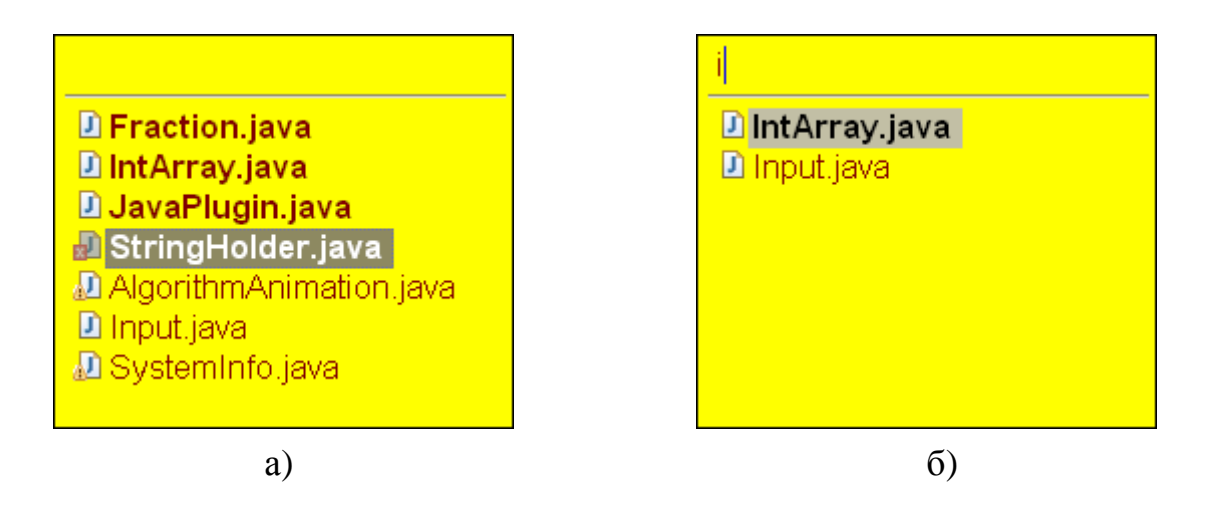

Рисунок Б.6 – Швидке переключення редакторів з пошуком

Перейти до останнього вікна (місця) де відбувалось редагування <Ctrl+Q> Зручно після навігації по коду для повернення назад в точку редагування.

| Perspectives                     |
|----------------------------------|
| In Planning                      |
| <sup>≝0</sup> Team Synchronizing |
| 😫 Java Type Hierarchy            |
| 💱 Java Browsing                  |
| 🏂 Debug                          |
| 🔤CVS Repository Exploring        |
| Resource                         |
| 🖏 Java                           |
|                                  |

Рисунок Б.7 – Швидке переключення перспектив

Взагалі на одному з форумів в Інтернеті за адресою http://www.javaworld.com/javaforums/showflat.php?Cat=0&Number=21505&an=0 &page=0#Post21505 є таке висловлення про можливості застосування гарячих клавішів у Eclipse:

«What about Windows->Preferences->General->Keys. There are all the list for key-shortcuts and you can configure it. That's why Eclipse is the great option in IDEs.» («Ну, а що з приводу Windows->Preferences->General->Keys. Там міститься повний перелік гарячих клавішів і ви можете конфігурувати його. От чому Eclipse є найбільш функціональною IDE з усіх інших.»).

# ДОДАТОК В

## Іконки та кнопки панелей інструментів середовища

Наступні іконки можуть зустрітися у віконці навігації по проекту Project Explorer:

| Іконка | Опис               |
|--------|--------------------|
| B      | Проект (відкритий) |
| Ð      | Папка (відкрита)   |
| Ê      | Проект (закритий)  |
|        | Узагальнений файл  |

В полі маркерів редактора (зліва від області редагування) можуть бути розташовані наступні маркери:

| Іконка        | Опис                 |
|---------------|----------------------|
|               | Закладка             |
| ۲             | Точка зупинки        |
| 2             | Маркер завдання      |
| $\Rightarrow$ | Результат пошуку     |
| ۷             | Маркер помилки       |
| ۵             | Маркер попередження  |
| i             | Інформаційний маркер |

У віконці завдань можуть зустрітися такі маркери:

| Іконка       | Опис                           |
|--------------|--------------------------------|
|              | Завдання з високим пріоритетом |
| Ŷ            | Завдання з низьким пріоритетом |
| $\checkmark$ | Завершене завдання             |

Наступні кнопки розташовуються у панелі інструментів робочого столу, у панелях інструментів для представлень і в панелі коротких викликів:

### Кнопка

### Опис

EŶ ()

> ∲ ~

N.

010

су G Відкрити нову перспективу

Зберегти вміст всіх редакторів

Відкрити діалог пошуку

Відкрити майстер створення ресурсів

Відкрити майстер створення каталогів

Відкрити майстер імпорту

Запустити покрокове будування

Налагодження програми

Вирізати виділення у буфер

Вставити виділення з буфера

Відновити останнє редагування

Перейти до попереднього пункту у переліку

Перейти назад

Додати закладку або завдання

Закрити представлення або редактор

Відібрати завдання або властивості

Відновити властивості за умовчанням

Обновити вміст представлення

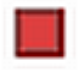

Перервати тривалу операцію

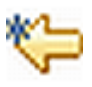

Остання позиція редагування

Показувати тільки джерело елемента, що виділений

Кнопка

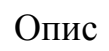

Зберегти вміст активного редактора

Зберегти вміст редактора під іншим ім'ям, або у іншому місці

Друкувати вміст редактора

Відкрити майстер створення файлів

Відкрити майстер створення проектів

Відкрити майстер експорту

Запустити програму

Запустити зовнішній інструмент або Ant

Копіювати виділення у буфер

Відмінити останнє редагування

Перейти до наступного пункту у переліку

Перейти уперед

Піднятися на один рівень

Відкрити у представленні меню, що випадає

Прикріпити редактор щоб уникнути автоматичного повторення

Перейти до завдання, проблеми, або закладки у редакторі

Показувати пункти як дерево

Сортувати перелік за алфавітом

Видалити обраний пункт або вміст

Переключити входження, що є маркірованим

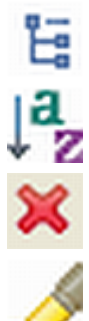

Іконки зовнішніх інструментів та Ant

Об'єкти

х

0

۲

- 41 Ant-файл побудови проекту
  - Цільовий об'єкт Ant має помилку
  - 8 Неможливий будівник проекту
    - Ціль за умовчанням
    - Доступна ціль Ant (ціль з описом)
    - Внутрішня ціль Ant (ціль без опису)
    - Файл .jar
- **Властивості** Ant
- < > Завдання Ant
  - Тип Ant

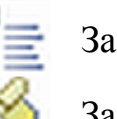

- Завдання імпорту Ant
- Завдання макровизначення Ant

Конфігурування запуску

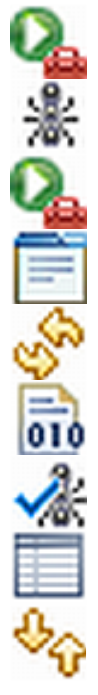

- Запустити зовнішній інструмент
- Конфігурування запуску Ant
- Конфігурування запуску програми

Основна таблиця

Оновити таблицю

Побудувати таблицю

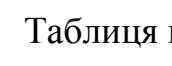

Таблиця цілей

Таблиця властивостей

Таблиця Classpath

Представлення Ant

\*\*\*

Представлення Ant

Додати файл побудови проекту

Знайти і додати файли побудови проекту

Виконати обраний файл побудови або обрану ціль

Видалити обраний файл побудови проекту

Видалити всі файли побудови проекту

Властивості

1. Kathy Sierra, Bert Bates, Head First Java 2nd Edition, Covers Java 5.0 – O'Reilly Media, Inc., 2008. – 676 p.

2. Java Enterprise in a Nutshell, Third Edition / Jim Farley, William Crawford etc. – O'Reilly Media, Inc., 1999. – 896 p.

3. David Flanagan, Java in a Nutshell. A Desktop Quick Reference, 5th edition – O'Reilly Media, Inc., 2005. – 1264 p.

4. Java SE 6 Documentation [Електронний ресурс] – Режим доступу: http://download.oracle.com/javase/6/docs/index.html

5. About the Eclipse Foundation [Електронний ресурс] – Режим доступу: http://www.eclipse.org/org/

6. Steve Holzner, Eclipse – O'Reilly Media, Inc., 2004. – 336 p.

7. Eclipse marketplace [Електронний ресурс] – Режим доступу: http://marketplace.eclipse.org/

8. Anil Hemrajani, Agile Java Development with Spring, Hibernate and Eclipse, 1st edition – Sams Publishing, 2006. – 360 p.

9. Бердачук С., Eclipse RCP. Файловый менеджер [Електронний ресурс] – Режим доступу http://berdaflex.com/ru/eclipse/books/rcp\_filemanager/index.html

10. Barry Burd, Eclipse For Dummies – Wiley Publishing, Inc., 2005 – 361 p.

- 11. Joe Pluta, Eclipse: Step-by-Step MC Press, 2003 376 p.
- 12. Steve Holzner, Eclipse O'Reilly Media, Inc., 2004 334 p.
- 13. Bill Dudney, Eclipse 3 Live SourceBeat, LLC., 2004 288 p.

14. The Java Developer's Guide to Eclipse. By Sherry Shavor, Pat McCarthy, John Kellerman, Jim D'Anjou, Scott Fairbrother. Publisher: Addison-Wesley. Pub. Date: May 2003. ISBN: 0321159640. Pages: 896.

15. Java SE 6 Documentation [Електронний ресурс] – Режим доступу http:// download.oracle.com/javase/6/docs/index.html

16. С++ и Java: совместное использование [Електронний ресурс] – Режим доступу http://www.codenet.ru/webmast/java/jcc.php